# مادختساب FTD ىلع AnyConnect VPN نيوكت Cisco ISE مداخك RADIUS مداخك Windows Server 2012 Root CA

# المحتويات

<u>المحتويات</u> المقدمة المتطلبات الأساسية المتطلبات المكونات المستخدمة التكوين الرسم التخطيطي للشبكة التكوين تصدير شهادة المرجع المصدق الجذر من خادم Windows تثبيت "شهادة المرجع المصدق الجذر" على أجهزة الكمبيوتر التي تعمل بنظام التشغيل Windows/Mac إنشاء CSR على FTD، والحصول على CSR الموقع من Windows Server Root CA، وتثبيت تلك الشهادة الموقعة على FTD تنزيل صورة AnyConnect + محرر ملف تعريف AnyConnect وانشاء ملف تعريف xml. تكوين AnyConnect VPN على FTD (إستخدام شهادة CA الجذر) تكوين قاعدة FTD NAT لإعفاء حركة مرور VPN من NAT لأنه سيتم فك تشفيرها على أي حال وانشاء نهج/قواعد التحكم في الوصول إضافة FTD كجهاز شبكة وتكوين مجموعة النهج على Cisco ISE(استخدام سر RADIUS المشترك). تنزيل AnyConnect VPN Client وتثبيته والاتصال ب FTD باستخدام AnyConnect VPN Client على أجهزة الكمبيوتر الشخصية التي تعمل بنظام التشغيل Windows/Mac التحقق من الصحة نظام (FTD) Firepower Threat Defense **Cisco ISE** عميل AnyConnect VPN استكشاف الأخطاء وإصلاحها DNS قوة الشهادة (لتوافق المستعرض) الاتصال وتكوين جدار الحماية

# المحتويات

# المقدمة

يصف هذا المستند كيفية تكوين AnyConnect VPN (الشبكة الخاصة الظاهرية) على جدار حماية (دفاع تهديد جدار الحماية من FTD) باستخدام Cisco ISE (محرك خدمات الهوية) كخادم RADIUS. إننا نستخدم Windows Server 2012 كمرجع مصدق جذري (مرجع مصدق) بحيث يتم تأمين الاتصال عبر VPN بواسطة الشهادات، أي أن كمبيوتر الموظف سيضمن شهادة FTD لأن شهادة FTD VPN تم توقيعها بواسطة 2012 المرجع المصدق الجذر

# المتطلبات الأساسية

# المتطلبات

يجب نشر ما يلي وتشغيله في شبكتك:

- يتم نشر مركز إدارة Firepower وجدار حماية الحماية ضد تهديد Firepower مع إمكانية الاتصال الأساسية
  - نشر Cisco ISE وتشغيله في شبكتك
  - تم نشر Windows Server (مع Active Directory) وانضمام أجهزة الكمبيوتر الخاصة بالموظفين في Windows/Mac إلى مجال AD (Active Directory)

في المثال التالي، سيقوم الموظفون بفتح "عميل AnyConnect" على جهاز الكمبيوتر الخاص بهم الذي يعمل بنظام التشغيل Windows/Mac، وسيقومون بالاتصال بأمان بالواجهة الخارجية ل FTD عبر الشبكة الخاصة الظاهرية (VPN) باستخدام بيانات الاعتماد الخاصة بهم. سيقوم FTD بالتحقق من اسم المستخدم وكلمة المرور مقابل Cisco ISE (الذي سيتم التحقق من صحته مع Windows Server Active Directory للتحقق من اسم المستخدم وكلمة المرور مقابل ISE المرور والمجموعة، أي يمكن فقط للمستخدمين في مجموعة Reployees 'Any

# المكونات المستخدمة

تستند المعلومات الواردة في هذا المستند إلى إصدارات البرامج التالية:

- مركز إدارة Firepower 6.2.3 والحماية ضد التهديد Firepower 6.2.3
  - Cisco Identity Services Engine، الإصدار 2.4
- 4.6.03049 الذي يعمل Cisco AnyConnect Secure Mobility Client •
- Windows Server 2012 R2 الذي يقوم بتشغيل خدمة Active Directory وخدمات الشهادات (هذا هو المرجع المصدق الجذر الخاص بنا لجميع الشهادات)
  - Windows 7 و Windows 10 وأجهزة الكمبيوتر Mac

# التكوين

الرسم التخطيطي للشبكة

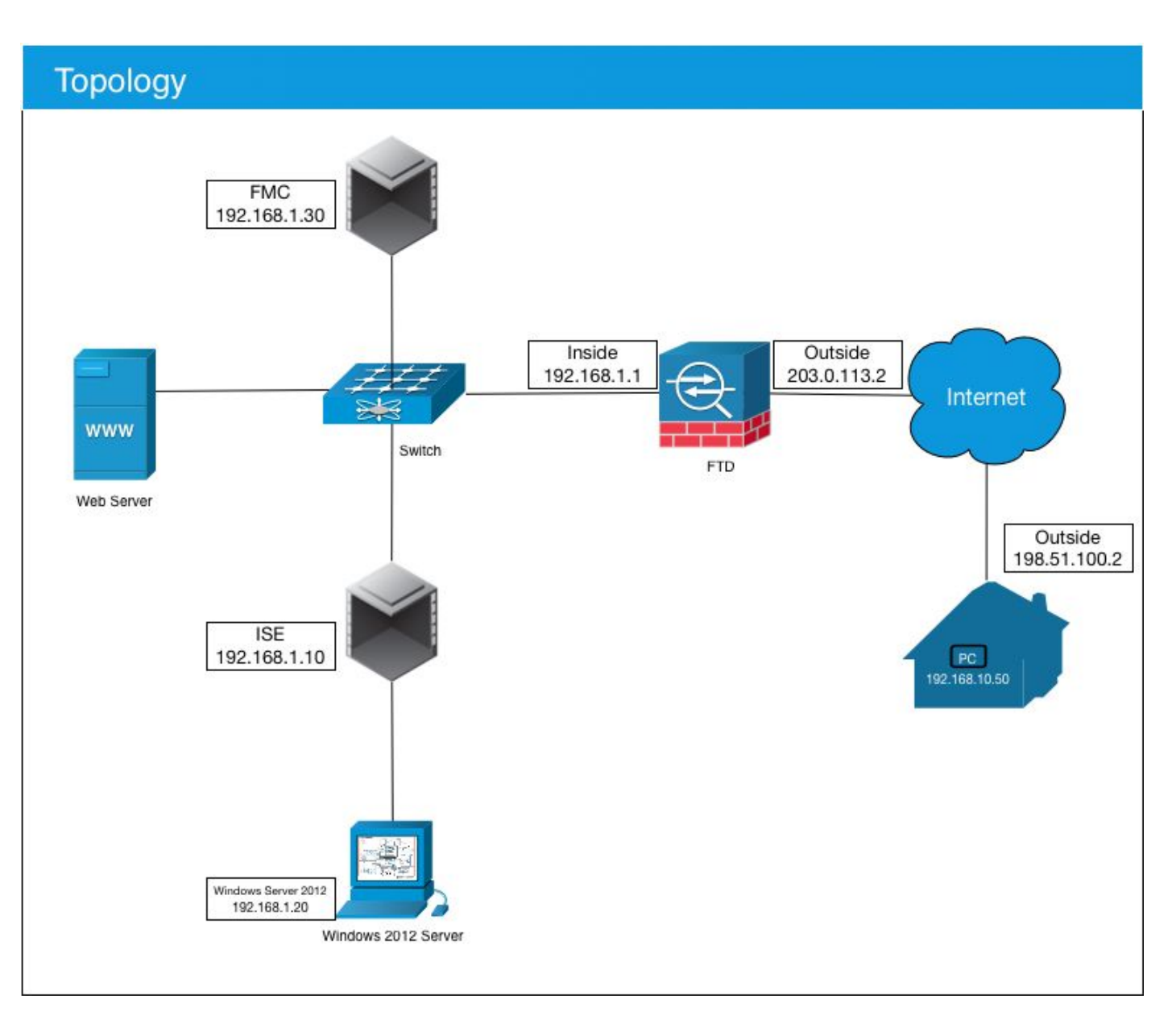

في حالة الاستخدام هذه، سيقوم جهاز الكمبيوتر الشخصي Windows/Mac الخاص بالموظف الذي يقوم بتشغيل عميل AnyConnect VPN بالاتصال بعنوان IP العام الخارجي الخاص بجدار حماية FTD، وستقوم Cisco ISE بشكل ديناميكي بتمكينها من وصول محدود أو كامل إلى موارد معينة داخلية أو عبر الإنترنت (قابلة للتكوين) بمجرد إتصالها عبر شبكة VPN وفقا لمجموعة AD التي تكون عضوا فيها في Active Directory

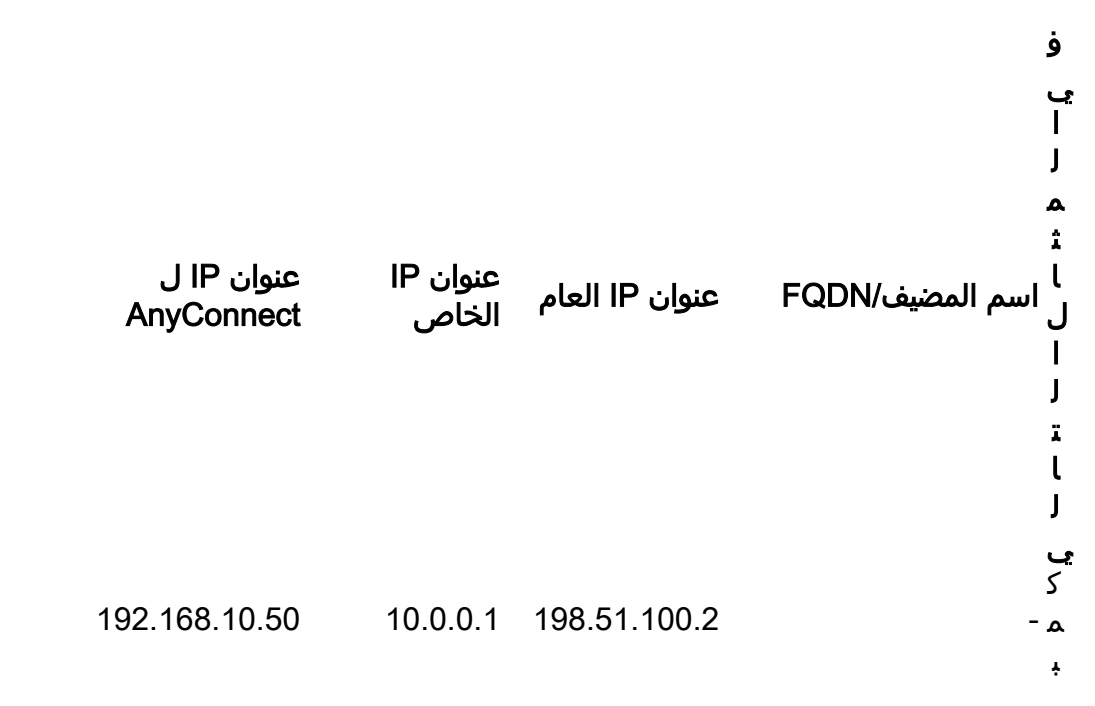

Ÿ و ت ر W i n d 0 w s j ظ ι م F i r е р 0 w е r Т h ciscofp3.cisco.com r - 192.168.1.1 203.0.113.2 е а t D е f е n s е ( F T D ) F - M - 192.168.1.30 \_ C C i s ciscoise.cisco.com o - 192.168.1.10 -I S E

j ظ ι م L J ï ش ż Ÿ Մ W i n - 192.168.1.20 ciscodc.cisco.com \_ d 0 W s S е r v е r 2 0 1 2 I J ב و I د م - 1 x.192,168,1 -J د L ぅ I ¥ ä

# التكوين

### تصدير شهادة المرجع المصدق الجذر من خادم Windows

في هذا المستند، سنستخدم Microsoft Windows Server 2012 كمرجع مصدق جذري خاص بنا للشهادات. يثق الكمبيوتر العميل في هذا المرجع المصدق (CA) الجذري للاتصال بشكل آمن ب FTD عبر الشبكة الخاصة الظاهرية (VPN) (انظر الخطوات التالية). سيضمن ذلك إمكانية الاتصال بشكل آمن ببرنامج الإرسال فائق السرعة (FTD) عبر الإنترنت والوصول إلى الموارد الداخلية من المنزل. سيثق الكمبيوتر الخاص بهم في الاتصال الموجود في المستعرض

### وعميل AnyConnect.

انتقل إلى <u>http://192.168.1.20/certsrv</u> واتبع الخطوات التالية لتنزيل شهادة المرجع المصدق الجذر ل Windows :Server

انقر على **تنزيل شهادة CA أو سلسلة الشهادات أو CRL** 

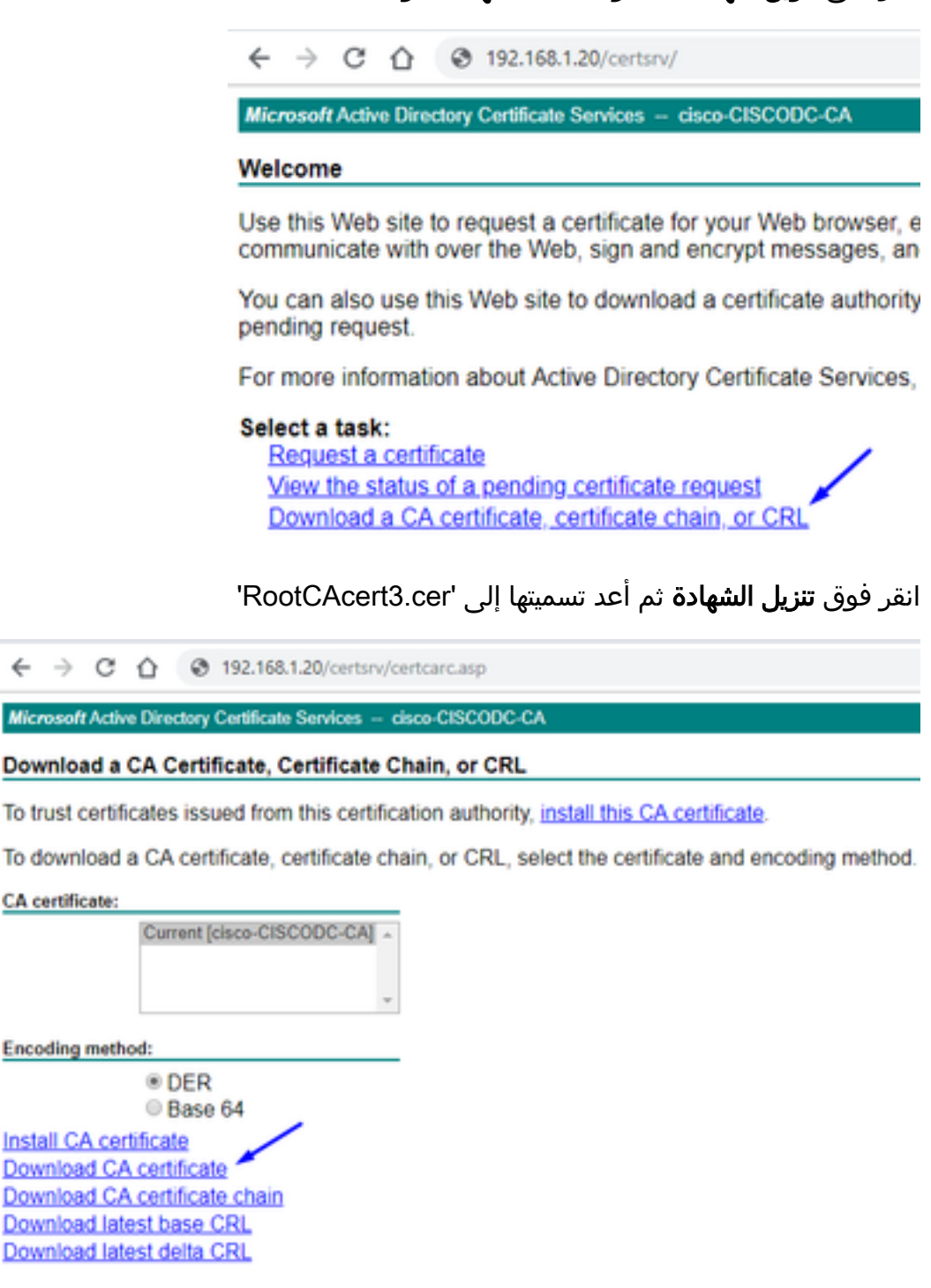

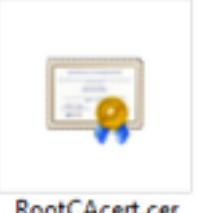

RootCAcert.cer

تثبيت "شهادة المرجع المصدق الجذر" على أجهزة الكمبيوتر التي تعمل بنظام التشغيل Windows/Mac

**الطريقة 1:** قم بتثبيت الشهادة على كافة أجهزة الكمبيوتر الخاصة بالموظفين من خلال دفعها عبر نهج مجموعة خوادم Windows (مثالي لأي شيء يزيد عن 10 من مستخدمي شبكات VPN):

<u>كيفية إستخدام Windows Server لتوزيع الشهادات على أجهزة الكمبيوتر العميلة باستخدام نهج المجموعة</u>

**الطريقة 2:** قم بتثبيت الشهادة على جميع أجهزة الكمبيوتر الخاصة بالموظفين بتثبيتها بشكل فردي على كل جهاز كمبيوتر (مثالي لاختبار مستخدم شبكة VPN واحد):

انقر بزر الماوس الأيمن على الشهادة الموجودة على الكمبيوتر الشخصي لموظفيك في Windows/Mac وانقر فوق **تثبيت الشهادة** 

|                                          |                                                                      | RootCAc                                                                 | ert.cer                                                                                    |             |
|------------------------------------------|----------------------------------------------------------------------|-------------------------------------------------------------------------|--------------------------------------------------------------------------------------------|-------------|
|                                          |                                                                      |                                                                         | Open<br>Install Certifi                                                                    | cate        |
|                                          |                                                                      |                                                                         | ستخدم الحالي'                                                                              | تحديد 'المس |
| ← Jr Certificate                         | Import Wicard                                                        |                                                                         |                                                                                            |             |
| Welco                                    | me to the Ce                                                         | rtificate Impo                                                          | ort Wizard                                                                                 |             |
| This wizard<br>lists from y              | helps you copy ce<br>our disk to a certific                          | rtificates, certificate<br>cate store.                                  | trust lists, and certificate rev                                                           | ocation     |
| A certificat<br>and contai<br>connection | e, which is issued b<br>ns information used<br>s. A certificate stor | y a certification auth<br>to protect data or to<br>e is the system area | ority, is a confirmation of yo<br>establish secure network<br>where certificates are kept. | ur identity |
| Store Lo                                 | cation<br>ent User                                                   |                                                                         |                                                                                            |             |
| Oloca                                    | Madhine                                                              |                                                                         |                                                                                            |             |
| To continu                               | e, didi Next.                                                        |                                                                         |                                                                                            |             |
|                                          |                                                                      |                                                                         |                                                                                            |             |
|                                          |                                                                      |                                                                         | - Hert                                                                                     | Crust       |
|                                          |                                                                      |                                                                         | 1960                                                                                       | Center      |

حدد **وضع كل الشهادات في المتجر التالي** وحدد **مراجع التصديق الجذر الموثوقة**، وانقر **موافق**، وانقر **التال**ي، وانقر **نهاية** 

| Certifica | le Store<br>lécale stores are su                                                                                                    | stem areas who                                                         | re certificate  | is are kent.  |                  |         |
|-----------|----------------------------------------------------------------------------------------------------|------------------------------------------------------------------------|-----------------|---------------|------------------|---------|
|           |                                                                                                    |                                                                        |                 |               |                  |         |
| Win       | dows can automatica                                                                                                    | ally select a cer                                                      | tificate store, | or you can a  | specify a locat  | ion for |
| (         | Automatically sele                                                                                                    | ct the certificat                                                      | te store base   | d on the type | e of certificate |         |
|           | Place all certificate                                                                                                    | es in the followi                                                      | ng store        |               |                  |         |
|           | Certificate store:                                                                                                    |                                                                        |                 |               |                  |         |
|           |                                                                                                    |                                                                        |                 | _             | Brows            | e       |
|           |                                                                                                    |                                                                        |                 |               | _                |         |
| Selec     | Certificate Store                                                                                                    |                                                                        | ×               |               | /                |         |
| Selec     | t Certificate Store<br>t the certificate store                                                                                         | e you want to u                                                        | ×               |               | 1                |         |
| Selec     | t Certificate Store                                                                                                    | e you want to u                                                        | x<br>ise.       |               |                  |         |
| Selec     | t Certificate Store<br>t the certificate store<br>Personal<br>Trusted Root Ce                                                          | e you want to u                                                        | se.             |               |                  |         |
| Selec     | t Certificate Store<br>t the certificate store<br>Personal<br>Trusted Root Co<br>Enterprise Trust<br>Intermediate Ce                   | e you want to u                                                        | se.             |               |                  |         |
| Selec     | Certificate Store<br>t the certificate store<br>Personal<br>Trusted Root Co<br>Enterprise Trust<br>Intermediate Ce<br>Active Directory | e you want to u<br>etafication Auth<br>trification Auth<br>User Object | se.             |               |                  |         |

إنشاء CSR على FTD، والحصول على CSR الموقع من Windows Server Root CA، وتثبيت تلك الشهادة الموقعة على FTD

انتقل إلى الكائنات > إدارة الكائنات > PKI > **التسجيل لCert، انقر فوق** إضافة تسجيل Cert

| Overview Analysis | Policies | Devices | Objects   | AMP      | Intelligence  | Deploy       | 0 System | Help 🔻 | admin 🔻 |
|-------------------|----------|---------|-----------|----------|---------------|--------------|----------|--------|---------|
| Device Management | NAT VP   | N • Qo  | S Platfor | m Settin | gs FlexConfig | Certificates |          |        |         |
| Name              |          |         | D         | omain    | Enrol         | lment Type   | Status   |        | Add     |

انقر فوق الزر **إضافة تسجيل الثقة** 

| Add New Certificate                                                                                                    |          | ? ×        |  |  |  |  |
|----------------------------------------------------------------------------------------------------|----------|------------|--|--|--|--|
| Add a new certificate to the device using cert enrollment object which is used to generate CA and identify certificate. |          |            |  |  |  |  |
| Device*:                                                                                                    | ciscofp3 | × /        |  |  |  |  |
| Cert Enrollment*:                                                                                                    | 1        | ▼ ③        |  |  |  |  |
|                                                                                                    |          | Add Cancel |  |  |  |  |

# حدد **نوع التسجيل > يدٍوي**

كما يظهّر في الصّورة أدنّاه، نحن بحاجة إلى لصق شهادة المرجع المصدق الجذر هنا:

| dd Cert Enrollm                      | ent                                                                                                    |       | 2 3 |
|--------------------------------------|----------------------------------------------------------------------------------------------------|-------|-----|
| Name:*<br>Description:               | FTDVPNServerCert                                                                                                    |       |     |
| CA Information                       | Certificate Parameters Key Revocation                                                                                    | - No. |     |
| Enrollment Type:<br>CA Certificate:* | Paste certificate here<br>Paste the Root CA Certificate in Base-64 text form<br>here {we will do this in the step below} | nat   |     |
|                                      |                                                                                                    |       |     |

فيما يلي كيفية تنزيل شهادة المرجع المصدق الجذر وعرضها بتنسيق نصي ولصقها في المربع أعلاه:

انتقل إلى <u>http://192.168.1.20/certsrv</u>

انقر على **تنزيل شهادة CA أو سلسلة الشهادات أو CRL** 

← → C ☆ ③ 192.168.1.20/certsrv/

Microsoft Active Directory Certificate Services -- cisco-CISCODC-CA

#### Welcome

Use this Web site to request a certificate for your Web browser, e communicate with over the Web, sign and encrypt messages, an

You can also use this Web site to download a certificate authority pending request.

For more information about Active Directory Certificate Services,

#### Select a task:

Request a certificate View the status of a pending certificate request Download a CA certificate, certificate chain, or CRL

### انقر على زر **أساس 64 > تنزيل شهادة المرجع المصدق**

← → C ① ③ 192.168.1.20/certsrv/certcarc.asp

Microsoft Active Directory Certificate Services - cisco-CISCODC-CA

#### Download a CA Certificate, Certificate Chain, or CRL

To trust certificates issued from this certification authority, install this CA certificate.

To download a CA certificate, certificate chain, or CRL, select the certificate and encoding method.

CA certificate:

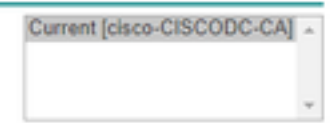

Encoding method:

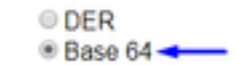

Install CA certificate Download CA certificate Download CA certificate chain Download latest base CRL Download latest delta CRL

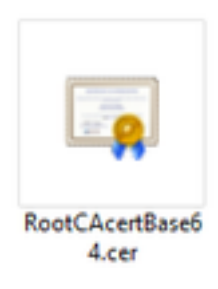

افتح ملف RootCAcertBase64.cer في Notepad

قم بنسخ محتويات .cer (شهادة مرجع مصدق جذري) ولصقها من Windows AD Server هنا:

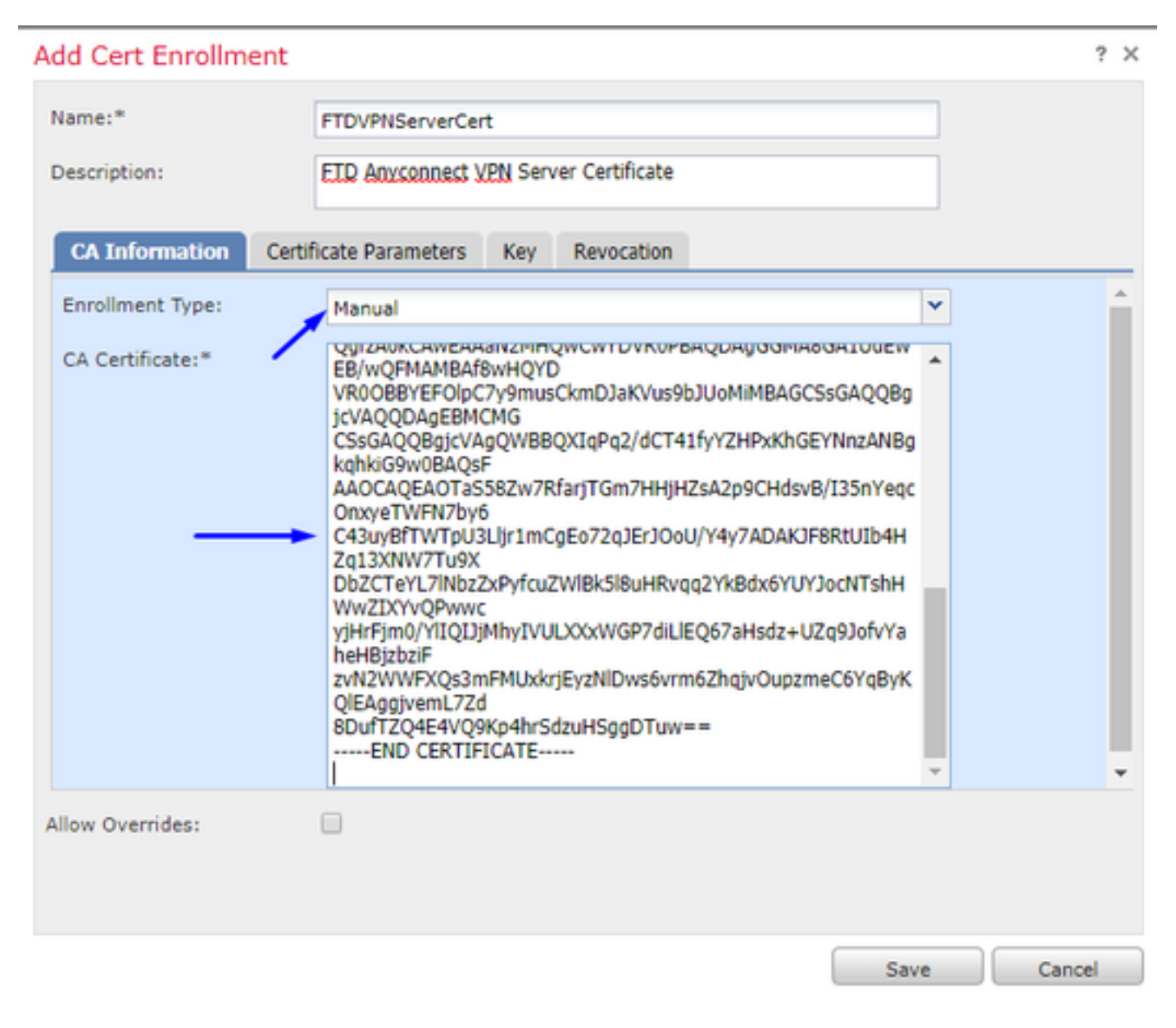

انقر على علامة تبويب **معلمات الشهادات** >> اكتب معلومات الشهادة الخاصة بك

#### ملاحظة:

يجب أن يكون حقل FQDN المخصص هو FTD الخاص بك

يجب أن يكون حقل الاسم الشائع هو FTD الخاص بك

| Add Cert Enrollment         |                                       | ? ×      |
|-----------------------------|---------------------------------------|----------|
| Name:*                      | FTDVPNServerCert                      |          |
| Description:                | ETD AnyConnect VPN Server Certificate |          |
| CA Information Certi        | ficate Parameters Key Revocation      |          |
| Include FQDN:               | Custom FQDN                           | r 🄶      |
| Custom FQDN:                | ciscofp3.cisco.com                    |          |
| Include Device's IP Address | :                                     |          |
| Common Name (CN):           | ciscofp3.cisco.com                    |          |
| Organization Unit (OU):     | TAC                                   |          |
| Organization (O):           | Cisco                                 |          |
| Locality (L):               | San Jose                              |          |
| State (ST):                 | CA                                    |          |
| Country Code (C):           | US                                    |          |
| Email (E):                  | tac@cisco.com                         |          |
| Include Device's Serial No  | umber                                 | <b>*</b> |
| Allow Overrides:            |                                       |          |
|                             |                                       |          |
|                             |                                       |          |
|                             | Save                                  | Cancel   |

تلميح: يمكنك الحصول على FTD الخاص بك من خلال كتابة الأمر التالي من واجهة سطر الأوامر (CLI) الخاصة ب FTD:

> show network < ===========[ System Information ]=========== Hostname : ciscofp3.cisco.com Domains : cisco DNS Servers : 192.168.1.20 Management port : 8305 IPv4 Default route Gateway : 192.168.1.1 ============[ br1 ]=============== State : Enabled Channels : Management & Events Mode : Non-Autonegotiation MDI/MDIX : Auto/MDIX MTU : 1500 MAC Address : 00:0C:29:4F:AC:71 \_\_\_\_\_ -----[ IPv4 ]-----Configuration : Manual Address : 192.168.1.2 Netmask : 255.255.255.0 انقر فوق علامة التبويب **مفتاح** واكتب أي **اسم مفتاح**

| Add Cert Enrollment  |                                                                                              | ? × |
|----------------------|----------------------------------------------------------------------------------------------|-----|
| Name:*               | FTDVPNServerCert                                                                             |     |
| Description:         | ETD AnyConnect VPN Server Certificate                                                        |     |
| CA Information Certi | ficate Parameters Key Revocation                                                             |     |
| Key Type:            | ● RSA ○ ECDSA                                                                                |     |
| Key Name:*           | CiscoTACRSAkey                                                                               |     |
| Key Size:            | 2048                                                                                         |     |
| Advanced Settings    | ė<br>in the Key Usage and extended Key Usage extensions of IPsec remote client certificates. |     |
| Allow Overrides:     |                                                                                              |     |
|                      | Save Can                                                                                     | cel |

طقطقة **حفظ** 

حدد FTDVPNServerCert الذي أنشأناه أعلاه للتو وانقر فوق **إضافة** 

| Add New Certifica                                 | te                                 | ? X                                     |
|---------------------------------------------------|------------------------------------|-----------------------------------------|
| Add a new certificate to<br>identify certificate. | the device using cert enrollment o | object which is used to generate CA and |
| Device*:                                          | ciscofp3                           | *                                       |
| Cert Enrollment*:                                 | FTDVPNServerCert                   | ▼ ③                                     |
| Cert Enrollment Details                           | :                                  |                                         |
| Name:                                             | FTDVPNServerCert                   |                                         |
| Enrollment Type:                                  | Manual                             |                                         |
| SCEP URL:                                         | NA                                 |                                         |
|                                                   |                                    | Add Cancel                              |

تلميح: انتظر حوالي 10-30 ثانية حتى يتحقق FMC + FTD من شهادة CA الجذر وتثبيتها (انقر فوق رمز التحديث إذا لم تظهر)

#### انقر علی زر **الهویة**:

| Overview Analysis Policies Devices Object | ts AMP Intelligence       |                  |                                                                                                    | Deploy   | ø : | System | Help 🔻 | admin 🔻 |
|-------------------------------------------|---------------------------|------------------|----------------------------------------------------------------------------------------------------|----------|-----|--------|--------|---------|
| Device Management NAT VPN - QoS PI        | atform Settings FlexConfi | fig Certificates |                                                                                                    |          |     |        |        |         |
|                                           |                           |                  |                                                                                                    |          |     |        | 0      | Add     |
| Name                                      | Domain Er                 | nrollment Type   | Status                                                                                                    |          |     |        |        |         |
| ⊿ ≣ ciscofp3                              |                           |                  |                                                                                                    |          |     |        |        |         |
| FTDVPNServerCertificate                   | Global Ma                 | 1anual           | 🔍 CA) 🛕 ID 📐 Identity certificate import r                                                                            | required |     |        | £      | Φ 🗎     |
|                                           |                           |                  | CSR generation and Identity certificate<br>import is pending.<br>Please click here to import identity<br>certificate. |          |     |        |        | 1       |

قم بنسخ هذه CSR ولصقها، وأخذها إلى المرجع المصدق الجذر ل Windows Server الخاص بك:

| Overview Analysis Policies Device | s Objects AMP Intelliger                                                                                                    | nce                                                                                                    | De                                                                                                    | eploy 📀 System | Help 🔻 admin 👻 |
|-----------------------------------|----------------------------------------------------------------------------------------------------|----------------------------------------------------------------------------------------------------|----------------------------------------------------------------------------------------------------|----------------|----------------|
| Device Management NAT VPN -       | QoS Platform Settings Flex                                                                                                    | Config Certificates                                                                                                    |                                                                                                    |                |                |
|                                   |                                                                                                    |                                                                                                    |                                                                                                    |                | O Add          |
| Name                              | Domain                                                                                                    | Enrollment Type                                                                                                    | Status                                                                                                    |                |                |
| 4 🗐 ciscofp3                      |                                                                                                    |                                                                                                    |                                                                                                    |                |                |
| FTDVPNServerCertificate           | Global                                                                                                    | Manual                                                                                                    | 🔍 CA 🛛 🛕 ID 🛕 Identity certificate import requir                                                                                                    | red            | £ 🗘 🖥          |
|                                   | Import Identity Certificate                                                                                                    |                                                                                                    | ? ×                                                                                                    |                |                |
|                                   | Step 1<br>Send Certificate Signing Request (<br>Certificate Signing Request (Copy<br>BEGIN CERTIFICATE REQUEST<br>MIDL/CCAhCAAwaaladHDABab<br>BahTEmbic2N/2AAAAAAAAAAAAAAAAAAAAAAAAAAAAAAAAAAA | (CSR) to the Certificate Aut<br>the CSR below and send to<br>chkG9w0BCOEWDXRhY0Bis<br>uDDT ERNABGA1UEBMIU27<br>WhTEOMAXGA1UEChMF02<br>(SV2R/29mCDMI/2R/28M<br>(CAOFAA71272BD/AnCIOFF<br>Himp401dC2d17012nAskd52<br>02wyCB0B250NFE LycHR7VU<br>WdBB1ADhMX1CmO140101<br>is back with identity certifici | hority.<br>the Certificate Authority):<br>XNIBvSib20xCzA1<br>VIIIEvv2UxGzA2BoW<br>VIIV2S0DAKBoWVBAST<br>SMITHEIMARBAO<br>OISUMADILISSOWW<br>VIIVVCI29ISH1<br>JackZymarH4+SO<br>INVGID29ISH2<br>ate file, import it to device.<br>Browse Identity Certificate<br>Import Cancel |                |                |

#### انتقل إلى <u>http://192.168.1.20/certsrv</u>

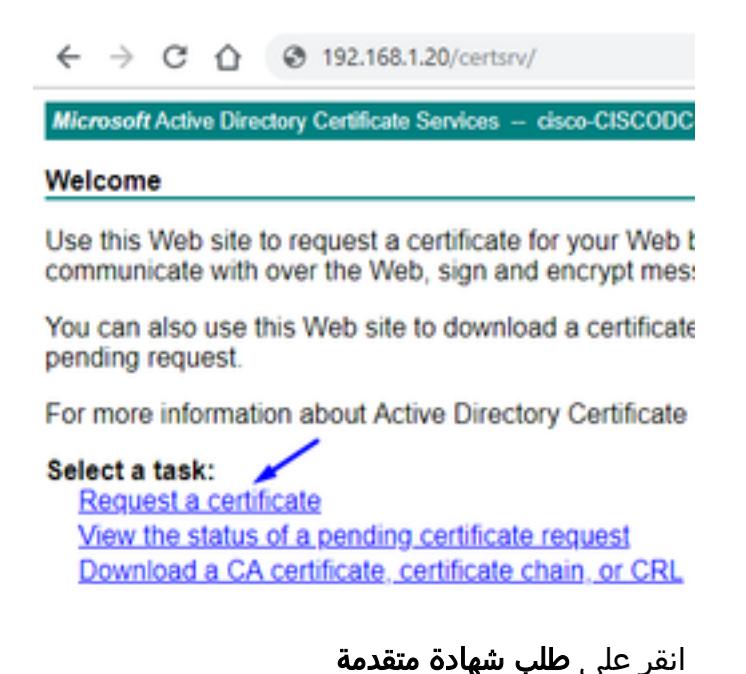

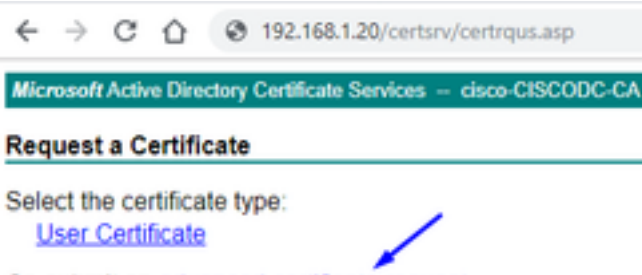

Or, submit an advanced certificate request.

الصق طلب توقيع الشهادة (CSR) في الحقل أدناه وحدد **خادم الويب** كقالب الشهادة

| $\leftrightarrow$ $\rightarrow$ C (                                           | 192.168.1.20/certsrv/certrqxt.asp                                                                                                    |
|-------------------------------------------------------------------------------|----------------------------------------------------------------------------------------------------|
| Microsoft Active [                                                            | Directory Certificate Services - cisco-CISCODC-CA                                                                                                    |
| Submit a Certi                                                                | ficate Request or Renewal Request                                                                                                    |
| To submit a sav<br>(such as a Web                                             | ved request to the CA, paste a base-64-encoded CMC<br>server) in the Saved Request box.                                                                                          |
| Saved Request:                                                                |                                                                                                    |
| Base-64-encoded<br>certificate request<br>(CMC or<br>PKCS #10 or<br>PKCS #7): | DbZCTeYL71NbzZxPyfcuZW1Bk518uHRvqq2YkB<br>y1HrF1m0/Y1IQIJ1MhyIVULXXxWGP7diL1E067<br>zvN2WWFXQs3mFMUxkr1EyzN1Dws6vrm6Zhq1vO<br>8DufTZQ4E4VQ9Kp4hrSdzuHSggDTuw=<br>END CERTIFICATE |
| Certificate Templa                                                            | ite:                                                                                                    |
|                                                                               | Web Server                                                                                                    |
| Additional Attribu                                                            | tes:                                                                                                    |
| Attributes:                                                                   |                                                                                                    |
|                                                                               | Submit >                                                                                                    |
|                                                                               | انقر علی <b>إرسال</b><br>طقطقت base 64 <b>یرمز</b> زر وطقطقة <b>تنزیل شهادة</b>                                                                                                  |

#### Certificate Issued

The certificate you requested was issued to you.

DER encoded or 
 Base 64 encoded

 Download certificate
 Download certificate chain

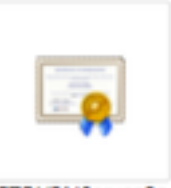

FTDVPNServerCe rt.cer انقر على **إستعراض شهادة الهوية** وحدد الشهادة التي قمنا بتنزيلها للتو

| Overview Analysis Policies Devic | es Objects AMP Intelligen                                                                                                    | ice                                                                                                    |                                                                                                    | Deploy   | System 📀 | Help 🔻 | admin 🔻 |
|----------------------------------|----------------------------------------------------------------------------------------------------|----------------------------------------------------------------------------------------------------|----------------------------------------------------------------------------------------------------|----------|----------|--------|---------|
| Device Management NAT VPN •      | QoS Platform Settings Flexe                                                                                                    | Config Certificates                                                                                                    |                                                                                                    |          |          |        |         |
|                                  |                                                                                                    |                                                                                                    |                                                                                                    |          |          |        | Add     |
| Name                             | Domain                                                                                                    | Enrollment Type                                                                                                    | Status                                                                                                    |          |          |        |         |
| ⊿ 🗐 ciscofp3                     |                                                                                                    |                                                                                                    |                                                                                                    |          |          |        |         |
| FTDVPNServerCertificate          | Global                                                                                                    | Manual                                                                                                    | 🔍 CA 🛛 🛕 ID 🛕 Identity certificate import                                                                                                    | required |          | £      | Φ       |
|                                  | Import Identity Certificate                                                                                                    |                                                                                                    | ?                                                                                                    | ×        |          |        |         |
|                                  | Step 1         Send Certificate Signing Request (Copy        BEGIN CERTIFICATE REQUEST         MIDIL2CCAhCCAQAwaakaHDAaBak         BAMTEMNG2NV2AHT/MQswCQYDVQOIEx         BAMTEMNG2NV2AHT/MQswCQYDVQOIEx         BAMTEMNG2NV2AHT/MQswCQYDVQOIEx         BAMTEMNG2NV2AHT/MQswCQYDVQOIEx         BAMTEMNG2NV2AHZ/PSINIDAUCHAN         AIRBOZEMMBAGEAAQCAQBANIIBCQM         ARBOZEMMBAGEAAQCAQBANIIBCQM         ACMWHAFV2V3HZ/PSINIDAUCHAN         VClwdYGwT3I+5/I/SHOBHcnaYE0I         Step 2         Once certificate authority respond         Identity Certificate File: | CSR) to the Certificate Auth<br>the CSR below and send to<br><br>bhildswoBCOEWDXRhY0Bja<br>JDOTERMA8GAJUEChMF02<br>JDOTERMA8GAJUEChMF02<br>(SX2IX/29mcDMU/212/28U/2<br>CAQEAD210232BD/4nC10FF<br>(JMD40002312/12/28U/212)<br>220vcD0232JXNEEJvcH7X/U<br>(WBBLIMUU/DSX9EzmX19<br>GVBnIAPhMnx1CmOT4n10L1/<br>s back with identity certifica | nority.<br>the Certificate Authority):<br>XNIbvSib20xC2AJ<br>WEBVC2UxG2AZB0NV<br>YE28xDARKBNVBAST<br>SIMUBIJANBAKA<br>D1SUVBdD1LSSoVW<br>WHVC2295HJ<br>JGSXS/MUEBI+4SQ<br>INVSdVxS233ia<br>TTZW9nFto8nUMc<br>tet file, import it to device.<br>Browse Identity Certificate<br>Import Cancel | )        |          |        |         |

تم تثبيت "شهادة خادم VPN ل FTD" (الموقعة من قبل Windows Server Root CA) بنجاح

| Overview Analysis | Policies Devic | es Obje | ects AMP Int      | elligence  |              |         | Deploy | ۲ | System | Help 🔻  | admin <del>v</del> |
|-------------------|----------------|---------|-------------------|------------|--------------|---------|--------|---|--------|---------|--------------------|
| Device Management | NAT VPN •      | QoS F   | Platform Settings | FlexConfig | Certificates |         |        |   |        |         |                    |
|                   |                |         |                   |            |              |         |        |   |        | $\odot$ | Add                |
| Name              |                |         | Domain            | Enro       | llment Type  | Status  |        |   |        |         |                    |
| ⊿ 🗐 ciscofp3      |                |         |                   |            |              |         |        |   |        |         |                    |
| FTDVPNServerCerti | ficate         |         | Global            | Manu       | al           | CA O ID |        |   |        | £       | Φ 🗎                |

#### تنزيل صورة AnyConnect + محرر ملف تعريف AnyConnect وإنشاء ملف تعريف .xml

تنزيل <u>محرر ملف تعريف AnyConnect من Cisco</u> وتثبيته

| Profile Editor (Windows)                            | 20-SEP-2018 | 7.74 MB |
|-----------------------------------------------------|-------------|---------|
| tools-anyconnect-win-4.6.03049-profileeditor-k9.msi |             |         |

فتح محرر ملف تعريف AnyConnect

طقطقت **نادل قائمة**>طقطقة **يضيف**.. اكتب **اسم العرض** و**FQDN** من عنوان IP الخاص بالواجهة الخارجية ل FTD الخاص بك. يجب أن ترى الإدخالات في قائمة الخوادم

| t 1)<br>t 2)<br>Profile: Un | titled                   |                      |                       |                   |                   |             |
|-----------------------------|--------------------------|----------------------|-----------------------|-------------------|-------------------|-------------|
| g Hostname                  | Host Address             | User Group           | Backup Server List    | SCEP              | Mobile Setting    | s Certifica |
| nent                        |                          |                      |                       |                   |                   |             |
|                             |                          |                      |                       |                   |                   |             |
|                             |                          |                      |                       |                   |                   |             |
|                             |                          |                      |                       |                   |                   |             |
| Note: it is high            | ly recommended that at   | least one server be  | defined in a profile. | -                 | Add               | Delete      |
|                             |                          |                      |                       |                   | Edit              | Details     |
| Sanvar List Entry           |                          |                      |                       |                   |                   | -           |
| Server List Entry           |                          | Habita Castificate C | 2                     |                   |                   |             |
| Server Load Bal             | inang Servers   SCEP   I | Mobile Certificate P | nning                 |                   |                   |             |
| Primary Serve               | r 🔪                      |                      | Connec                | tion Information  |                   |             |
| Display Nan                 | e (required) ciscofp3    | 3.cisco.com          | Primar                | y Protocol SS     | L v               |             |
|                             |                          |                      |                       |                   |                   |             |
| FQDN or IP                  | Address                  | User Group           | ✓ A <sup>1</sup>      | SA gateway        |                   |             |
| ciscofp3.cis                | co.com                   | 1                    | A                     | uth Method During | g IKE Negotiation | EAP-AnyConr |
| Group URL                   |                          |                      | IK                    | Æ Identity (IOS g | ateway only)      |             |
|                             |                          |                      |                       |                   |                   |             |
| ciscotp.3.cis               | co.com                   |                      |                       |                   |                   |             |
|                             | Rada a Convers           |                      |                       |                   |                   |             |
|                             | backup der vers          |                      |                       |                   |                   |             |
|                             | Host Address             |                      |                       |                   | Add               |             |
|                             |                          |                      |                       |                   |                   |             |
| _                           |                          |                      |                       |                   | Move Up           |             |
|                             |                          |                      |                       |                   | Maus Dawa         |             |
|                             |                          |                      |                       |                   | HOVE DOWN         |             |
|                             |                          |                      |                       |                   | Delete            |             |
| _                           |                          |                      |                       |                   |                   |             |
|                             |                          |                      |                       |                   |                   |             |
|                             |                          |                      |                       |                   |                   |             |
|                             |                          |                      |                       |                   |                   |             |

#### 🐴 AnyConnect Profile Editor - VPN

\_

| File Help<br>VPN<br>- 202 Preferences (Part 1)<br>- 30 Preferences (Part 2)<br>- 16 Backup Servers | Server List<br>Profile: Untitle | ed                   |                   |                       |      |                 |                  |
|----------------------------------------------------------------------------------------------------|---------------------------------|----------------------|-------------------|-----------------------|------|-----------------|------------------|
| Certificate Pinning     Certificate Matching                                                       | Hostname                        | Host Address         | User Group        | Backup Server List    | SCEP | Mobile Settings | Certificate Pins |
| Certificate Enrolment                                                                              | ciscofp3.cisco.com              | ciscofp3.cisco.com   |                   | Inherited             |      |                 |                  |
| Server List                                                                                        |                                 | /                    |                   |                       |      |                 |                  |
|                                                                                                    |                                 |                      |                   |                       |      |                 |                  |
|                                                                                                    |                                 |                      |                   |                       | _    |                 |                  |
|                                                                                                    | Note: it is highly re           | commended that at le | ast one server be | defined in a profile. |      | Add             | Delete           |
|                                                                                                    |                                 |                      |                   |                       |      | Edit            | Details          |

انقر فوق **موافق** و**ملف > حفظ باسم...** 

|                                                                                                 | Winc و Mac .pkg من <u>هنا</u> | تنزیل صور lows |
|-------------------------------------------------------------------------------------------------|-------------------------------|----------------|
| AnyConnect Headend Deployment Package (Windows) 🖀 anyconnect-win-4.6.03049-webdeploy-k9.pkg     | 20-SEP-2018                   | 41.34 MB       |
| AnyConnect Headend Deployment Package (Mac OS) 🝙<br>anyconnect-macos-4.6.03049-webdeploy-k9.pkg | 20-SEP-2018                   | 41.13 MB       |

انتقل إلى **الكائنات > إدارة الكائن > VPN > ملف AnyConnect >** انقر **إضافة ملف AnyConnect** 

| Name:"       | AnyConnect_Windows_4.6.03049             |        |
|--------------|------------------------------------------|--------|
| File Name:"  | anyconnect-win-4.6.03049-webdeploy-k9.pk | Browse |
| File Type:"  | AnyConnect Client Image                  | ~      |
| Description: | Cisco AnyConnect Image for Windows PCs   |        |

| lame:*      | AnyConnect_Mac_4.6.03049                        |
|-------------|-------------------------------------------------|
| ile Name:*  | anyconnect-macos-4.6.03049-webdeploy-k9. Browse |
| ile Type:"  | AnyConnect Client Image                         |
| escription: | Cisco AnyConnect Image for Mac PCs              |

تكوين AnyConnect VPN على FTD (إستخدام شهادة CA الجذر)

تسجيل الدخول إلى **مركز إدارة FirePOWER** انقر فوق نظام > تكامل > Realms > انقر فوق **عالم جديد** > > انقر فوق **علامة التبويب Director > انقر فوق إضافة دليل** 

| Overview Analysis Policies Devices Objects AMP Int                             | telligence                         | Deploy 😝 System                     | Help 🔻 admin 🔻      |
|--------------------------------------------------------------------------------|------------------------------------|-------------------------------------|---------------------|
| Config                                                                         | guration Users Domains Integra     | tion Updates Licenses • Health • Mo | onitoring 🔹 Tools 🔹 |
| isetofmc<br>Integrate FirePOWER Management Center with Active Directory server |                                    |                                     | Save Cancel         |
| Directory Realm Configuration User Download                                    |                                    |                                     |                     |
|                                                                                |                                    |                                     | Add directory       |
| URL (Hostname/IP Address and Port)                                             |                                    | Encryption                          |                     |
| 10.201.214.228:389                                                             |                                    | none                                | Ø 8                 |
| I                                                                              | Edit directory                     |                                     | ? ×                 |
|                                                                                | Hostname / IP 192.168.1<br>Address | .20                                 |                     |
|                                                                                | Port 389                           |                                     |                     |
|                                                                                | Encryption START                   | LS 🗍 LDAPS 🛞 None                   |                     |
|                                                                                | SSL Certificate                    | ¥ 0                                 |                     |

انقر فوق علامة التبويب **تكوين النطاق** - قم بتكوين معلومات وحدة التحكم بالمجال الخاصة بك هنا

OK

Test

Cance

| Overview Analysis Polici                     | es Devices Objects AMI              | P Intelligence Deploy 🧕 System Help 🔻 admin 🔻                                            |
|----------------------------------------------|-------------------------------------|------------------------------------------------------------------------------------------|
|                                              |                                     | Configuration Users Domains Integration Updates Licenses • Health • Monitoring • Tools • |
| isetofmc<br>Integrate FirePOWER Management ( | Center with Active Directory server | Save Cancel                                                                              |
| Directory Realm Configurat                   | ion User Download                   |                                                                                          |
| AD Primary Domain *>                         | cisco.com                           | ex: domain.com                                                                           |
| AD Join Password                             | ••••••                              | Test AD Join                                                                             |
| Directory Username *>                        | administrator@cisco.com             | ex: user@domain                                                                          |
| Directory Password *>                        | •••••                               |                                                                                          |
| Base DN *                                    | DC=cisco,DC=com                     | ex: ou=user,dc=cisco,dc=com                                                              |
| Group DN *                                   | DC=cisco,DC=com                     | ex: ou=group,dc=cisco,dc=com                                                             |
| Group Attribute                              | Member 👻                            |                                                                                          |
| User Session Timeout                         |                                     |                                                                                          |
| User Agent and ISE/ISE-PIC<br>Users          | 1440                                | minutes until session released.                                                          |
| TS Agent Users                               | 1440                                | minutes until session released.                                                          |
| Captive Portal Users                         | 1440                                | minutes until session released.                                                          |
| Failed Captive Portal Users                  | 1440                                | minutes until session released.                                                          |
| Guest Captive Portal Users                   | 1440                                | minutes until session released.                                                          |
| * Required Field                             |                                     |                                                                                          |

ملاحظة: في المثال أعلاه، يتم إستخدام اسم مستخدم AD مع امتيازات "مسؤول المجال" في Windows AD Server. إذا كنت ترغب في تكوين مستخدم بمزيد من التحديد، الحد الأدنى من الأذونات ل FMC للانضمام إلى مجال Active Directory الخاص بك لتكوين المجال، يمكنك رؤية الخطوات <u>هنا</u>

انقر فوق علامة التبويب **تنزيل المستخدم** - تأكد من نجاح تنزيل المستخدم

| Overview Analysis Policies Devices Object                                                                                                    | ts AMP Intelligence                     | Deploy 0, System Help v admin v                                                                                                    |
|----------------------------------------------------------------------------------------------------|-----------------------------------------|----------------------------------------------------------------------------------------------------|
|                                                                                                    | Configuration Users Domains Integration | 1 Updates Licenses ▼ Health ▼ Monitoring ▼ Tools ▼                                                                                       |
| isetofmc<br>Integrate FirePOWER Management Center with Active Director<br>Directory Realm Configuration User Download                                                                                                    | y server                                | Dismiss Dismiss Cancel<br>LDAP Download<br>Download users/groups from isetofmc<br>LDAP download successful: 51 groups, 25 users download |
| Download users and groups Begin automatic download at                                                                                                    | New York Repeat Every 24 V Hours        |                                                                                                    |
| Available Groups 😋                                                                                                    | Groups to Include (0)                   | Groups to Exclude (0)                                                                                                    |
| 🔍 Search by name                                                                                                    |                                         |                                                                                                    |
| Enterprise Admins For the prise Administrators Group Policy Creator Owners Group Policy Creator Owners Group Policy Creator Owners Group Policy Creator Owners Conceable Domain Controllers Total Conceable Domain Controllers Total Conceable Domain Controllers Polymory Control Conceable Domain Controllers Polymory Conceable Domain Controllers Polymory Conceable Domain Controllers Polymory Conceable Domain Controllers Polymory Conceable Domain Controllers Polymory Conceable Domain Controllers Polymory Conceable Domain Controllers Domain Adminis Domain Users Ponse Windows 2000 Conceable Decomposition Access Conceable Domain Controllers Ponse Windows 2000 Conceable Decomposition Access Conceable Domain Conceable Domain Controllers Ponse Windows 2000 Concentration Access Conceable Domain Conceable Domain Controllers Ponse Windows 2000 Concentration Access Conceable Domain Conceable Domain Conceable Doma | Add to<br>Include<br>Add to<br>Exclude  |                                                                                                    |
| Pre-Windows 2000 Compatible Access     Cert Publishers                                                                                                    | ▼ Enter User Inclusion                  | Add Enter User Exclusion Add                                                                                                    |

# طقطقة أد**اة>VPN>وصول عن بعد>**طقطقة **يضيف**

| Overview Analysis Po | olicies Devices Objects | AMP  | Intelligence      |            | Deploy       | • | System | Help 🔻 | admin 🕶 |   |
|----------------------|-------------------------|------|-------------------|------------|--------------|---|--------|--------|---------|---|
| Device Management NA | T VPN + Remote Access   | Q05  | Platform Settings | FlexConfig | Certificates |   |        |        |         |   |
|                      | 1                       |      |                   |            |              |   | 1      | 0      | Add     | l |
| Name                 | SI                      | atus |                   | Last Mo    | dified       |   | /      |        |         |   |
|                      |                         |      |                   |            |              |   |        |        |         |   |

No configuration available Add a new configuration

# اكتب **اسم**، **وصف**، وانقر فوق **إضافة** لتحديد جهاز FTD الذي تريد تكوين VPN AnyConnect عليه

| Overview Analysis Policies<br>Device Management NAT V                  | Devices Objects AMP 1<br>PN • Remote Access QoS                                                       | Intelligence<br>Platform Settings FlexConfig Certificates | Deploy 🥞 System Help 🗕 admin 🗸                                                                                                    |
|------------------------------------------------------------------------|----------------------------------------------------------------------------------------------------|-----------------------------------------------------------|----------------------------------------------------------------------------------------------------|
| Remote Access VPN Polic                                                | cy Wizard                                                                                             |                                                           |                                                                                                    |
| 1 Policy Assignment 2                                                  | Connection Profile 3                                                                                  | AnyConnect 🔰 (4) Access & Certificate 🔪                   | S Summary                                                                                                    |
| Targeted Devic<br>This wizard will gui<br>a new user-defined<br>Name:* | es and Protocols<br>de you through the required minimal st<br>connection profile.<br>FTDAnyConnectVPN | teps to configure the Remote Access VPN policy with       | Before You Start Before you start, ensure the following configuration elements to be in place to complete Remote Access VPN Policy. Authentication Server                                                                                                    |
| VPN Protocols:<br>Targeted Devices:                                    | SSL Prec-IKEv2 Available Devices Scarch                                                               | Selected Devices                                          | Configure <u>Realm</u> or <u>RADIUS Server Group</u><br>to authenticate VPN clients.<br><b>AnyConnect Client Package</b><br>Make sure you have AnyConnect package<br>for VPN Client downloaded or you have<br>the relevant Cisco credentials to download<br>it during the wizard |
|                                                                        | 10.205.71¥.134                                                                                        | Add                                                       | Device Interface<br>Interfaces should be already configured on<br>targeted <u>devices</u> so that they can be used<br>as a security zone or interface group to<br>enable VPN access.                                                                                             |

انقر على **إضافة** لخادم المصادقة واختر **مجموعة خوادم RADIUS** - وستكون هذه هي العقدة PSN الخاصة بمحرك خدمات الهوية من Cisco

| Overview Analysis Policies Devices Objects AMP Intelligence                        | Deploy 🍳 System Help + admin +                                                                                                    |
|------------------------------------------------------------------------------------|----------------------------------------------------------------------------------------------------|
| Device Hanagement HAI VPN - Remote Access QoS Hadrorm Seconds Hexcoring Ceruncates |                                                                                                    |
| Remote Access VPN Policy Wizard                                                    |                                                                                                    |
| 1 Policy Assignment 2 Connection Profile 3 AnyConnect 4 Access & Certificate       | S Summary                                                                                                    |
|                                                                                    |                                                                                                    |
|                                                                                    |                                                                                                    |
| Remote User                                                                        | Outside Unit Device Dide Character Research                                                                                                  |
|                                                                                    | Linkarred uniper and server unit                                                                                                    |
|                                                                                    |                                                                                                    |
|                                                                                    |                                                                                                    |
|                                                                                    | 44A                                                                                                    |
| Connection Profiles                                                                |                                                                                                    |
| Connection Profiles specify the tunne                                              | i group policies for a VPN connection. These policies pertain to creating the tunnel itself, how AAA is                                      |
| accomplished and how addresses are                                                 | assigned. They also include user attributes, which are defined in group policies.                                                            |
| Connection Profile Name:*                                                          | FTDArtyConnect/PN                                                                                                    |
|                                                                                    | This name is configured as a connection alias, it can be used to connect to the VMV palaway                                                  |
| Authentication, Authorization & A                                                  | ecounting (AAA):                                                                                                    |
| Specify the method of authentication                                               | (AAA, certificates or both), and the AAA servers that will be used for VPN connections.                                                      |
| Authentication Method:                                                             | AAA Only                                                                                                    |
| Authentication Server:"                                                            | V Q+ (Realm or RADDUS)                                                                                                    |
| Authorization Server:                                                              | Use same authentication server 👻 Realm                                                                                                    |
| Accounting Server:                                                                 | RADIUS Server Group <sup>®</sup>                                                                                                    |
| Client Address Assignment:                                                         |                                                                                                    |
| Client IP address can be assigned fro<br>assignment is tried in the order of A     | m AAA server, DHCP server and IP address pools. When multiple options are selected, IP address<br>A server, DHCP server and IP address pool. |
| B Hare AAA Easters (BAPHUE                                                         |                                                                                                    |
| Use DHCP Servers                                                                   |                                                                                                    |
| 🕷 Use IP Address Pools                                                             |                                                                                                    |
| IPv4 Address Pools:                                                                |                                                                                                    |
| IPv6 Address Pools:                                                                | /                                                                                                    |
| Group Policy:                                                                      |                                                                                                    |
| A group policy is a collection of user-<br>or create a Group Policy object.        | oriented session attributes which are assigned to client when a VPN connection is established. Select                                        |
| Group Policy:**                                                                    | Discreption v o                                                                                                    |
|                                                                                    | sed autrobited.                                                                                                    |
|                                                                                    | Back Next Cancel                                                                                                    |

### اكتب **اسم** لخادم RADIUS حدد **النطاق** الذي تم تكوينه أعلاه طقطقة **يضيف**

| Name:*                       | CiscoISE               |                |                |   |
|------------------------------|------------------------|----------------|----------------|---|
| Description:                 | Cisco ISE (Joined to I | Windows AD Ser | ver)           |   |
| Group Accounting Mode:       | Single                 | ~              |                |   |
| Retry Interval:*             | 10                     |                | (1-10) Seconds |   |
| Realms:                      | isetofmc               | ~              |                |   |
| Enable authorize only        |                        |                |                |   |
| Enable interim account upd   | ate                    |                |                |   |
| Interval:*                   |                        |                | (1-120) hours  |   |
| Enable dynamic authorization | n                      |                |                |   |
| Port:*                       |                        |                | (1024-65535)   | ~ |
| RADIUS Servers (Maximum 16   | servers)               |                |                |   |
| IP Address/Hostname          |                        |                |                |   |
|                              | No records to o        | display        |                |   |
|                              |                        |                |                |   |
|                              |                        |                |                |   |

اكتب المعلومات التالية لعقدة Cisco ISE الخاصة بك: **عنوان IP/اسم المضيف**: عنوان IP الخاص ب Cisco ISE PSN (عقدة خدمة السياسة) - هذا هو المكان الذي ستذهب إليه طلبات المصادقة **المفتاح**: Cisco123

| P Address/Hostname:*  | 192.168.1.10                                    |                        |
|-----------------------|-------------------------------------------------|------------------------|
|                       | Configure DNS at Threat Defense Platform Settin | gs to resolve hostname |
| authentication Port:* | 1812                                            | (1-65535)              |
| ley:"                 | •••••                                           |                        |
| Confirm Key:*         |                                                 |                        |
| accounting Port:      | 1813                                            | (1-65535)              |
| imeout:               | 10                                              | (1-300) Second         |
| Connect using:        | Routing O Specific Interface ()                 |                        |
|                       |                                                 | - O-                   |
| edirect ACL:          |                                                 | -0                     |

ا **تحذير:** أعلاه هو مفتاح سر RADIUS المشترك - سنستخدم هذا المفتاح في خطوة لاحقة

ملاحظة: عندما يحاول المستخدم النهائي الاتصال ب FTD عبر AnyConnect VPN، سيتم إرسال اسم المستخدم + كلمة المرور التي يكتبها كطلب مصادقة إلى FTD هذا. سيقوم FTD بإعادة توجيه هذا الطلب إلى عقدة Cisco ISE PSN للمصادقة (سيقوم ISE العد ذلك بالتحقق من Windows Active Directory لمعرفة اسم المستخدم وكلمة المرور تلك، وفرض التحكم في الوصول/الوصول إلى الشبكة استنادا إلى الحالة التي قمنا بتكوينها حاليا في Cisco ISE)

#### Add RADIUS Server Group

| Name:"                      | CISCOISE               |                                         |                |     |      |
|-----------------------------|------------------------|-----------------------------------------|----------------|-----|------|
| Description:                | Cisco ISE (joined to ) | Cisco ISE (joined to Windows AD server) |                |     |      |
| Group Accounting Mode:      | Single                 | *                                       |                |     |      |
| Retry Interval:"            | 10                     |                                         | (1-10) Seconds |     |      |
| Realms:                     | isetofmd               | ~                                       |                |     |      |
| Enable authorize only       |                        |                                         |                |     |      |
| Enable interim account upda | te                     |                                         |                |     |      |
|                             |                        |                                         | (1-120) hours  |     |      |
| Enable dynamic authorizatio | a                      |                                         |                |     |      |
| Ports*                      |                        |                                         | (1024-65535)   |     |      |
| RADIUS Servers (Maximum 16  | servers)               |                                         |                |     | 0    |
| IP Address/Hostname         |                        |                                         |                |     | Ĩ    |
| 192.168.1.10                |                        |                                         |                | 0   | 8    |
|                             |                        |                                         |                |     |      |
|                             |                        |                                         |                |     |      |
|                             |                        |                                         |                |     |      |
|                             |                        |                                         |                |     |      |
|                             |                        |                                         | Save           | Car | ncel |

### طقطقة **حفظ** طقطقة **يحرر ل IPv4 عنوان بركة**

| Overview Analysis Policies Devices Objects AMP Intelligence                             |                                                                                                    | Deploy 🧕 System Help 🔻 admin 🗸 |
|-----------------------------------------------------------------------------------------|----------------------------------------------------------------------------------------------------|--------------------------------|
| Device Management NAT VPN + Remote Access QoS Platform Settings FlexConfig Certificates |                                                                                                    |                                |
| Remote Access VPN Policy Wizard                                                         |                                                                                                    |                                |
| 1 Policy Assignment 2 Connection Profile 3 AnyConnect 4 Access-& Certificate            | Summary                                                                                                    |                                |
| <b>•</b> •                                                                              |                                                                                                    |                                |
| A 🗋                                                                                     |                                                                                                    |                                |
| Remote User AnyConnect Clie                                                             | Internet Outside VPN Device Inside Corporate Resources                                                                                              |                                |
|                                                                                         | <u></u>                                                                                                    |                                |
|                                                                                         |                                                                                                    |                                |
|                                                                                         | 444                                                                                                    |                                |
| Connection Profile:                                                                     |                                                                                                    |                                |
| Connection Profiles specify the                                                         | nnel group policies for a VPN connection. These policies pertain to creating the tunnel itself, how AAA is                                          |                                |
| accomptioned and now address                                                            | are assigned. They also include user attributes, which are defined in group policies.                                                               |                                |
| Contrection Prome team                                                                  | This name is configured as a connection alias. It can be used to connect to the VPN safeware                                                        |                                |
| Authentication, Authorizatio                                                            | 8. Accounting (AAA):                                                                                                    |                                |
| Specify the method of authent                                                           | bon (AAA, certificates or both), and the AAA servers that will be used for VPN connections.                                                         |                                |
| Authentication Method                                                                   | AAA Only 🛩                                                                                                    |                                |
| Authentication Server:                                                                  | CiscoISE V Q+ (Realm or RADIUS)                                                                                                    |                                |
| Authorization Server:                                                                   | Use same authentication server 💙 🥥 (RADIUS)                                                                                                    |                                |
| Accounting Server:                                                                      | (RADDUS)                                                                                                    |                                |
| Client Address Assignment:                                                              |                                                                                                    |                                |
| Client IP address can be assign<br>assignment is tried in the order                     | from AAA server, DHCP server and IP address pools. When multiple options are selected, IP address<br>I AAA server, DHCP server and IP address pool. |                                |
| Use AAA Server (RA                                                                      | uS only) 🕕                                                                                                    |                                |
| Use DHCP Servers                                                                        | /                                                                                                    |                                |
| KI Use IP Address Pool                                                                  |                                                                                                    |                                |
| 1Pv4 Address Po                                                                         | a:                                                                                                    |                                |
| IPv6 Address Po                                                                         | s: 🖉                                                                                                    |                                |
| Group Policy:                                                                           |                                                                                                    |                                |
| A group policy is a collection of<br>or create a Group Policy object                    | ser-oriented session attributes which are assigned to client when a VPN connection is established. Select                                           |                                |
| Group Policy:*                                                                          | DftGrpPolicy 🗸 🖉                                                                                                    |                                |
|                                                                                         | Edit Group Policy                                                                                                    |                                |
|                                                                                         |                                                                                                    |                                |
|                                                                                         |                                                                                                    | Back Next Cancel               |
| Last login on Wednesday, 2018-10-10 at 10:30:14 AM from 10.152.21.157                   | How-Tos                                                                                                    | -ilialta<br>cisco              |
|                                                                                         |                                                                                                    |                                |

طقطقة **يضيف** 

7 X

| Address Pools            |        |                     | 7 >    |
|--------------------------|--------|---------------------|--------|
| Available IPv4 Pools C 🛛 |        | Selected IPv4 Pools |        |
| <b>A</b> I               | (444)  |                     |        |
|                          | (max ) |                     |        |
| 10.0                     |        |                     |        |
|                          |        |                     |        |
|                          |        |                     |        |
|                          |        |                     |        |
|                          |        |                     |        |
|                          |        |                     |        |
|                          |        |                     |        |
|                          |        |                     |        |
|                          |        | CK                  | Cancel |

# اكتب **اسم**، و**نطاق عنوان IPv4**، و**قناع الشبكة الفرعية**

| Add IPv4 Pool                                   |                                                                                    |                    | ? >          |
|-------------------------------------------------|------------------------------------------------------------------------------------|--------------------|--------------|
| Name:"                                          | Inside-Pool                                                                        |                    |              |
| IPv4 Address Range:*                            | 192.168.10.50-192.168.10.250                                                       |                    |              |
|                                                 | Format: ipaddr-ipaddr e.g., 10.72.1.1-10.72.1.150                                  |                    |              |
| Mask:                                           | 255.255.255.0                                                                      |                    |              |
| Description:                                    | IP Addresses that the Windows/Mac PC will get when they connect via VPN to the ETD |                    |              |
| Allow Overrides: 🕑                              |                                                                                    |                    |              |
| O Configure device over<br>shared across multip | errides in the address pool object to avoid IP address co<br>ole devices           | onflicts in case o | of object is |
| Override (0)                                    |                                                                                    |                    | *            |
| Override (0)                                    |                                                                                    | Save               | Cancel       |

# حدد تجمع عناوین IP وانقر فوق **موافق**

| Address Pools          |     |                  | ? >                                     |
|------------------------|-----|------------------|-----------------------------------------|
| Available IPv4 Pools 🖒 | 0   | Selected IPv4 Po | ols                                     |
| 🔩 Search               |     | Inside-Pool      | 6                                       |
| PT4 Imide-rod          |     | Inside<br>192.16 | - <b>Pool</b><br>8.10.50-192.168.10.250 |
|                        | Add | /                |                                         |
|                        |     |                  |                                         |
|                        |     |                  |                                         |
|                        |     |                  |                                         |
|                        |     |                  | or Const                                |

# انقر فوق **تحرير نهج المجموعة**

| Overview Analysis Policies Devices Objects AMP Intelligence                     |                                                                              |          | Depl                                                     |
|---------------------------------------------------------------------------------|------------------------------------------------------------------------------|----------|----------------------------------------------------------|
| Device Management NAT VPN • Remote Access QoS Platform Set                      | tings FlexConfig Certificate                                                 | es       |                                                          |
| Remote Access VPN Policy Wizard                                                 |                                                                              |          |                                                          |
| 1 Policy Assignment 2 Connection Profile 3 AnyConnect                           | Access & Certificate                                                         | >        | S Summary                                                |
|                                                                                 | · · ·                                                                        |          |                                                          |
| Connection Profile Name:**                                                      | FTDAnyConnectVPN                                                             |          |                                                          |
|                                                                                 | This name is configured as a connection                                      | ı allas, | it can be used to connect to the VPN gateway             |
| Authentication, Authorization & A                                               | ccounting (AAA):                                                             |          |                                                          |
| Specify the method of authentication                                            | (AAA, certificates or both), and the AA                                      | AA ser   | vers that will be used for VPN connections.              |
| Authentication Method:                                                          | AAA Only                                                                     | *        |                                                          |
| Authentication Server:*                                                         | CiscoISE                                                                     | Y 6      | • (Realm of RADIUS)                                      |
| Authorization Server:                                                           | Use same authentication server                                               | Y 0      | (RADIUS)                                                 |
| Accounting Server:                                                              |                                                                              | - 0      | (RADIUS)                                                 |
| Client Address Assignment:                                                      |                                                                              |          |                                                          |
| Client IP address can be assigned fro<br>assignment is tried in the order of AA | m AAA server, DHCP server and IP add<br>A server, DHCP server and IP address | pool.    | ools. When multiple options are selected, IP address     |
| Use AAA Server (RADIUS a                                                        | only) 🕕                                                                      |          |                                                          |
| Use DHCP Servers                                                                |                                                                              |          |                                                          |
| Suse IP Address Pools                                                           |                                                                              |          |                                                          |
| IPv4 Address Pools:                                                             | Inside-Pool                                                                  | 4        | 9                                                        |
| IPv6 Address Pools:                                                             |                                                                              | 6        | 9                                                        |
| Group Policy:                                                                   |                                                                              |          |                                                          |
| A group policy is a collection of user-<br>or create a Group Policy object.     | oriented session attributes which are a                                      | ssigne   | d to client when a VPN connection is established. Select |
| Group Policy:*                                                                  | DfitGrpPolicy                                                                | - 0      |                                                          |
|                                                                                 | East Storp Failey                                                            |          |                                                          |
|                                                                                 |                                                                              |          |                                                          |

انقر على علامة تبويب AnyConnect > توصيفات > انقر على **إضافة** 

| - No. 1 | -      |      | -      |      |
|---------|--------|------|--------|------|
| E-Mit.  | ( SPON | 150  | Doli   | 1040 |
| LUIC    | GIUI   | 10.1 | r u ii | ILV. |
|         |        | _    |        |      |

| Name:"            | DfitGrpPolicy                                     |                                   |
|-------------------|---------------------------------------------------|-----------------------------------|
| Description:      |                                                   |                                   |
| General Ar        | vConnect Advanced                                 |                                   |
| Profiles          | AnyConnect profiles contains settings for the VPN | client functionality and optional |
| SSL Settings      | features. FTD deploys the profiles during AnyConn | nect client connection.           |
| Connection Settin | IQS Client Profile:                               | × 0                               |
|                   | Standalone profile editor can be used to create a | new or modify existing Anyconnect |

اكتب **اسم** وانقر **إستعراض**.. وحدد ملف VPNprofile.xml من الخطوة 4 أعلاه

| Overview Analysis Policies Devices Objects                   | AMP Intelligence                                                                    |                                                                                                    |                  | Deploy 🧕 System Help 🕶 admin 👻 |
|--------------------------------------------------------------|-------------------------------------------------------------------------------------|----------------------------------------------------------------------------------------------------|------------------|--------------------------------|
| Device Management NAT VPN + Remote Access                    | QoS Platform Set                                                                    | tings FlexConfig Certificates                                                                                                    |                  |                                |
| Remote Access VPN Policy Wizard                              |                                                                                     |                                                                                                    |                  |                                |
| Policy Assignment     Connection Profile     Authe     Spech | AnyConnect Edit Group Policy Name:* Description:                                    | Access & Certificate S Summary                                                                                                    | ? X              |                                |
| Client<br>Client<br>assign                                   | Profiles Add Any<br>SSL Settings<br>Connection Se Name<br>File N<br>File T<br>Descr | **     AnyConnect_XNL_Profile       ame:*     VPNprofile.xml       vpe:*     AnyConnect Client Profile       viption:     XML profile we created using Profile Editor earlier | Connect<br>Iter. |                                |
| Group<br>A grou<br>or cret                                   |                                                                                     | Save Cancel                                                                                                    | ct<br>Cancel     |                                |
|                                                              |                                                                                     |                                                                                                    |                  | Back Next Cancel               |

# طقطقة **حفظ** وطقطقة **بعد ذلك**

حدد خانات الاختيار لملف AnyConnect Windows/Mac من الخطوة 4 أعلاه

| Overview An    | alysis Policies Devices O             | bjects AMP Intelligence                   | Deploy 0                   | System Help 🔻 admin 👻 |
|----------------|---------------------------------------|-------------------------------------------|----------------------------|-----------------------|
| Device Managem | nent NAT VPN • Remote /               | Access QoS Platform Settings Fle          | xConfig Certificates       |                       |
| Remote Acc     | ess VPN Policy Wizard                 |                                           |                            |                       |
| 1 Policy Ass   | ignment $>$ 2 Connection              | Profile 3 AnyConnect 4 A                  | Access & Certificate > (5) | Summary               |
| Remote         | Vser AnyConnect Client                | Internet Outside                          | VPN Device Inside C        | prporate Resources    |
| Dot            | wnload AnyConnect Client packages fro | m Cisco Software Download Center.         | Show Re-order buttons      |                       |
| 1              | AnyConnect File Object Name           | AnyConnect Client Package Name            | Operating System           |                       |
|                | AnyConnect_Mac_4.603049               | anyconnect-macos-4.6.03049-webdeploy-k9   | Mac OS 👻                   |                       |
| 12             | AnyConnect_Windows_4.6.03049          | anyconnect-win-4.6.03049-webdeploy-k9.pkg | Windows                    |                       |
|                |                                       |                                           |                            | Ţ                     |

### طقطقت **بعد ذلك**

حدد **مجموعة الواجهة/منطقة الأمان** كخارج **الشبكة** حدد **تسجيل الشهادة** كشهادة خاصة بك قمنا بإجرائها في الخطوة 3 أعلاه

| Overview Analysis Policies Devices Objects AMP Intelligence                                                                                                    | Deploy | 0 System | Help 🛪 | admin + |
|----------------------------------------------------------------------------------------------------|--------|----------|--------|---------|
| Device Management NAT VPN + Remote Access Qo5 Platform Settings FlexConfig Certificates                                                                                                    |        |          |        |         |
| Remote Access VPN Policy Wizard                                                                                                    |        |          |        |         |
| Policy Assignment      O Connection Profile     O AnyConnect     O Access & Certificate     O Summary                                                                                                    |        |          |        |         |
| Rende User                                                                                                    |        |          |        | Ì       |
|                                                                                                    |        |          |        |         |
| Network Interface for Incoming VPN Access<br>Select or create an Interface Group or a Security Zone that contains the network interfaces users will access for VPN<br>connections.                                                                                                    |        |          |        |         |
| Interface group/Security Zone:" Outside 🗸 🖉 💁                                                                                                    |        |          |        |         |
| R Enable DTLS on member interfaces                                                                                                    |        |          |        |         |
| Device Certificates<br>Device certificate (also called Sentity certificate) identifies the VPR gateway to the remote access clients. Select a<br>certificate which is used to authemicate the VPR gateway.                                                                                                    |        |          |        |         |
| Certificate Enrollment:* FTD/986arverCert V @                                                                                                    |        |          |        |         |
| Access Control for VPN Traffic<br>All descripted traffic in the VPN tunnel is subjected to the Access Control Policy by default. Select this option to                                                                                                    |        |          |        | - J     |
| Bypass Access Control policy for decrypted traffic (syspt permit-type)<br>in the second second secon |        |          |        |         |
|                                                                                                    |        |          |        |         |
|                                                                                                    |        |          |        |         |
|                                                                                                    | Back   | Next     | Car    | ncel    |

راجع التكوين الخاص بك وانقر فوق **التالي** 

| Remote Access VPN Policy Wizard  Policy Assignment  Connection Profile  3 | AnyConnect ) ④ Access & Certil                                                                                                    | Real Clerk                                                                                                    | Perce Inde Coporta Resources                                                                                                    |    |
|---------------------------------------------------------------------------|----------------------------------------------------------------------------------------------------|----------------------------------------------------------------------------------------------------|----------------------------------------------------------------------------------------------------|----|
|                                                                           | Remote Access VPN Policy Con<br>Frequence Nanagement Center will o<br>Name:<br>Device Targets:<br>Connection Alias:<br>AAA:<br>Authentication Server:<br>Authentication Server:<br>Authentication Server:<br>Authentication Server:<br>Authentication Server:<br>Address Assignment:<br>Address From AAA:<br>DHCP Server:<br>Caddress Polo (IPv4):<br>Group Policy:<br>Enroup Policy:<br>Device Cethficates con<br>Catfiddentity Cethficate Enro | Aguration<br>PTDAnyConnectVPN<br>■ 10.01.214.134<br>PTDAnyConnectVPN<br>■ 10.01.214.134<br>PTDAnyConnectVPN<br>PTDAnyConnectVPN<br>PTDAnyConnectVPN<br>■ Caso15E<br>■ Caso15E<br>■ Caso1 | <ul> <li>Antical Configuration Requirements</li> <li>Antical Configuration Requirements</li> <li>Antical Configuration Requirements</li> <li>Antical Configuration Requirements</li> <li>Antical Configuration Requirements</li> <li>Antical Configuration Requirements</li> <li>Antical Configuration Requirements</li> <li>Antical Configuration Requirements</li> <li>Antical Configuration Requirements</li> <li>Antical Configuration Requirements</li> <li>Antical Configuration Requirements</li> <li>Antical Configuration</li> <li>Antical Configuration</li> <li></li></ul> | Υ. |

### تكوين قاعدة FTD NAT لإعفاء حركة مرور VPN من NAT لأنه سيتم فك تشفيرها على أي حال وإنشاء نهج/قواعد التحكم في الوصول

خلقت **قاعدة nat** ساكن إستاتيكي أن يتأكد ال VPN حركة مرور لا يحصل NAT d (FTD بالفعل يفك تشفير AnyConnect ربط بما أن هم يأتون إلى القارن خارجي، لذلك هو كما لو أن pc يكون بالفعل خلف القارن داخلي، *وأنهم* لديهم بالفعل عنوان IP خاص - نحن بعد بحاجة إلى تكوين قاعدة NAT-Exempt (لا-nat) لحركة مرور VPN تلك):

انتقل إلى **الكائنات** > انقر فوق **إضافة شبكة** > انقر فوق **إضافة كائن** 

| Edit Network          | Objects                                | ? X         |
|-----------------------|----------------------------------------|-------------|
| Name:<br>Description: | inside-subnet                          |             |
| Network:              | 192.168.1.0/24<br>Format: ipaddr or ip | addr/len or |
| Allow Overrides:      | range (ipaddr-ipadd                    | r)          |
|                       | Save                                   | Cancel      |

|                             |                                   |          |                             |                                         |                     |                                | Edit                 | Network               | Objects                           |                        |                  | ? X                  |
|-----------------------------|-----------------------------------|----------|-----------------------------|-----------------------------------------|---------------------|--------------------------------|----------------------|-----------------------|-----------------------------------|------------------------|------------------|----------------------|
|                             |                                   |          |                             |                                         |                     |                                | Nam<br>Des           | ne:<br>cription:      | outside- <u>subne</u> t           | -anycor                | nest-pool        |                      |
|                             |                                   |          |                             |                                         |                     |                                | Netv                 | vork:                 | 192.168.10.0/                     | 24                     |                  |                      |
|                             |                                   |          |                             |                                         |                     |                                | Allo                 | w Overrides:          | Format: ipad<br>range (ipaddi<br> | dr or ip<br>r-ipadd    | addr/len<br>ir)  | or                   |
|                             |                                   |          |                             |                                         |                     |                                |                      |                       | Save                              |                        | Cancel           |                      |
| Overvie<br>Device N         | ew Analysis Pol<br>Management NAT | icies De | Vices Objects QoS Platform  | AMP Intelligence<br>Settings FlexConfig | Certificates        |                                |                      |                       |                                   | Deplo                  | ny 🗢 System Help | ) <del>v</del> admin |
| Exam<br>NAT policy<br>Rules | ple_Compan                        | IY_NAT   | _Policy                     |                                         |                     |                                |                      |                       |                                   |                        | E Save           | Cancel               |
| A Filter by                 | Device                            |          |                             |                                         |                     |                                |                      |                       |                                   |                        | .0               | Add Rule             |
|                             |                                   |          |                             |                                         |                     | Original Packet                |                      |                       | Translated Packet                 |                        |                  |                      |
| -                           | Direction                         | Туре     | Source<br>Interface Objects | Destination<br>Interface Objects        | Original<br>Sources | Original<br>Destinations       | Original<br>Services | Translated<br>Sources | Translated<br>Destinations        | Translated<br>Services | Options          |                      |
| V NAT R                     | ules Before 🔫                     |          |                             |                                         |                     |                                |                      |                       |                                   |                        |                  |                      |
| 1                           | *                                 | Static   | 👬 Inside                    | 🚑 Outside                               | 🚌 inside-subnet     | nutside-subnet-anyconnect-pool |                      | inside-subnet         | autside-subnet-anyconnect-pool    |                        | Ons:false        | / 0                  |
| ▼ Auto N                    | IAT Rules                         |          |                             |                                         |                     |                                |                      |                       |                                   |                        |                  |                      |
|                             | +                                 | Dynamic  | 🚑 Inside                    | 👬 Outside                               | 🚌 inside-subnet     |                                |                      | 🍓 Interface           |                                   |                        | 🌏 Dns:false      | J                    |
| V NAT R                     | ules After                        |          |                             |                                         |                     |                                |                      |                       |                                   |                        |                  |                      |

وبالإضافة إلى ذلك، يجب أن تسمح لحركة مرور البيانات بالتدفق بعد دخول شبكات VPN الخاصة بالمستخدم. لديك خيارين لهذا:

أ. قم بإنشاء قواعد السماح أو الرفض للسماح لمستخدمي شبكات VPN أو رفضها بالوصول إلى موارد معينة

ب. قم بتمكين "سياسة التحكم بالوصول الالتفافي لحركة المرور التي تم فك تشفيرها" - وهذا يسمح لأي شخص قادر على الاتصال ب FTD بنجاح عبر قوائم التحكم في الوصول (ACL) الخاصة بالشبكة الخاصة الظاهرية (VPN) الالتفافية والوصول إلى أي شيء خلف FTD دون المرور على قواعد "السماح أو الرفض" في نهج التحكم في الوصول

تمكين <mark>نهج التحكم في الوصول الالتفافي لحركة المرور التي تم فك تشفيرها</mark> ضمن: <mark>الأجهزة > VPN > الوصول عن</mark> **بعد > ملف تعريف VPN > واجهات الوصول**:

#### Access Control for VPN Traffic

Bypass Access Control policy for decrypted traffic (sysopt permit-vpn)

Decrypted traffic is subjected to Access Control Policy by default. This option bypasses the inspection, but VPN Filter ACL and authorization ACL downloaded from AAA server are still applied to VPN traffic.

ملاحظة: إذا لم تقم بتمكين هذا الخيار، فستحتاج إلى الانتقال إلى **السياسات > نهج التحكم في الوصول** وإنشاء قواعد السماح لمستخدمي الشبكة الخاصة الظاهرية (VPN) للتمكن من الوصول إلى الأشياء الموجودة داخل المنطقة أو المنطقة الإدارية الخاصة (DMZ)

انقر فوق Deployment في أعلى يمين مركز إدارة FirePOWER

### إضافة FTD كجهاز شبكة وتكوين مجموعة النهج على Cisco ISE(إستخدام سر RADIUS المشترك)

قم بتسجيل الدخول إلى Cisco Identity Services Engine (محرك خدمات الهوية من Cisco) وانقر فوق **إدارة** > **أجهزة الشبكة** > انقر إضافة

| dentity Services Engine         | Home   Context Vi     | sibility                    | Policy - Administration  | Work Centers                     |                      |
|---------------------------------|-----------------------|-----------------------------|--------------------------|----------------------------------|----------------------|
| System      Identity Management | Network Resources     | Device Portal Management    | pxGrid Services + Feed S | ervice  Threat Centric NAC       |                      |
| Network Devices Network Device  | Groups Network Device | Profiles External RADIUS Se | ervers RADIUS Server Seq | uences NAC Managers External MDM | Location Services    |
| c                               |                       |                             |                          |                                  |                      |
| Network Devices                 | Network Devices       | 5                           |                          |                                  |                      |
| Default Device                  | /                     |                             |                          |                                  |                      |
| Device Security Settings        | 🖊 Edit 🕂 Add 🕻        | Duplicate Duplicate         | xport • O Generate PAC   | 🗙 Delete 👻                       |                      |
|                                 | Name                  | Profile Name                | Location                 | Туре                             | Description          |
|                                 | ASAv2                 | data Cisco 🕀                | All Locations            | Cisco Devices                    | asa lab              |
|                                 | CatalystSwitch        | ដ Cisco 🕀                   | All Locations            | All Device Types                 | Catalyst 3850 Switch |
|                                 | CiscoWLC              | ដ Cisco 🕀                   | All Locations            | All Device Types                 | Cisco 3504 WLC       |
|                                 | CiscoWLC2             | 🟥 Cisco 🕀                   | All Locations            | All Device Types                 | WLC at desk          |

اكتب **اسم**، واكتب **عنوان IP** الخاص ب FTD، واكتب **سر RADIUS المشترك** من الخطوات أعلاه تحذير: يجب أن يكون هذا هو الواجهة/عنوان IP الذي يمكن أن يصل FTD إلى خادم Cisco ISE (RADIUS) أي واجهة FTD التي يمكن ل Cisco ISE الوصول إلى FTD منها

| • System • Identify Management • Network Resources • Device Portal Management großrd Services • Feed Service • Threat Centric NAC          • Network Devices       Network Devices Groups • Network Device Profiles       External RADIUS Servers • RADIUS Server Sequences       NAC Managers • External MADM         • Network Devices       Network Devices List > FTOVPN       Network Devices       Name • TOVPN         Network Devices       Name • • • • • • • • • • • • • • • • • • •                                                                                                    | duale Identity Services Engine   | Home   Context Visibility   Operations   Policy   Administration   Wo               | rk Centers                |
|----------------------------------------------------------------------------------------------------|----------------------------------|-------------------------------------------------------------------------------------|---------------------------|
| • Network Device         Network Device         Network Device         Network Device         Network Device         Name         PDVPN           Default Device         Device         Name         FDVPN         Decirption         Image: Status Status St                                                                                                    | System      Identity Management  | Network Resources     Device Portal Management     pxGrid Services     Feed Service | Threat Centric NAC        |
| Network Devices         Default Devices         Device Security Settings         P Address • *IP: 192.166.1.1 / 2         • Device Frontile : ActateWirel • 19         Model Name •         • Device Frontile : ActateWirel • 19         Model Name •         • Device Frontile : ActateWirel • 19         Model Name •         • Device Frontile : ActateWirel • 19         Model Name •         • Network Device Group         Location #Il Locations •         Berice Type #Il Device Types •         Set To Default         Berice Type #Il Device Types •         • RADIUS UDP Settings         * Object Types •         * Dated Secret ·         • CoA Prot ·         • Dated Secret ·         • Dated Secret ·         • Dated Secret ·         • Dated Secret ·         • Dated Secret ·                                                                                                    | - Network Devices Network Device | Proups Network Device Profiles External RADIUS Servers RADIUS Server Sequences      | NAC Managers External MDM |
| Network Devices       Default Device       Device Security Settings         IP Address * 'IP:       1P Address * 'IP:       1P Address * 'IP:                                                                                                    | 9                                | Network Devices List > FTDVPN                                                       |                           |
| Default Device       * Name       TDVPN         Device Security Settings       Description         IP Address       * IP:       192.168.1.1       / 12         * Device Frottle:       AlcatetWire(*)       *         * Device Frottle:       AlcatetWire(*)       *         Model Name       -       -         Software Version       -       -         * Network Device Group       Location       All Locations       Set To Default         Device Type       Al Device Types       Set To Default         Device Type       All Device Types       Set To Default         Protocol       RADIUS Authentication Settings       *         RADIUS UDP Settings       Protocol       RADIUS         RADIUS DTL S Settings ()       DTLS Required       ()         Discret Secret       ()       Share         CoA Port       1700       Set To Default         RADIUS DTL S Settings ()       DTLS Required       ()         Discret Secret       ()       Share         CoA Port       1700       Set To Default                                                                                                    | Network Devices                  | Network Devices                                                                     |                           |
| Device Security Settings                                                                                                    | Default Device                   | * Name FTDVPN                                                                       |                           |
| IP Address       * IP:       192.168.1.1       / 32         * Device Profile       AcateWired       •         * Device Profile       AcateWired       •         Model Name       •       •         Software Version       •       •         * Network Device Group       •       •         Location       All Locations       •       •         Device Type       •       •       •         Device Type       •       •       •         RADIUS Authentication Settings       •       •       •         RADIUS UDP Settings       •       •       •         RADIUS SUDP Settings       •       •       •         RADIUS SUDP Settings ()       OTLS Required       ()       •         CoA Pert       1700       •       •       •         RADIUS DTLS Settings ()       OTLS Required       ()       •       •         Otage       •       •       •       •       •         CoA Pert       1700       •       •       •       •         Otage       •       •       •       •       •       •         Otapert       1003       • <td< td=""><td>Device Security Settings</td><td>Description</td><td></td></td<>                                                                                                    | Device Security Settings         | Description                                                                         |                           |
| IP Address * IP:   192.168.1.1 / 32   * Device Profile   AcatelVVired   * Device Profile   AcatelVVired   * Device Profile   AcatelVVired   * Device Profile   AcatelVVired   * Device Profile   AcatelVVired   * Device Profile   AcatelVVired   * Device Profile   AcatelVVired   * Network Device Group   Location   Location   Location   IP SEC   No   Set To Default   Device Type   Device Type   ID Exercise Sector   * Shared Secret   * Gate To Default   CoA Pert   1700   Set To Default                                                                                                    |                                  |                                                                                     |                           |
| * Device Profile AccateNVired •<br>Nodel Name •<br>Software Version •<br>* Network Device Group<br>Location All Locations • Set To Default<br>IPSEC No • Set To Default<br>Device Type All Device Types • Set To Default<br>• RADIUS Authentication Settings<br>RADIUS UDP Settings<br>RADIUS UDP Settings •<br>rotocoi RADIUS<br>* Shared Secret •<br>CoA Port •<br>TOTUS Required •<br>CoA Port •<br>Shared Secret •<br>CoA Port •<br>CoA Por |                                  | IP Address * * IP : 192.168.1.1 /                                                   | 32                        |
| * Device Profile Actatel/Wred • (*)<br>Model Name • •<br>Software Version • •<br>* Network Device Group<br>Location All Locations • Set To Default<br>Device Type II Device Type • Set To Default<br>Device Type • ALDUS Authentication Settings<br>RADIUS Authentication Settings<br>RADIUS UDP Settings<br>RADIUS UDP Settings •<br>RADIUS DTL S Settings •<br>TILS Required • (<br>Shared Secret • dius/dtlis • (<br>CoA Port • 1700 • Set To Default                                                                                                    |                                  |                                                                                     |                           |
| * Device Profile Acatel/Wired • • • • • • • • • • • • • • • • • • •                                                                                                    |                                  |                                                                                     |                           |
| Model Name  Software Version  * Network Device Group  Location All Locations  • Network Device Group  Location All Locations  • Set To Default  PSEC No  • RADIUS Authentication Settings  • RADIUS Authentication Settings  RADIUS UDP Settings  Protocol RADUS  * Shared Secret ciscol22  Hide Use Second Shared Secret ciscol22  Hide Use Second Shared Secret ciscol22  Hide CoA Port 1700  Set To Default  RADIUS DTLS Settings ;  DTLS Required cip Shared Secret ciduucidis  ()  CoA Port 1700  Set To Default  CoA Port 1700  Set To Default  CoA Port 1700  Set To Default  CoA Port 1700  Set To Default  CoA Port 1700  Set To Default  RADIUS DTLS Settings ;  CoA Port 1700  Set To Default  CoA Port 1700  Set To Default  CoA Port 1700  Set To Default  CoA Port 1700  Set To Default  CoA Port 1700  Set To Default  Set To Default  CoA Port 1700  Set To Default  CoA Port 1700  Set To Default  CoA Port 1700  Set To Default  CoA Port 1700  Set To Default  CoA Port 1700  Set To Default  CoA Port 1700  Set To Default  CoA Port 1700  Set To Default  CoA Port 1700  Set To Default  CoA Port 1700  Set To Default  CoA Port 1700  Set To Default  CoA Port 1700  Set To Default  CoA Port 1700  Set To Default  CoA Port 1700  Set To Default  Set To Default  Set T                                                                                                    |                                  | * Device Profile 📄 AlcatelWired 👻 🕀                                                 |                           |
| Model Name  Software Version  * Network Device Group  Location Al Locations Set To Default  PSEC No Set To Default Device Type Al Device Types Set To Default  * RADIUS Authentication Settings  RADIUS UDP Settings RADIUS UDP Settings RADIUS UDP Settings  RADIUS DTLS Settings ()  DTLS Required [ () Shared Secret indius/dtls [ () CoA Port 1000] Set To Default [ () Shared Secret indius/dtls [ () Shared Secret indius/dtls [ () Shared S                                                                                                    |                                  |                                                                                     |                           |
| Software Version     Network Device Group  Location All Locations Set To Default  IPSEC No Set To Default  Device Type All Device Types Set To Default  V RADIUS Authentication Settings  RADIUS UDP Settings  RADIUS UDP Settings  RADIUS UDP Settings  RADIUS DTLS Settings ()  DTLS Required ()  Shared Secret radius/dtis ()  CoA Port 1003 ()  Set To Default ()  Shared Secret radius/dtis ()  Shared Secret radius/dtis ()  Shared                                                                                                    |                                  | Model Name                                                                          |                           |
| • Network Device Group Location All Locations Set To Default IPSEC No Set To Default Device Type All Device Types Set To Default Cerver Type All Device Types Set To Default Protocol RADIUS Authentication Settings RADIUS UDP Settings Protocol RADIUS * Shared Secret ciscol23 Hide Use Second Shared Secret 0 Shared Secret 100 Set To Default RADIUS DTL S Settings () DTLS Required 0 Shared Secret addus/dtis () Shared Secret addus/dtis () CoA Port 1000 Set To Default () Shared Secret addus/dtis () () <p< td=""><td></td><td>Software Version</td><td></td></p<>                                                                                                    |                                  | Software Version                                                                    |                           |
| Location All Locations Set To Default<br>IPSEC No Set To Default<br>Device Type All Device Types Set To Default<br>Perice Type All Device Types Set To Default<br>Protocol RADIUS<br>RADIUS UDP Settings<br>RADIUS UDP Settings<br>Protocol RADIUS<br>* Shared Secret cisco123 Hide<br>Use Second Shared Secret 0<br>Show<br>CoA Port 1700 Set To Default<br>RADIUS DTLS Settings ()<br>DTLS Required 0<br>Shared Secret radius/dtls ()<br>CoA Port 17083 Set To Default                                                                                                    |                                  | * Network Device Group                                                              |                           |
| Location All Locations Set To Default<br>IPSEC No Set To Default<br>Device Type All Device Types Set To Default<br>Protocol RADIUS Authentication Settings<br>RADIUS UDP Settings<br>RADIUS UDP Settings<br>Protocol Shared Secret (scol23) Hide<br>Use Second Shared Secret ()<br>Show<br>CoA Port 1700 Set To Default<br>RADIUS DTL S Settings ()<br>DTLS Required ()<br>Shared Secret (scol23) ()<br>Stared Secret (scol23) ()<br>Stared Secret (scol23) ()<br>Set To Default<br>RADIUS DTL S Settings ()<br>DTLS Required ()<br>Shared Secret (scol23) ()<br>Stared Secret (scol23) ()<br>Stared Secret (scol23) ()<br>Set To Default<br>RADIUS DTL S Settings ()<br>DTLS Required ()<br>Stared Secret (scol23) ()<br>Stared Secret (scol23) ()<br>Stared Secret (scol23) ()<br>Set To Default<br>RADIUS DTL S Settings ()<br>DTLS Required ()<br>Stared Secret (scol23) ()<br>Set To Default                                                                                                    |                                  |                                                                                     |                           |
| IPSEC       No       Set To Default         Device Type       All Device Types       Set To Default         ✓       • RADIUS Authentication Settings         RADIUS UDP Settings       Protocol         * Shared Secret       cisco123         Use Second Shared Secret       ()         Show       CoA Port         COA Port       1700         Set To Default       Set To Default                                                                                                    |                                  | Location All Locations O Set To Default                                             |                           |
| Device Type All Device Types Set. To Default                                                                                                    |                                  | IPSEC No OSt To Default                                                             |                           |
| RADIUS Authentication Settings   RADIUS UDP Settings   Protocol   * Shared Secret   cisco123   Hide   Use Second Shared Secret   ()   Show   CoA Port   1700   Set To Default   CoA Port   ()   Shared Secret   ()   Shared Secret   ()   Show   CoA Port   ()   Shared Secret   ()   Shared Secret   ()   Shared Secret   ()   Shared Secret   ()   Shared Secret   ()   Shared Secret   ()   Shared Secret   ()   Shared Secret   ()   Shared Secret   ()   Shared Secret   ()   Shared Secret   ()   Shared Secret   ()   Shared Secret   ()                                                                                                    |                                  | Device Type All Device Types Set To Default                                         |                           |
| RADIUS Authentication Settings   RADIUS UDP Settings   Protocol   RADIUS   * Shared Secret   cisco123   Hide   Use Second Shared Secret   ()   Show   CoA Port   1700   Set To Default     CoA Port   2083     Set To Default                                                                                                    |                                  |                                                                                     |                           |
| RADIUS UDP Settings Protocol RADIUS Shared Secret Cisco123 Hide Use Second Shared Secret Show CoA Port 1700 Set To Default RADIUS DTLS Settings () DTLS Required () Shared Secret radius/dtis () CoA Port 2083 Set To Default                                                                                                    |                                  | RADIUS Authentication Settings                                                      |                           |
| RADIUS UDP Settings Protocol RADIUS Shared Secret Cisco123 Hide Hide Use Second Shared Secret Show CoA Port 1700 Set To Default RADIUS DTLS Settings () DTLS Required () Shared Secret radius/dtls () CoA Port 2083 Set To Default                                                                                                    |                                  |                                                                                     |                           |
| Protocol RADIUS * Shared Secret cisco123 Hide Use Second Shared Secret 0 CoA Port 1700 Set To Default RADIUS DTLS Settings (i) DTLS Required 0 (i) Shared Secret radius/dtls (i) CoA Port 2083 Set To Default                                                                                                    |                                  | RADIUS UDP Settings                                                                 |                           |
| * Shared Secret disco123 Hide<br>Use Second Shared Secret 0<br>Show<br>CoA Port 1700 Set To Default<br>RADIUS DTLS Settings ()<br>DTLS Required 0<br>Shared Secret radius/dtls ()<br>CoA Port 2083 Set To Default                                                                                                    |                                  | Protocol RADIUS                                                                     |                           |
| Use Second Shared Secret                                                                                                    |                                  | * Shared Secret cisco123                                                            | Hide                      |
| CoA Port 1700 Set To Default<br>RADIUS DTLS Settings (i)<br>DTLS Required (i)<br>Shared Secret radius/dtls (i)<br>CoA Port 2083 Set To Default                                                                                                    |                                  | Use Second Shared Secret 🔲 (1)                                                      |                           |
| CoA Port 1700 Set To Default<br>RADIUS DTLS Settings (i)<br>DTLS Required (i)<br>Shared Secret radius/dtls (i)<br>CoA Port 2083 Set To Default                                                                                                    |                                  |                                                                                     | Show                      |
| RADIUS DTLS Settings (i) DTLS Required (i) Shared Secret radius/dtls (i) CoA Port 2083                                                                                                    |                                  | CoA Port 1700                                                                       | Set To Default            |
| DTLS Required<br>Shared Secret radius/dtls<br>CoA Port 2083 Set To Default                                                                                                    |                                  | RADIUS DTL S Settings (2)                                                           |                           |
| Shared Secret radius/dtts ()<br>CoA Port 2083                                                                                                    |                                  | DTLS Required  (2)                                                                  |                           |
| CoA Port 2083 Set To Default                                                                                                    |                                  | Shared Secret radius/dtls                                                           | <i>a</i>                  |
| AAV1 AIT 1 FAAP                                                                                                    |                                  | CoA Port 2083                                                                       | Set To Default            |

انقر فوق **سياسة>مجموعة السياسات>**إنشاء **مجموعة سياسات** لأي طلبات مصادقة تأتي من النوع التالي:

**RADIUS-NAS-Port-type يساوي الافتراضي** وهذا يعني أنه إذا طلب أي من RADIUS أن يأتي إلى ISE الذي يبدو كإتصالات VPN، فسوف يؤثر على مجموعة النهج هذه

| Policy Se | entity Se<br>ets Pro | Nices Engline Home | Orient Visibility Open ovisioning Policy Elements | • Pol | cy + Administration + Work Centers   | (1) License Warring A               | e 4  | •       | 0 0  |
|-----------|----------------------|--------------------|---------------------------------------------------|-------|--------------------------------------|-------------------------------------|------|---------|------|
| Policy S  | Sets                 |                    |                                                   |       |                                      |                                     |      | Reset   | Save |
| ٠         | Status               | Policy Set Name    | Description                                       | Cond  | tions                                | Allowed Protocols / Server Sequence | Hits | Actions | View |
| Search    |                      |                    |                                                   |       |                                      |                                     |      |         |      |
|           | 0                    | OuestSSID          |                                                   | Ŷ     | Airespace Airespace-Mlan-Id EQUALS 1 | Default Network Access 🔹 * 🔸        | 181  | ٥       | >    |
|           | 0                    | EmployeeSSID       |                                                   | Ŷ     | Arespace Arespace-Wan-Id EQUALS 2    | Default Network Access * * +        | 685  | ٥       | >    |
| 1         | 0                    | VPN Users          |                                                   | 85    | Radius NAS-Port-Type EQUALS Visual   | Default Network Access * * +        |      | ٥       | >    |
|           | 0                    | Default            | Default policy set                                |       |                                      | Default Network Access * * +        | 1360 | 0       | >    |
|           |                      |                    |                                                   |       |                                      |                                     |      | Reset   | Save |

هنا حيث أنت يستطيع وجدت أن شرط في cisco ISE:

| Radiu    | IS-NAS-   | Port-Ty                                                         | pe.                                                                                               |                                                                                                    |                                                                                                    |                                                                                         |                                                                                                    |                                                                                                    |                                                                                                    |                                                                                                    |                                                                                                    |                                                                                                    |
|----------|-----------|-----------------------------------------------------------------|---------------------------------------------------------------------------------------------------|----------------------------------------------------------------------------------------------------|----------------------------------------------------------------------------------------------------|-----------------------------------------------------------------------------------------|----------------------------------------------------------------------------------------------------|----------------------------------------------------------------------------------------------------|----------------------------------------------------------------------------------------------------|----------------------------------------------------------------------------------------------------|----------------------------------------------------------------------------------------------------|----------------------------------------------------------------------------------------------------|
| Select a | aribute : | for cond                                                        | noist                                                                                             |                                                                                                    |                                                                                                    |                                                                                         |                                                                                                    |                                                                                                    |                                                                                                    |                                                                                                    |                                                                                                    | ×                                                                                                    |
| 0        |           | 0                                                               | ₽                                                                                                 | ଟ                                                                                                    | 155                                                                                                    | 2                                                                                       | 屈                                                                                                    | C                                                                                                    | 1                                                                                                    | •                                                                                                    | Ŀ                                                                                                    | Ŧ                                                                                                    |
|          | Dictio    | nary                                                            |                                                                                                   |                                                                                                    | 1                                                                                                    | Minibufe                                                                                |                                                                                                    |                                                                                                    | 1                                                                                                    | D                                                                                                    | Info                                                                                                    |                                                                                                    |
|          | Al De     | tionarie                                                        |                                                                                                   |                                                                                                    |                                                                                                    | NAS                                                                                     |                                                                                                    |                                                                                                    | ×                                                                                                    | 0                                                                                                    |                                                                                                    |                                                                                                    |
| 60       | Radius    | ř.                                                              |                                                                                                   |                                                                                                    | 8                                                                                                    | UAS-Port-Id                                                                             |                                                                                                    |                                                                                                    | 14                                                                                                    | 2                                                                                                    | Ø                                                                                                    | 0                                                                                                    |
|          | Radu      | e.                                                              |                                                                                                   |                                                                                                    | 1                                                                                                    | UAS-Port-Ty                                                                             | pe                                                                                                    |                                                                                                    | 3                                                                                                    | 8                                                                                                    | Ø                                                                                                    |                                                                                                    |
|          | Select a  | Radius NAS-<br>Select attribute<br>Dictio<br>Al Dic<br>Bl Radui | Radius NAS-Port-Ty<br>Select attribute for cons<br>Dictionary<br>Al Dctonarie<br>B Radus<br>Radus | Radius NAS-Port-Type<br>Select attribute for condition<br>Image: Condition of the select attribute for condition         Image: Condition of the select attribute for condition         Imag | Radius NAS-Port-type<br>Select attribute for condition<br>Image: Condition attribute for condition         Image: Condition attribute for condition         Image: Condi | Radius-NAS-Port-type<br>Select attribute for condition<br>Dictionary<br>Al Dictionaries | Radius NAS-Port-Type<br>Select attribute for condition<br>Image: Condition attribute         Image: Condition attribute         Image: Co | Radius NAS-Port-Type Select attribute for condition          Image: Condition         Image: Condition | Radius NAS-Port-Type Select attribute for condition          Image: Condition         Image: Condition         Image: Condit </td <td>Radius NAS-Port-Type         Select attribute for condition         Image: Condition attribute       Image: Condition attribute         Dictionary       Attribute       Image: Condition attribute         Dictionaries       NAS       X         Image: Radius       NAS-Port-Id       Image: Condition attribute       Image: Condition attribute<td>Radius-NAS-Port-Type         Select attribute for condition         Image: Condition attribute       Image: Condition attribute       Image</td><td>Radius NAS-Port-Type         Select attribute for condition         Image: Condition and the select attribute for condition         Image: Condition and the select attribute for condition         Image: Condition and the select attribute for condition         Image: Condition and the select attribute for condition         Image: Condition and the select attribute for condition         Image: Condition and the select attribute for condition         Image: Condition and the select attribute for condition         Image: Condition and the select attribute for condition         Image: Condition attribute for condition         Image: Condition attribute for condition</td></td> | Radius NAS-Port-Type         Select attribute for condition         Image: Condition attribute       Image: Condition attribute         Dictionary       Attribute       Image: Condition attribute         Dictionaries       NAS       X         Image: Radius       NAS-Port-Id       Image: Condition attribute       Image: Condition attribute <td>Radius-NAS-Port-Type         Select attribute for condition         Image: Condition attribute       Image: Condition attribute       Image</td> <td>Radius NAS-Port-Type         Select attribute for condition         Image: Condition and the select attribute for condition         Image: Condition and the select attribute for condition         Image: Condition and the select attribute for condition         Image: Condition and the select attribute for condition         Image: Condition and the select attribute for condition         Image: Condition and the select attribute for condition         Image: Condition and the select attribute for condition         Image: Condition and the select attribute for condition         Image: Condition attribute for condition         Image: Condition attribute for condition</td> | Radius-NAS-Port-Type         Select attribute for condition         Image: Condition attribute       Image: Condition attribute       Image | Radius NAS-Port-Type         Select attribute for condition         Image: Condition and the select attribute for condition         Image: Condition and the select attribute for condition         Image: Condition and the select attribute for condition         Image: Condition and the select attribute for condition         Image: Condition and the select attribute for condition         Image: Condition and the select attribute for condition         Image: Condition and the select attribute for condition         Image: Condition and the select attribute for condition         Image: Condition attribute for condition         Image: Condition attribute for condition |

تحرير **مجموعة النهج التي** قمت بإنشائها أعلاه

أضفَّ قاعدةً أعلى قاعدةً الحظر الافتراضية لمنح الأشخاص ملف تعريف تخويل **السماح بالوصول**" فقط إذا كانوا في مجموعة Active Directory التي تسمى **الموظفين**:

| de Identity Services Engine Home             | e                                                                                                    | <ol> <li>Ucense Warning A 9, 6</li> </ol> |              |
|----------------------------------------------|----------------------------------------------------------------------------------------------------|-------------------------------------------|--------------|
| olicy Sets Profiling Posture Client Pr       | rovisioning   Policy Elements                                                                                                    |                                           |              |
| plicy Sets → VPN Users                       |                                                                                                    | Res                                       | et Save      |
| Status Policy Set Name                       | Description Conditions                                                                                                    | Allowed Protocols / Server Sequ           | ience Hits   |
| Search                                       |                                                                                                    |                                           |              |
| VPN Users                                    | Radus NAS-Port-Type EQUALS Virtual                                                                                                    | Default Network Access **                 | + 52         |
| Authentication Policy (2)                    |                                                                                                    |                                           |              |
| + Status Rule Name                           | Conditions                                                                                                    | Use H                                     | lits Actions |
| Search                                       |                                                                                                    |                                           |              |
| O DAILY                                      |                                                                                                    | All_User_ID_Stores * *                    |              |
| O Denx                                       | The strength of the strength of the strength o | > Options                                 | v v          |
| Default                                      |                                                                                                    | AlLUser_ID_Stores * *                     | 29 0         |
|                                              |                                                                                                    | > Options                                 | -            |
| Authorization Policy - Local Exception       | IS .                                                                                                    |                                           |              |
| Authorization Policy - Global Exception      | ns                                                                                                    |                                           |              |
| <ul> <li>Authorization Policy (2)</li> </ul> |                                                                                                    |                                           |              |
| <i>a</i>                                     |                                                                                                    | Results                                   |              |
| Status Rule Name                             | Conditions                                                                                                    | Profiles Security Groups H                | lits Actions |
| Search                                       |                                                                                                    |                                           | 1            |
| Default                                      |                                                                                                    | *DenyAccess + Select from list + +        | 2 0          |
|                                              |                                                                                                    | Insert new                                | v row above  |
|                                              |                                                                                                    | Res                                       | et Save      |

ما يلي هو شكل قاعدتك بمجرد اكتمالها

| ico lo   | lentity Ser | rvices Engine Home 🔸 G                            | Context Visibility       |                         | ration + Work Cent  | ers |   |                |   |             | License Warning 🔺      | ९ 🔘          | •       |
|----------|-------------|---------------------------------------------------|--------------------------|-------------------------|---------------------|-----|---|----------------|---|-------------|------------------------|--------------|---------|
| olicy Se | ets Profil  | ling Posture Client Provisioning                  | Policy Elements          |                         |                     |     |   |                |   |             |                        |              |         |
| olicy    | Sets 🔶 \    | VPN Users                                         |                          |                         |                     |     |   |                |   |             |                        | Reset        | Save    |
|          | Status      | Policy Set Name                                   | Description              | Conditions              |                     |     |   |                |   |             | Allowed Protocols / Se | erver Sequer | ice Hit |
| Search   |             |                                                   |                          |                         |                     |     |   |                |   |             |                        |              |         |
|          | 0           | VPN Users                                         |                          | Radius-NAS-Port-        | Type EQUALS Virtual |     |   |                |   |             | Default Network Access | ×т           | + 88    |
| Auth     | entication  | Policy (2)                                        |                          |                         |                     |     |   |                |   |             |                        |              |         |
| +        | Status      | Rule Name                                         | Conditions               |                         |                     |     |   |                |   | Use         |                        | Hits         | Action  |
| Searc    | h           |                                                   |                          |                         |                     |     |   |                |   |             |                        |              |         |
|          | 0           | Delty                                             | Wirelass 002 SV          |                         |                     |     |   |                |   | AI_User_ID  | _Stores                | × •          | ~       |
|          | U           | 0010                                              |                          |                         |                     |     |   |                |   | > Option:   | 5                      |              | *       |
|          | 0           | Default                                           |                          |                         |                     |     |   |                |   | All_User_ID | _Stores                | × •          |         |
|          | Ŭ           |                                                   |                          |                         |                     |     |   |                |   | > Option    | s                      |              | -       |
| Auth     | orization F | Policy - Local Exceptions                         |                          |                         |                     |     |   |                |   |             |                        |              |         |
| Auth     | orization F | Policy - Global Exceptions                        |                          |                         |                     |     |   |                |   |             |                        |              |         |
| Auth     | orization F | Policy (2)                                        |                          |                         |                     |     |   |                |   |             |                        |              |         |
|          |             |                                                   |                          |                         |                     |     |   | Results        |   |             |                        |              |         |
| +        | Status      | Rule Name                                         | Conditions               |                         | ,                   |     | × | Profiles       |   | Security Gr | oups                   | Hits         | Action  |
| Searc    | 1           |                                                   |                          |                         |                     |     |   | <b>`</b>       |   |             |                        |              |         |
| /        | Ø           | Allow FTD VPN connections if AD<br>Group VPNusers | Ciscodo ExternalGroups E | QUALS cisco.com/Users/E | mployees            |     |   | × PermitAccess | + | Select from | list 👻                 | + 22         | ٥       |
|          | 0           | Default                                           |                          |                         |                     |     |   | × DenyAccess   | + | Select from | list 👻                 | + 2          | ۰       |
|          |             |                                                   |                          |                         |                     |     |   |                |   |             |                        |              |         |

تنزيل AnyConnect VPN Client وتثبيته والاتصال ب FTD باستخدام AnyConnect VPN Client على أجهزة الكمبيوتر الشخصية التي تعمل بنظام التشغيل Windows/Mac

افتح المستعرض الخاص بك على كمبيوتر Windows/Mac للموظف، وانتقل إلى العنوان الخارجي الخاص ب FTD في المستعرض الخاص بك

← → C ③ https://ciscofp3.cisco.com

اكتب اسم مستخدم وكلمة مرور Active Directory

| Group    | FTDAnyConnectVPN • |
|----------|--------------------|
| Username | smith              |
| Password | •••••              |
| Password | Logon              |

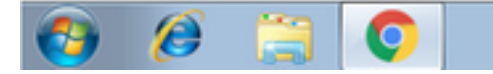

- № 10/12/2018

انقر فوق **تنزيل** 

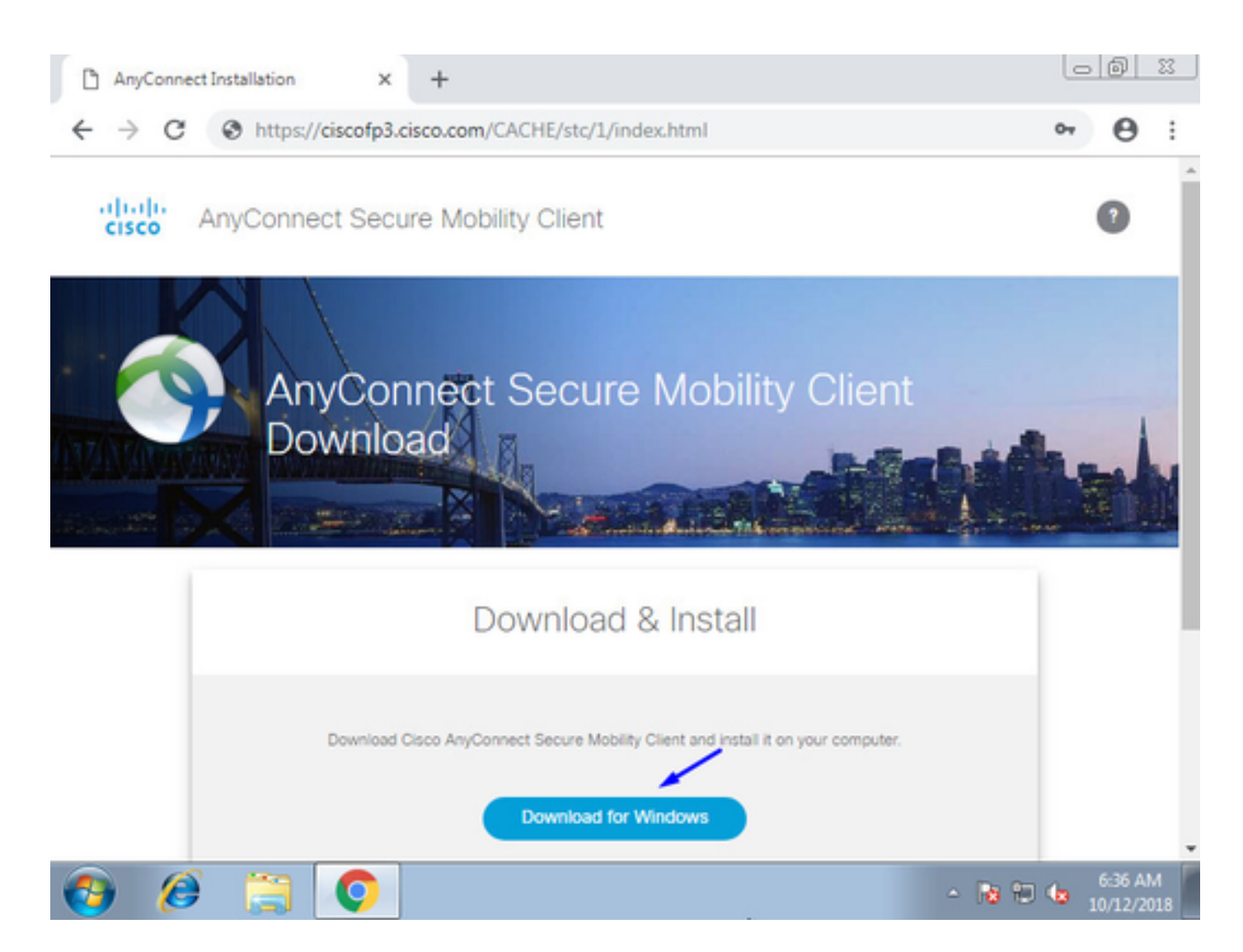

### تثبيت AnyConnect VPN Secure Mobility Client وتشغيله على كمبيوتر Windows/Mac

| 🕙 Cisco AnyCo | nnect Secure Mobility Client                    |   | - 0     | ×     |
|---------------|-------------------------------------------------|---|---------|-------|
|               | VPN:<br>Ready to connect.<br>ciscofp3.cisco.com | • | Connect |       |
| <b>\$</b> (i) |                                                 |   |         | cisco |

اكتب اسم مستخدم وكلمة مرور Active Directory عند طلبها

سيتم منحك عنوان IP من تجمع عناوين IP الذي تم إنشاؤه أعلاه في الخطوة 5 وبوابة افتراضية من .1 في هذه الشبكة الفرعية

| Recycle Bin |                                                                                                    |         |      |                  |
|-------------|----------------------------------------------------------------------------------------------------|---------|------|------------------|
|             |                                                                                                    |         |      |                  |
|             |                                                                                                    |         |      |                  |
|             |                                                                                                    |         |      |                  |
| Google      | C:\Windows\system32\cmd.exe                                                                         |         | 22   |                  |
| Chrome      |                                                                                                    |         | ^    |                  |
|             | Ethernet adapter Local Area Connection 2:                                                           |         | =    |                  |
|             | Connection-specific DNS Suffix .:                                                                   | 6073-43 |      |                  |
| 2           | Link-local IPv6 Address : fe80::35/i352/3277:<br>Link-local IPv6 Address : fe80::d80b:5503:7d08:    | 7f6c×13 |      |                  |
| Wireshark   | Subnet Mask                                                                                         |         |      |                  |
|             | 192.168.10.1                                                                                        |         |      |                  |
|             | Ethernet adapter Local Area Connection:                                                             |         |      |                  |
|             | Connection-specific DNS Suffix . :                                                                  | 1264-11 |      |                  |
|             | Ing 10cal 1rob Haaress                                                                              | 1304%11 |      |                  |
|             | Default Gateway                                                                                     |         |      |                  |
|             | unnel adapter isatap. <a1989b97-3159-4340-aa6e-fbecbeb759d8></a1989b97-3159-4340-aa6e-fbecbeb759d8> | :       | Circ | a la Caunt le    |
|             | Media State Media disconnected                                                                      |         | VPN  | & Connected      |
| 1           | *                                                                                                   | - in    | 1    |                  |
|             | 00:13:02                                                                                            |         | 13   | IPv4             |
|             | <b>\$</b> ①                                                                                         | Custo   | mize | ji.aji.<br>cisco |
|             |                                                                                                    |         | -    | 6:54 AM          |
| <b>1</b>    | 🖻 🚍 😲 🔥 🖿                                                                                           | 1       | - R  | 10/12/2018       |

# التحقق من الصحة

نظام (FTD) Firepower Threat Defense

إظهار الأوامر

تحقق من على FTD أن المستخدم النهائي متصل بشبكة AnyConnect VPN:

|                                                 |          |               | she                      | ow ip < |
|-------------------------------------------------|----------|---------------|--------------------------|---------|
|                                                 |          |               | :System IP Add           | dresses |
| Interface                                       | Name     | IP address    | Subnet mask              | Method  |
| GigabitEthernet0/0                              | inside   | 192.168.1.1   | 255.255.255.240          | CONFIG  |
| GigabitEthernet0/1 ou                           | tside 20 | 03.0.113.2    | 255.255.255.240          | CONFIG  |
|                                                 |          |               | :Current IP Add          | dresses |
| Interface                                       | Name     | IP address    | Subnet mask              | Method  |
| GigabitEthernet0/0                              | inside   | 192.168.1.1   | 255.255.255.240          | CONFIG  |
| GigabitEthernet0/1 ou                           | tside 20 | 03.0.113.2    | 255.255.255.240          | CONFIG  |
|                                                 |          |               |                          |         |
|                                                 | show     | w vpn-session | ndb detail anyco         | nnect < |
|                                                 |          | Session Typ   | pe: AnyConnect De        | etailed |
|                                                 |          | Userr         | name : <b>jsmith</b> Ind | dex : 2 |
| Assigned I                                      | P : 192  | .168.10.50 Pu | ublic IP : 198.5         | 1.100.2 |
| Protocol                                        | : AnyCo  | nnect-Parent  | SSL-Tunnel DTLS          | -Tunnel |
|                                                 |          | Licens        | se : AnyConnect 1        | Premium |
| Encryption : AnyConnect-Parent: (1)none SSL-Tun | nel: (1  | )AES-GCM-256  | DTLS-Tunnel: (1          | )AES256 |

Hashing : AnyConnect-Parent: (1)none SSL-Tunnel: (1)SHA384 DTLS-Tunnel: (1)SHA1 Bytes Tx : 18458 Bytes Rx : 2706024 Pkts Tx : 12 Pkts Rx : 50799 Pkts Tx Drop : 0 Pkts Rx Drop : 0 Group Policy : DfltGrpPolicy Tunnel Group : FTDAnyConnectVPN Login Time : 15:08:19 UTC Wed Oct 10 2018 Duration : 0h:30m:11s Inactivity : 0h:00m:00s VLAN Mapping : N/A VLAN : none Audt Sess ID : 0ac9d68a000020005bbe15e3 Security Grp : none Tunnel Zone : 0 AnyConnect-Parent Tunnels: 1 SSL-Tunnel Tunnels: 1 DTLS-Tunnel Tunnels: 1 :AnyConnect-Parent Tunnel ID : 2.1 Public IP : 198.51.100.2 Encryption : none Hashing : none TCP Src Port : 53956 TCP Dst Port : 443 Auth Mode : userPassword Idle Time Out: 30 Minutes Idle TO Left : 0 Minutes Client OS : win Client OS Ver: 6.1.7601 Service Pack 1 Client Type : AnyConnect Client Ver : Cisco AnyConnect VPN Agent for Windows 4.6.03049 Bytes Tx : 10572 Bytes Rx : 289 Pkts Tx : 6 Pkts Rx : 0 Pkts Tx Drop : 0 Pkts Rx Drop : 0 :SSL-Tunnel Tunnel ID : 2.2 Assigned IP : 192.168.10.50 Public IP : 198.51.100.2 Encryption : AES-GCM-256 Hashing : SHA384 Ciphersuite : ECDHE-RSA-AES256-GCM-SHA384 Encapsulation: TLSv1.2 TCP Src Port : 54634 TCP Dst Port : 443 Auth Mode : userPassword Idle Time Out: 30 Minutes Idle TO Left : 29 Minutes Client OS : Windows Client Type : SSL VPN Client Client Ver : Cisco AnyConnect VPN Agent for Windows 4.6.03049 Bytes Tx : 7886 Bytes Rx : 2519 Pkts Tx : 6 Pkts Rx : 24 Pkts Tx Drop : 0 Pkts Rx Drop : 0 :DTLS-Tunnel Tunnel ID : 2.3 Assigned IP : 192.168.10.50 Public IP : 198.51.100.2 Encryption : AES256 Hashing : SHA1 Ciphersuite : DHE-RSA-AES256-SHA Encapsulation: DTLSv1.0 UDP Src Port : 61113 UDP Dst Port : 443 Auth Mode : userPassword Idle Time Out: 30 Minutes Idle TO Left : 30 Minutes Client OS : Windows Client Type : DTLS VPN Client Client Ver : Cisco AnyConnect VPN Agent for Windows 4.6.03049 Bytes Tx : 0 Bytes Rx : 2703216 Pkts Tx : 0 Pkts Rx : 50775 Pkts Tx Drop : 0 Pkts Rx Drop : 0 بمجرد الانتقال إلى جهاز الكمبيوتر الذي يعمل بنظام التشغيل Windows 7 والنقر فوق "قطع الاتصال" على عميل Cisco AnyConnect، ستحصل على:

show vpn-sessiondb detail anyconnect < INFO: There are presently no active sessions

كيف يبدو التقاط العمل على الواجهة الخارجية عند الضغط على اتصال على عميل AnyConnect

مثال: سيكون عنوان IP العام الخاص بالمستخدم النهائي هو عنوان IP العام الخاص بالموجه الخاص به في المنزل على سبيل المثال

ciscofp3# capture capin interface outside trace detail trace-count 100 match ip any host

<now hit Connect on AnyConnect Client from employee PC> ciscofp3# show cap capture capin type raw-data trace detail trace-count 100 interface outside [Buffer Full - 524153 [bytes] match ip any host 198.51.100.2 عرض الحزم التي جاءت إلى الواجهة الخارجية ل FTD من كمبيوتر المستخدم النهائي للتأكد من وصولها إلى واجهة FTD الخارجية:

```
ciscofp3# show cap capin
                                                                           packets captured 2375
  S 2933933902:2933933902(0) win :203.0.113.2.443 < 198.51.100.2.55928
                                                                              17:05:56.580994 :1
                                                     <8192 <mss 1460,nop,wscale 8,nop,nop,sackOK
     S 430674106:430674106(0) ack :198.51.100.2.55928 < 203.0.113.2.443
                                                                              17:05:56.581375 :2
                                                                 <2933933903 win 32768 <mss 1460
        ack 430674107 win 64240 . :203.0.113.2.443 < 198.51.100.2.55928
                                                                              17:05:56.581757 :3
 P 2933933903:2933934036(133) ack :203.0.113.2.443 < 198.51.100.2.55928
                                                                              17:05:56.582382 :4
                                                                              430674107 win 64240
       ack 2933934036 win 32768 . :198.51.100.2.55928 < 203.0.113.2.443
                                                                              17:05:56.582458 :5
 P 430674107:430675567(1460) ack :198.51.100.2.55928 < 203.0.113.2.443
                                                                              17:05:56.582733 :6
                                                                             2933934036 win 32768
        ack 430675567 win 64240 . :203.0.113.2.443 < 198.51.100.2.55928
                                                                              17:05:56.790211 :7
 P 430675567:430676672(1105) ack :198.51.100.2.55928 < 203.0.113.2.443
                                                                              17:05:56.790349 :8
                                                                             2933934036 win 32768
P 2933934036:2933934394(358) ack :203.0.113.2.443 < 198.51.100.2.55928
                                                                              17:05:56.791691 :9
                                                                              430676672 win 63135
  P 430676672:430676763(91) ack :198.51.100.2.55928 < 203.0.113.2.443
                                                                             17:05:56.794911 :10
                                                                             2933934394 win 32768
P 2933934394:2933934703(309) ack :203.0.113.2.443 < 198.51.100.2.55928
                                                                              17:05:56.797077 :11
                                                                              430676763 win 63044
      ack 2933934703 win 32768 . :198.51.100.2.55928 < 203.0.113.2.443
                                                                             17:05:56.797169 :12
P 2933934703:2933935524(821) ack :203.0.113.2.443 < 198.51.100.2.55928
                                                                             17:05:56.797199 :13
                                                                              430676763 win 63044
      ack 2933935524 win 32768 . :198.51.100.2.55928 < 203.0.113.2.443
                                                                             17:05:56.797276 :14
 P 430676763:430677072(309) ack :198.51.100.2.55928 < 203.0.113.2.443
                                                                             17:05:56.798634 :15
                                                                             2933935524 win 32768
 P 430677072:430677829(757) ack :198.51.100.2.55928 < 203.0.113.2.443
                                                                             17:05:56.798786 :16
                                                                             2933935524 win 32768
  P 430677829:430677898(69) ack :198.51.100.2.55928 < 203.0.113.2.443
                                                                             17:05:56.798817 :17
                                                                             2933935524 win 32768
       ack 430677898 win 64240 . :203.0.113.2.443 < 198.51.100.2.55928
                                                                             17:05:56.799397 :18
 P 2933935524:2933935593(69) ack :203.0.113.2.443 < 198.51.100.2.55928
                                                                             17:05:56.810215 :19
                                                                              430677898 win 64240
```

ack 2933935593 win 32768 . :198.51.100.2.55928 < 203.0.113.2.443 17:05:56.810398 :20 F 2933935593:2933935593(0) ack :203.0.113.2.443 < 198.51.100.2.55928 17:05:56.810428 :21 430677898 win 64240 ack 2933935594 win 32768 . :198.51.100.2.55928 < 203.0.113.2.443 17:05:56.810489 :22 FP 430677898:430677898(0) ack :198.51.100.2.55928 < 203.0.113.2.443 17:05:56.810627 :23 2933935594 win 32768 ack 430677899 win 64240 . :203.0.113.2.443 < 198.51.100.2.55928 17:05:56.811008 :24 S 2614357960:2614357960(0) win :203.0.113.2.443 < 198.51.100.2.56228 17:05:59.250566 :25 <8192 <mss 1460,nop,wscale 8,nop,nop,sackOK S 3940915253:3940915253(0) ack :198.51.100.2.56228 < 203.0.113.2.443 17:05:59.250963 :26 <2614357961 win 32768 <mss 1460 ack 3940915254 win 64240 . :203.0.113.2.443 < 198.51.100.2.56228 17:05:59.251406 :27 P 2614357961:2614358126(165) ack :203.0.113.2.443 < 198.51.100.2.56228 17:05:59.252062 :28 3940915254 win 64240 ack 2614358126 win 32768 . :198.51.100.2.56228 < 203.0.113.2.443 17:05:59.252138 :29 P 3940915254:3940915431(177) ack :198.51.100.2.56228 < 203.0.113.2.443 17:05:59.252458 :30 2614358126 win 32768 P 2614358126:2614358217(91) ack :203.0.113.2.443 < 198.51.100.2.56228 17:05:59.253450 :31 3940915431 win 64063 ack 2614358217 win 32768 . :198.51.100.2.56228 < 203.0.113.2.443 17:05:59.253679 :32 P 2614358217:2614358526(309) ack :203.0.113.2.443 < 198.51.100.2.56228 17:05:59.255235 :33 3940915431 win 64063 ack 2614358526 win 32768 . :198.51.100.2.56228 < 203.0.113.2.443 17:05:59.255357 :34 P 2614358526:2614359555(1029) :203.0.113.2.443 < 198.51.100.2.56228 17:05:59.255388 :35 ack 3940915431 win 64063 ack 2614359555 win 32768 . :198.51.100.2.56228 < 203.0.113.2.443 17:05:59.255495 :36 P 3940915431:3940915740(309) ack :198.51.100.2.56228 < 203.0.113.2.443 17:05:59.400110 :37 2614359555 win 32768 P 3940915740:3940917069(1329) :198.51.100.2.56228 < 203.0.113.2.443 17:05:59.400186 :38 ack 2614359555 win 32768 ack 3940917069 win 64240 . :203.0.113.2.443 < 198.51.100.2.56228 17:05:59.400675 :39 P 3940917069:3940918529(1460) :198.51.100.2.56228 < 203.0.113.2.443 17:05:59.400736 :40 ack 2614359555 win 32768 P 3940918529:3940919979(1450) :198.51.100.2.56228 < 203.0.113.2.443 17:05:59.400751 :41 ack 2614359555 win 32768 ack 3940919979 win 64240 . :203.0.113.2.443 < 198.51.100.2.56228 17:05:59.401544 :42 P 3940919979:3940921439(1460) :198.51.100.2.56228 < 203.0.113.2.443 17:05:59.401605 :43 ack 2614359555 win 32768 P 3940921439:3940922899(1460) :198.51.100.2.56228 < 203.0.113.2.443 17:05:59.401666 :44 ack 2614359555 win 32768 P 3940922899:3940923306(407) ack :198.51.100.2.56228 < 203.0.113.2.443 17:05:59.401727 :45 2614359555 win 32768 P 3940923306:3940923375(69) ack :198.51.100.2.56228 < 203.0.113.2.443 17:05:59.401743 :46 2614359555 win 32768 ack 3940923375 win 64240 . :203.0.113.2.443 < 198.51.100.2.56228 17:05:59.402185 :47 P 2614359555:2614359624(69) ack :203.0.113.2.443 < 198.51.100.2.56228 17:05:59.402475 :48 3940923375 win 64240 ack 2614359624 win 32768 . :198.51.100.2.56228 < 203.0.113.2.443 17:05:59.402597 :49 F 2614359624:2614359624(0) ack :203.0.113.2.443 < 198.51.100.2.56228 17:05:59.402628 :50 3940923375 win 64240 ack 2614359625 win 32768 . :198.51.100.2.56228 < 203.0.113.2.443 17:05:59.402673 :51 FP 3940923375:3940923375(0) ack :198.51.100.2.56228 < 203.0.113.2.443 17:05:59.402765 :52 2614359625 win 32768 ack 3940923376 win 64240 . :203.0.113.2.443 < 198.51.100.2.56228 17:05:59.413384 :53 s 1903869753:1903869753(0) win :203.0.113.2.443 < 198.51.100.2.56280 17:05:59.555665 :54 <8192 <mss 1460,nop,wscale 8,nop,nop,sackOK S 2583094766:2583094766(0) ack :198.51.100.2.56280 < 203.0.113.2.443 17:05:59.556154 :55 <1903869754 win 32768 <mss 1460 ack 2583094767 win 64240 . :203.0.113.2.443 < 198.51.100.2.56280 17:05:59.556627 :56 P 1903869754:1903869906(152) ack :203.0.113.2.443 < 198.51.100.2.56280 17:05:59.560502 :57 2583094767 win 64240 ack 1903869906 win 32768 . :198.51.100.2.56280 < 203.0.113.2.443 17:05:59.560578 :58 P 2583094767:2583096227(1460) :198.51.100.2.56280 < 203.0.113.2.443 17:05:59.563996 :59 ack 1903869906 win 32768

ack 2583096227 win 64240 . :203.0.113.2.443 < 198.51.100.2.56280 17:05:59.780034 :60 P 2583096227:2583097673(1446) :198.51.100.2.56280 < 203.0.113.2.443 17:05:59.780141 :61 ack 1903869906 win 32768 ack 2583097673 win 62794 . :203.0.113.2.443 < 198.51.100.2.56280 17:05:59.998376 :62 P 1903869906:1903870032(126) ack :203.0.113.2.443 < 198.51.100.2.56280 17:06:14.809253 :63 2583097673 win 62794 P 2583097673:2583097724(51) ack :198.51.100.2.56280 < 203.0.113.2.443 17:06:14.809970 :64 1903870032 win 32768 P 1903870032:1903870968(936) ack :203.0.113.2.443 < 198.51.100.2.56280 17:06:14.815768 :65 2583097724 win 64240 ack 1903870968 win 32768 . :198.51.100.2.56280 < 203.0.113.2.443 17:06:14.815860 :66 P 2583097724:2583099184(1460) :198.51.100.2.56280 < 203.0.113.2.443 17:06:14.816913 :67 ack 1903870968 win 32768 P 2583099184:2583099306(122) ack :198.51.100.2.56280 < 203.0.113.2.443 17:06:14.816928 :68 1903870968 win 32768 P 2583099306:2583100766(1460) :198.51.100.2.56280 < 203.0.113.2.443 17:06:14.816959 :69 ack 1903870968 win 32768 P 2583100766:2583100888(122) ack :198.51.100.2.56280 < 203.0.113.2.443 17:06:14.816974 :70 1903870968 win 32768 P 2583100888:2583102142(1254) :198.51.100.2.56280 < 203.0.113.2.443 17:06:14.816989 :71 ack 1903870968 win 32768 ack 2583102142 win 64240 . :203.0.113.2.443 < 198.51.100.2.56280 17:06:14.817554 :72 P 2583102142:2583103602(1460) :198.51.100.2.56280 < 203.0.113.2.443 17:06:14.817615 :73 ack 1903870968 win 32768 P 2583103602:2583103930(328) ack :198.51.100.2.56280 < 203.0.113.2.443 17:06:14.817630 :74 1903870968 win 32768 P 2583103930:2583104052(122) ack :198.51.100.2.56280 < 203.0.113.2.443 17:06:14.817630 :75 1903870968 win 32768 P 2583104052:2583105512(1460) :198.51.100.2.56280 < 203.0.113.2.443 17:06:14.817645 :76 ack 1903870968 win 32768 P 2583105512:2583105634(122) ack :198.51.100.2.56280 < 203.0.113.2.443 17:06:14.817645 :77 1903870968 win 32768 P 2583105634:2583105738(104) ack :198.51.100.2.56280 < 203.0.113.2.443 17:06:14.817660 :78 1903870968 win 32768 ack 2583105512 win 64240 . :203.0.113.2.443 < 198.51.100.2.56280 17:06:14.818088 :79 ack 2583105738 win 64014 . :203.0.113.2.443 < 198.51.100.2.56280 17:06:14.818530 :80 udp 99 :203.0.113.2.443 < 198.51.100.2.58944 17:06:18.215122 :81 udp 48 :198.51.100.2.58944 < 203.0.113.2.443 17:06:18.215610 :82 P 1903870968:1903872025(1057) :203.0.113.2.443 < 198.51.100.2.56280 17:06:18.215671 :83 ack 2583105738 win 64014 ack 1903872025 win 32768 . :198.51.100.2.56280 < 203.0.113.2.443 17:06:18.215763 :84 udp 119 :203.0.113.2.443 < 198.51.100.2.58944 17:06:18.247011 :85 udp 188 :198.51.100.2.58944 < 203.0.113.2.443 17:06:18.247728 :86 udp 93 :203.0.113.2.443 < 198.51.100.2.58944 17:06:18.249285 :87 udp 93 :203.0.113.2.443 < 198.51.100.2.58944 17:06:18.272309 :88 udp 93 :203.0.113.2.443 < 198.51.100.2.58944 17:06:18.277680 :89 udp 221 :203.0.113.2.443 < 198.51.100.2.58944 17:06:18.334501 :90 udp 109 :203.0.113.2.443 < 198.51.100.2.58944 17:06:18.381541 :91 udp 109 :203.0.113.2.443 < 198.51.100.2.58944 17:06:18.443565 :92 udp 157 :203.0.113.2.443 < 198.51.100.2.58944 17:06:18.786702 :93 udp 157 :203.0.113.2.443 < 198.51.100.2.58944 17:06:18.786870 :94 udp 157 :203.0.113.2.443 < 198.51.100.2.58944 17:06:18.786931 :95 udp 109 :203.0.113.2.443 < 198.51.100.2.58944 17:06:18.952755 :96 udp 109 :203.0.113.2.443 < 198.51.100.2.58944 17:06:18.968272 :97 udp 109 :203.0.113.2.443 < 198.51.100.2.58944 17:06:18.973902 :98 udp 109 :203.0.113.2.443 < 198.51.100.2.58944 17:06:18.973994 :99 17:06:18.989267 :100 udp 109 :203.0.113.2.443 < 198.51.100.2.58944

عرض تفاصيل ما يحدث لتلك الحزمة الواردة من المستخدم النهائي داخل جدار الحماية

006b.fle7.6c5e 000c.294f.ac84 0x0800 Length: 66 17:05:56.580994 :1 S [tcp sum ok] 2933933902:2933933902(0) win 8192 <mss :203.0.113.2.443 < 198.51.100.2.55928 (1460,nop,wscale 8,nop,nop,sackOK> (DF) (ttl 127, id 31008

```
Phase: 1

Type: CAPTURE

:Subtype

Result: ALLOW

:Config

:Additional Information

:Forward Flow based lookup yields rule

in id=0x2ace13beec90, priority=13, domain=capture, deny=false

hits=2737, user_data=0x2ace1232af40, cs_id=0x0, 13_type=0x0

src mac=0000.0000, mask=0000.0000.0000

dst mac=0000.0000, mask=0000.0000.0000

input_ifc=outside, output_ifc=any

Phase: 2

Type: ACCESS-LIST
```

```
:Subtype
Result: ALLOW
:Config
Implicit Rule
:Additional Information
:Forward Flow based lookup yields rule
in id=0x2ace107c8480, priority=1, domain=permit, deny=false
hits=183698, user_data=0x0, cs_id=0x0, 13_type=0x8
src mac=0000.0000.0000, mask=0000.0000.0000
dst mac=0000.0000.0000, mask=0100.0000.0000
input_ifc=outside, output_ifc=any
```

Phase: 3 Type: ROUTE-LOOKUP Subtype: Resolve Egress Interface Result: ALLOW :Config :Additional Information found next-hop 203.0.113.2 using egress ifc identity

Phase: 4 Type: ACCESS-LIST Subtype Result: ALLOW Config Implicit Rule Additional Information Forward Flow based lookup yields rule in id=0x2ace1199f680, priority=119, domain=permit, deny=false hits=68, user\_data=0x0, cs\_id=0x0, flags=0x0, protocol=6 src ip/id=0.0.00, mask=0.0.00, port=0, tag=any dst ip/id=0.0.00, mask=0.0.00, port=443, tag=any, dscp=0x0 input\_ifc=outside, output\_ifc=identity

Phase: 5 Type: CONN-SETTINGS :Subtype Result: ALLOW :Config :Additional Information :Forward Flow based lookup yields rule in id=0x2ace1199efd0, priority=8, domain=conn-set, deny=false hits=68, user\_data=0x2ace1199e5d0, cs\_id=0x0, reverse, flags=0x0, protocol=6

src ip/id=0.0.0.0, mask=0.0.0.0, port=0, tag=any dst ip/id=0.0.0.0, mask=0.0.0.0, port=443, tag=any, dscp=0x0 input\_ifc=outside, output\_ifc=identity Phase: 6 Type: NAT Subtype: per-session Result: ALLOW :Config :Additional Information :Forward Flow based lookup yields rule in id=0x2ace0fa81330, priority=0, domain=nat-per-session, deny=false hits=178978, user\_data=0x0, cs\_id=0x0, reverse, use\_real\_addr, flags=0x0, protocol=6 src ip/id=0.0.0.0, mask=0.0.0.0, port=0, tag=any dst ip/id=0.0.0.0, mask=0.0.0.0, port=0, tag=any, dscp=0x0 input\_ifc=any, output\_ifc=any Phase: 7 Type: IP-OPTIONS :Subtype Result: ALLOW :Config :Additional Information :Forward Flow based lookup yields rule in id=0x2ace107cdb00, priority=0, domain=inspect-ip-options, deny=true hits=174376, user\_data=0x0, cs\_id=0x0, reverse, flags=0x0, protocol=0 src ip/id=0.0.0.0, mask=0.0.0.0, port=0, tag=any dst ip/id=0.0.0.0, mask=0.0.0.0, port=0, tag=any, dscp=0x0 input\_ifc=outside, output\_ifc=any Phase: 8 Type: CLUSTER-REDIRECT Subtype: cluster-redirect Result: ALLOW :Config :Additional Information :Forward Flow based lookup yields rule in id=0x2ace107c90c0, priority=208, domain=cluster-redirect, deny=false hits=78, user\_data=0x0, cs\_id=0x0, flags=0x0, protocol=0 src ip/id=0.0.0.0, mask=0.0.0.0, port=0, tag=any dst ip/id=0.0.0.0, mask=0.0.0.0, port=0, tag=any, dscp=0x0 input\_ifc=outside, output\_ifc=identity Phase: 9 Type: TCP-MODULE Subtype: webvpn Result: ALLOW :Config :Additional Information :Forward Flow based lookup yields rule in id=0x2ace1199df20, priority=13, domain=soft-np-tcp-module, deny=false hits=58, user\_data=0x2ace061efb00, cs\_id=0x0, reverse, flags=0x0, protocol=6 src ip/id=0.0.0.0, mask=0.0.0.0, port=0, tag=any dst ip/id=0.0.0.0, mask=0.0.0.0, port=443, tag=any, dscp=0x0 input\_ifc=outside, output\_ifc=identity Phase: 10 Type: VPN Subtype: ipsec-tunnel-flow Result: ALLOW :Config :Additional Information :Forward Flow based lookup yields rule in id=0x2ace11d455e0, priority=13, domain=ipsec-tunnel-flow, deny=true

hits=87214, user\_data=0x0, cs\_id=0x0, flags=0x0, protocol=0 src ip/id=0.0.0.0, mask=0.0.0.0, port=0, tag=any dst ip/id=0.0.0.0, mask=0.0.0.0, port=0, tag=any, dscp=0x0 input\_ifc=outside, output\_ifc=any Phase: 11 Type: CAPTURE :Subtype Result: ALLOW :Config :Additional Information :Forward Flow based lookup yields rule in id=0x2ace11da7000, priority=13, domain=capture, deny=false hits=635, user\_data=0x2ace1232af40, cs\_id=0x2ace11f21620, reverse, flags=0x0, protocol=0 src ip/id=198.51.100.2, mask=255.255.255.255, port=0, tag=any dst ip/id=0.0.0.0, mask=0.0.0.0, port=0, tag=any, dscp=0x0 input\_ifc=outside, output\_ifc=any Phase: 12 Type: CAPTURE :Subtype Result: ALLOW :Config :Additional Information :Reverse Flow based lookup yields rule out id=0x2ace10691780, priority=13, domain=capture, deny=false hits=9, user\_data=0x2ace1232af40, cs\_id=0x2ace11f21620, reverse, flags=0x0, protocol=0 src ip/id=0.0.0.0, mask=0.0.0.0, port=0, tag=any dst ip/id=198.51.100.2, mask=255.255.255.255, port=0, tag=any, dscp=0x0 input\_ifc=any, output\_ifc=outside Phase: 13 Type: FLOW-CREATION :Subtype Result: ALLOW :Config :Additional Information New flow created with id 87237, packet dispatched to next module ... Module information for forward flow snp\_fp\_inspect\_ip\_options snp\_fp\_tcp\_normalizer snp\_fp\_tcp\_mod snp\_fp\_adjacency snp\_fp\_fragment snp\_fp\_drop ... Module information for reverse flow snp\_fp\_inspect\_ip\_options snp\_fp\_tcp\_normalizer snp\_fp\_adjacency snp\_fp\_fragment snp\_ifc\_stat :Result input-interface: outside input-status: up input-line-status: up output-interface: NP Identity Ifc Action: allow packet shown 1 ciscofp3# انسخ الالتقاط إلى disk0: الخاص ب FTD. ويمكنك بعد ذلك تنزيله عبر SCP أو FTP أو TFTP (أو من واجهة مستخدم الويب الخاصة ب FirePOWER Management Center >> System >> Health Monitor بالقرمة و Health Monitor <> Advanced Troubleshooting << (أستكشاف الأخطاء وإصلاحها المتقدمة) > انقر فوق علامة التبويب Download File (تنزيل ملف)

#### ciscofp3# copy /pcap capture:capin disk0:/capin.pcap

#### ciscofp3# dir

/:Directory of disk0 rwx 198 05:13:44 Apr 01 2018 lina\_phase1.log- 122 drwx 4096 21:42:20 Jun 30 2018 log 49 drwx 4096 21:42:36 Jun 30 2018 coredumpinfo 53 drwx 4096 14:59:51 Oct 10 2018 csm 110 rwx 21074 01:26:44 Oct 10 2018 backup-config.cfg- 123 rwx 21074 01:26:44 Oct 10 2018 startup-config- 124 rwx 20354 01:26:44 Oct 10 2018 modified-config.cfg- 125 rwx 60124 17:06:22 Oct 10 2018 capin.pcap- 160

#### /:ciscofp3# copy disk0:/capin.pcap tftp

or from FirePOWER Management Center Web GUI >> System >> Health >> Health Monitor >> click) (Advanced Troubleshooting >> click Download File tab

#### تحقق من تكوين قاعدة NAT بشكل صحيح:

#### ciscofp3# packet-tracer input outside tcp 192.168.10.50 1234 192.168.1.30 443 detailed

Phase: 1 Type: CAPTURE :Subtype Result: ALLOW :Config :Additional Information :Forward Flow based lookup yields rule in id=0x2ace0fa90e70, priority=13, domain=capture, deny=false hits=11145169, user\_data=0x2ace120c4910, cs\_id=0x0, l3\_type=0x0 src mac=0000.0000.0000, mask=0000.0000.0000 dst mac=0000.0000.0000, mask=0000.0000.0000 input\_ifc=outside, output\_ifc=any Phase: 2 Type: ACCESS-LIST :Subtype Result: ALLOW :Config Implicit Rule :Additional Information :Forward Flow based lookup yields rule in id=0x2ace107c8480, priority=1, domain=permit, deny=false hits=6866095, user\_data=0x0, cs\_id=0x0, 13\_type=0x8 src mac=0000.0000.0000, mask=0000.0000.0000 dst mac=0000.0000.0000, mask=0100.0000.0000

input\_ifc=outside, output\_ifc=any Phase: 3 Type: ROUTE-LOOKUP Subtype: Resolve Egress Interface Result: ALLOW :Config :Additional Information found next-hop 192.168.1.30 using egress ifc inside Phase: 4 Type: UN-NAT Subtype: static Result: ALLOW :Config nat (inside, outside) source static inside-subnet inside-subnet destination static outsidesubnet-anyconnect-po ol outside-subnet-anyconnect-pool no-proxy-arp route-lookup :Additional Information NAT divert to egress interface inside Untranslate 192.168.1.30/443 to 192.168.1.30/443 Phase: 5 Type: ACCESS-LIST Subtype: log Result: ALLOW :Config access-group CSM\_FW\_ACL\_ global access-list CSM\_FW\_ACL\_ advanced trust ip ifc outside any any rule-id 268436481 event-log flowend access-list CSM\_FW\_ACL\_ remark rule-id 268436481: PREFILTER POLICY: Example\_Company\_Prefilter\_Policy access-list CSM\_FW\_ACL\_ remark rule-id 268436481: RULE: AllowtoVPNOutsideinterface :Additional Information :Forward Flow based lookup yields rule in id=0x2aceOfa8f4e0, priority=12, domain=permit, trust hits=318637, user\_data=0x2ace057b9a80, cs\_id=0x0, use\_real\_addr, flags=0x0, protocol=0 src ip/id=0.0.0.0, mask=0.0.0.0, port=0, tag=any, ifc=outside dst ip/id=0.0.0.0, mask=0.0.0.0, port=0, tag=any, ifc=any, vlan=0, dscp=0x0 input\_ifc=any, output\_ifc=any . . . Phase: 7 Type: NAT :Subtype Result: ALLOW :Config nat (inside, outside) source static inside-subnet inside-subnet destination static outsidesubnet-anyconnect-po ol outside-subnet-anyconnect-pool no-proxy-arp route-lookup :Additional Information Static translate 192.168.10.50/1234 to 192.168.10.50/1234 :Forward Flow based lookup yields rule in id=0x2ace11975cb0, priority=6, domain=nat, deny=false hits=120, user\_data=0x2ace0f29c4a0, cs\_id=0x0, flags=0x0, protocol=0 src ip/id=192.168.10.0, mask=255.255.255.0, port=0, tag=any dst ip/id=10.201.214.128, mask=255.255.255.240, port=0, tag=any, dscp=0x0 input\_ifc=outside, output\_ifc=inside

nat (inside, outside) source static inside-subnet inside-subnet destination static outsidesubnet-anyconnect-po ol outside-subnet-anyconnect-pool no-proxy-arp route-lookup :Additional Information :Forward Flow based lookup yields rule out id=0x2ace0d5a9800, priority=6, domain=nat-reverse, deny=false hits=121, user\_data=0x2ace1232a4c0, cs\_id=0x0, use\_real\_addr, flags=0x0, protocol=0 src ip/id=192.168.10.0, mask=255.255.255.0, port=0, tag=any dst ip/id=10.201.214.128, mask=255.255.255.240, port=0, tag=any, dscp=0x0 input\_ifc=outside, output\_ifc=inside . . . Phase: 14 Type: FLOW-CREATION :Subtype Result: ALLOW :Config :Additional Information New flow created with id 3279248, packet dispatched to next module ... Module information for reverse flow . . . Phase: 15 Type: ROUTE-LOOKUP Subtype: Resolve Egress Interface Result: ALLOW :Config :Additional Information found next-hop 192.168.1.30 using egress ifc inside :Result input-interface: outside input-status: up input-line-status: up output-interface: inside output-status: up output-line-status: up Action: allow ciscofp3# التقاط الكمبيوتر الشخصي الخاص بالموظفين الخاص بالكمبيوتر الشخصي بنجاح الاتصال ب FTD من خلال AnyConnect VPN 🚄 anyconnectinitiation.pcapng File Edit View Go Capture Analyze Statistics Telephony Wireless Tools Help ◢ ■ ∅ ◉ 📙 🛅 🕱 🖆 | ९. ⇔ ⇔ 🕾 🗿 👲 🚍 | ୧. ୧. ୧. ୩ ip.addr ==

| INO. |        | lime          | Source            | Src port        | Destination      | Dst port     | Protocol | ngth Into         |                                                         |
|------|--------|---------------|-------------------|-----------------|------------------|--------------|----------|-------------------|---------------------------------------------------------|
| Г    | 129    | 3.685253      |                   | 56501           |                  | 443          | TCP      | 66 56501 → 443 [  | [SYN] Seq=0 Win=8192 Len=0 MSS=1460 WS=256 SACK_PERM=1  |
|      | 130    | 3.685868      |                   | 443             |                  | 56501        | TCP      | 60 443 → 56501 [  | [SYN, ACK] Seq=0 Ack=1 Win=32768 Len=0 MSS=1460         |
|      | 131    | 3.685917      |                   | 56501           |                  | 443          | TCP      | 54 56501 → 443 [  | [ACK] Seq=1 Ack=1 Win=64240 Len=0                       |
|      | 132    | 3.687035      |                   | 56501           |                  | 443          | TLSv1.2  | 187 Client Hello  |                                                         |
|      | 133    | 3.687442      |                   | 443             |                  | 56501        | тср      | 60 443 → 56501 [  | [ACK] Seq=1 Ack=134 Win=32768 Len=0                     |
|      | 134    | 3.687806      |                   | 443             |                  | 56501        | TLSv1.2  | 514 Server Hello  |                                                         |
|      | 142    | 3.899719      |                   | 56501           |                  | 443          | тср      | 54 56501 → 443 [  | [ACK] Seq=134 Ack=1461 Win=64240 Len=0                  |
|      | 143    | 3.900303      |                   | 443             |                  | 56501        | TLSv1.2  | 159 Certificate,  | Server Hello Done                                       |
|      | 144    | 3.901003      |                   | 56501           |                  | 443          | TLSv1.2  | 412 Client Key Ex | change, Change Cipher Spec, Encrypted Handshake Message |
|      | 145    | 3.904245      |                   | 443             |                  | 56501        | TLSv1.2  | 145 Change Cipher | - Spec, Encrypted Handshake Message                     |
|      | 146    | 3.907281      |                   | 56501           |                  | 443          | TLSv1.2  | 363 Application D | Data                                                    |
|      | 147    | 3.907374      |                   | 56501           |                  | 443          | TLSv1.2  | 875 Application D | Data                                                    |
|      | 148    | 3.907797      |                   | 443             |                  | 56501        | тср      | 60 443 → 56501 [  | [ACK] Seq=2657 Ack=801 Win=32768 Len=0                  |
|      | 149    | 3.907868      |                   | 443             |                  | 56501        | тср      | 60 443 → 56501 [  | [ACK] Seq=2657 Ack=1622 Win=32768 Len=0                 |
|      | 150    | 3.909600      |                   | 443             |                  | 56501        | TLSv1.2  | 363 Application D | Data                                                    |
|      | 151    | 3.909759      |                   | 443             |                  | 56501        | TLSv1.2  | 811 Application D | Data                                                    |
| ~    | Transm | ission Contro | l Protocol, Src P | ort: 56501, Dst | : Port: 443, Sec | 1: 0, Len: 0 |          |                   |                                                         |

Transmission Control Protocol, Src Port: 56501, Dst Port: 443, Seq: 0, Len: Source Port: 56501

Destination Port: 443

يمكنك أيضا رؤية نفق DTLS يشكل فيما بعد في هذا الالتقاط نفسه

| - |            |
|---|------------|
|   | capin.pcap |

| File | Edit View Go Cap                                                                                          | oture Analyze Statis | tics Telephony W  | /ireless Tools Help      |                            |             |                                                                                                |
|------|----------------------------------------------------------------------------------------------------|----------------------|-------------------|--------------------------|----------------------------|-------------|------------------------------------------------------------------------------------------------|
| 41   | I 🖉 💿 📙 🛅 🗙                                                                                               | 🔓 । ९ 👳 🕾            | Ŧ 🕹 属 🔳 @         | Q Q 1                    |                            |             |                                                                                                |
| Ap   | ply a display filter <ctrl- <="" th=""><th>&gt;</th><th></th><th></th><th></th><th></th><th></th></ctrl-> | >                    |                   |                          |                            |             |                                                                                                |
| No.  | Time                                                                                                    | Source               | Src port Destin   | nation Dst port          | Protocol                   | Length 1    | Info                                                                                           |
|      | 76 12:06:14.81764                                                                                         | 5                    | 443               | 5628                     | 0 TCP                      | 1514 4      | 443 → 56280 [PSH, ACK] Seq=9286 Ack=1215 Win=32768 Len=1460 [TCP segment of a reassembled PDU] |
|      | 77 12:06:14.81764                                                                                         | 5                    | 443               | 5628                     | 0 TLSv1.2                  | 176 /       | Application Data                                                                               |
|      | 78 12:06:14.81766                                                                                         | 9                    | 443               | 5628                     | 0 TLSv1.2                  | 158 /       | Application Data                                                                               |
|      | 79 12:06:14.81808                                                                                         | 8                    | 56280             | 44                       | 3 TCP                      | 54 5        | 56280 → 443 [ACK] Seg=1215 Ack=10746 Win=64240 Len=0                                           |
|      | 80 12:06:14.818534                                                                                        | 9                    | 56280             | 44                       | 3 TCP                      | 54 5        | 56280 → 443 [ACK] Seq=1215 Ack=10972 Win=64014 Len=0                                           |
| _    | 81 12:06:18.21512                                                                                         | 2                    | 58944             | 44                       | 3 DTLS 1.0 (OpenSSL pre 0. | 9.8f) 141 ( | Client Hello                                                                                   |
|      | 82 12:06:18.215610                                                                                        | 9                    | 443               | 5894                     | 4 DTLS 1.0 (OpenSSL pre 0. | 9.8f) 90 H  | Hello Verify Request                                                                           |
|      | 83 12:06:18.21567                                                                                         | 1                    | 56280             | 44                       | 3 TLSv1.2                  | 1111 /      | Application Data                                                                               |
|      | 84 12:06:18.21576                                                                                         | 3                    | 443               | 5628                     | 0 TCP                      | 54 4        | 443 → 56280 [ACK] Seq=10972 Ack=2272 Win=32768 Len=0                                           |
|      | 85 12:06:18.24701                                                                                         | 1                    | 58944             | 44                       | 3 DTLS 1.0 (OpenSSL pre 0. | 9.8f) 161 ( | Client Hello                                                                                   |
|      | 86 12:06:18.24772                                                                                         | 8                    | 443               | 5894                     | 4 DTLS 1.0 (OpenSSL pre 0. | 9.8f) 230 5 | Server Hello, Change Cipher Spec, Encrypted Handshake Message                                  |
|      | 87 12:06:18.24928                                                                                         | 5                    | 58944             | 44                       | 3 DTLS 1.0 (OpenSSL pre 0. | 9.8f) 135 ( | Change Cipher Spec, Encrypted Handshake Message                                                |
|      | 88 12:06:18.27230                                                                                         | 9                    | 58944             | 44                       | 3 DTLS 1.0 (OpenSSL pre 0. | 9.8f) 135 / | Application Data                                                                               |
|      | 89 12:06:18.27768                                                                                         | 9                    | 58944             | 44                       | 3 DTLS 1.0 (OpenSSL pre 0. | 9.8f) 135 / | Application Data                                                                               |
|      | 90 12:06:18.33450                                                                                         | 1                    | 58944             | 44                       | 3 DTLS 1.0 (OpenSSL pre 0. | 9.8f) 263 / | Application Data                                                                               |
| <    |                                                                                                    |                      |                   |                          |                            |             |                                                                                                |
| > Fr | ame 81: 141 bytes o                                                                                       | on wire (1128 bits   | ). 141 bytes cant | tured (1128 bits)        |                            |             |                                                                                                |
| > Et | hernet II. Src: Cis                                                                                       | co e7:6c:5e (00:6    | h:f1:e7:6c:5e). D | st: Vmware 4f:ac:84 (00) | :0c:29:4f:ac:84)           |             |                                                                                                |
| > Ir | ternet Protocol Ver                                                                                       | sion 4. Src:         | . Dst:            |                          | ,                          |             |                                                                                                |
| > Us | er Datagram Protoco                                                                                       | 1. Src Port: 5894    | 4. Dst Port: 443  |                          |                            |             |                                                                                                |
| Y Da | tagram Transport La                                                                                       | ver Security         | ,                 |                          |                            |             |                                                                                                |
| ~    | DTLS 1.0 (OpenSSL                                                                                         | pre 0.9.8f) Record   | d Laver: Handshak | e Protocol: Client Hello | 2                          |             |                                                                                                |
|      | Content Type: H                                                                                           | andshake (22)        |                   |                          |                            |             |                                                                                                |
|      | Version: DTLS 1                                                                                           | .0 (OpenSSL pre 0.   | .9.8f) (0x0100)   |                          |                            |             |                                                                                                |
|      | Epoch: 0                                                                                                  |                      |                   |                          |                            |             |                                                                                                |
|      | Sequence Number                                                                                           | : 0                  |                   |                          |                            |             |                                                                                                |
|      | Length: 86                                                                                                |                      |                   |                          |                            |             |                                                                                                |
|      | ✓ Handshake Proto                                                                                         | col: Client Hello    |                   |                          |                            |             |                                                                                                |
|      | Handshake Ty                                                                                              | pe: Client Hello (   | (1)               |                          |                            |             |                                                                                                |
|      | Length: 74                                                                                                |                      |                   |                          |                            |             |                                                                                                |
|      | Message Sequ                                                                                              | ence: 0              |                   |                          |                            |             |                                                                                                |
|      | Fragment Off                                                                                              | set: 0               |                   |                          |                            |             |                                                                                                |
|      | Fragment Len                                                                                              | gth: 74              |                   |                          |                            |             |                                                                                                |

# الالتقاط المأخوذ على الواجهة الخارجية ل FTD الذي يظهر أن جهاز كمبيوتر AnyConnect يتصل بنجاح بشبكة VPN

|    | 🧧 сәріп.рсәр                           |                                      |                            |                    |            |           |        |                                                                        |  |  |  |
|----|----------------------------------------|--------------------------------------|----------------------------|--------------------|------------|-----------|--------|------------------------------------------------------------------------|--|--|--|
| F  | ile Edit View Go Captu                 | re Analyze Statistic                 | s Telephony                | Wireless Tools He  | lp         |           |        |                                                                        |  |  |  |
| 4  | ( = 1 🛛 💿 📙 🗅 🗙 🗖                      | । ९ 🗢 🗢 🕾 🗿                          | 5 🕭 📃 🔳                    | ପ୍ପ୍ୟ 🎹            |            |           |        |                                                                        |  |  |  |
|    | Apply a display filter <ctrl-></ctrl-> |                                      |                            |                    |            |           |        |                                                                        |  |  |  |
| N  | o. Time                                | Source                               | Src port De                | estination         | Dst port   | Protocol  | Length | Info                                                                   |  |  |  |
| ſ  | 1 12:05:56.580994                      |                                      | 55928                      |                    | 443        | TCP       | 66     | 5 55928 → 443 [SYN] Seq=0 Win=8192 Len=0 MSS=1460 WS=256 SACK_PERM=1   |  |  |  |
|    | 3 12:05:56.581757                      |                                      | 55928                      |                    | 443        | TCP       | 54     | 4 55928 → 443 [ACK] Seg=1 Ack=1 Win=64240 Len=0                        |  |  |  |
|    | 4 12:05:56.582382                      |                                      | 55928                      |                    | 443        | TLSv1.2   | 187    | 7 Client Hello                                                         |  |  |  |
|    | 5 12:05:56.582458                      |                                      | 443                        |                    | 55928      | TCP       | 54     | 443 → 55928 [ACK] Seg=1 Ack=134 Win=32768 Len=0                        |  |  |  |
|    | 6 12:05:56.582733                      |                                      | 443                        |                    | 55928      | TLSv1.2   | 1514   | Server Hello                                                           |  |  |  |
|    | 7 12:05:56.790211                      |                                      | 55928                      |                    | 443        | TCP       | 54     | ↓ 55928 → 443 [ACK] Seq=134 Ack=1461 Win=64240 Len=0                   |  |  |  |
|    | 8 12:05:56.790349                      |                                      | 443                        |                    | 55928      | TLSv1.2   | 1159   | Certificate, Server Hello Done                                         |  |  |  |
|    | 9 12:05:56.791691                      |                                      | 55928                      |                    | 443        | TLSv1.2   | 412    | 2 Client Key Exchange, Change Cipher Spec, Encrypted Handshake Message |  |  |  |
|    | 10 12:05:56.794911                     |                                      | 443                        |                    | 55928      | TLSv1.2   | 145    | Change Cipher Spec, Encrypted Handshake Message                        |  |  |  |
|    | 11 12:05:56.797077                     |                                      | 55928                      |                    | 443        | TLSv1.2   | 363    | Application Data                                                       |  |  |  |
|    | 12 12:05:56.797169                     |                                      | 443                        |                    | 55928      | TLEVA D   | 54     | 7 443 → 55928 [ACK] Seq=2657 ACK=801 Win=32768 Len=0                   |  |  |  |
|    | 14 12:05:56 707276                     |                                      | 55920                      |                    | 55028      | TCP       | 5/     | Application Data                                                       |  |  |  |
|    | 15 12:05:56.798634                     |                                      | 443                        |                    | 55928      | TLSv1.2   | 363    | Application Data                                                       |  |  |  |
|    | 16 12:05:56.798786                     |                                      | 443                        |                    | 55928      | TLSv1.2   | 811    | Application Data                                                       |  |  |  |
| H  |                                        |                                      |                            |                    |            |           |        |                                                                        |  |  |  |
| 2  | Frame 6: 1514 bytes on                 | wire (12112 bits)                    | , 1514 bytes               | captured (12112 b) | 1ts)       | (h.£17.   | (      |                                                                        |  |  |  |
| 5  | Internet Protocol Versi                | e_41:ac:o4 (00:00                    | .29.41.ac.o4               | ), DSC: CISCO_07.0 | c.se (00.0 | op:11:e/. | oc.se) |                                                                        |  |  |  |
| Í, | Transmission Control Pr                | otocol, Src Port:                    | 443. Dst Po                | rt: 55928. Sea: 1. | Ack: 134   | . Len: 14 | 60     |                                                                        |  |  |  |
|    | Source Port: 443                       | ,                                    |                            | ,,,                |            |           |        |                                                                        |  |  |  |
|    | Destination Port: 55                   | 928                                  |                            |                    |            |           |        |                                                                        |  |  |  |
|    | [Stream index: 0]                      |                                      |                            |                    |            |           |        |                                                                        |  |  |  |
|    | [TCP Segment Len: 14                   | 60]                                  |                            |                    |            |           |        |                                                                        |  |  |  |
|    | Sequence number: 1                     | (relative seque                      | nce number)                |                    |            |           |        |                                                                        |  |  |  |
|    | [Next sequence numbe                   | r: 1461 (relat                       | ive sequence               | number)]           |            |           |        |                                                                        |  |  |  |
|    | Acknowledgment numbe                   | r: 134 (relativ                      | ve ack number              | r)                 |            |           |        |                                                                        |  |  |  |
|    | 5101 = Header L                        | ength: 20 bytes (                    | 5)                         |                    |            |           |        |                                                                        |  |  |  |
|    | Window size value: 3                   | 2768                                 |                            |                    |            |           |        |                                                                        |  |  |  |
|    | [Calculated window s                   | ize: 32768]                          |                            |                    |            |           |        |                                                                        |  |  |  |
|    | [Window size scaling                   | factor: -2 (no w                     | indow scaling              | g used)]           |            |           |        |                                                                        |  |  |  |
|    | Checksum: 0x3693 [un                   | verified]                            |                            | 5/1                |            |           |        |                                                                        |  |  |  |
|    | 10-0 00 0- 00 40 00 57 0               |                                      | 20 51 21 45                | .*                 |            |           |        |                                                                        |  |  |  |
| 6  | 0d0 30 13 06 0a 09 92 2                | 6 89 93 f2 2c 64                     | 01 19 16 05                | 08d                |            |           |        |                                                                        |  |  |  |
| 6  | 0e0 6c 6f 63 61 6c 31 1                | 9 30 17 06 0a 09                     | 92 26 89 93                | local1.0&          |            |           |        |                                                                        |  |  |  |
| 6  | 00f0 f2 2c 64 01 19 16 0               | 9 63 6f 68 61 64                     | 6c 65 79 33                | •,d••••c           | 2          |           |        |                                                                        |  |  |  |
| 0  | 100 31 1d 30 1b 06 03 5                | 5 04 03 13 14 63<br>4 52 42 44 43 33 | 61 68 61 64<br>2d 43 41 30 | 1.00.              |            |           |        |                                                                        |  |  |  |
| 6  | 120 1e 17 0d 31 38 31 3                | 0 31 30 30 32 34                     | 35 30 30 5a                | 18101 0024500      | z          |           |        |                                                                        |  |  |  |
| 6  | 130 17 0d 32 30 31 30 3                | 0 39 30 32 34 35                     | 30 30 5a 30                | ··201009 0245002   | 70         |           |        |                                                                        |  |  |  |
| 6  | 140 81 b3 31 26 30 24 0                | 6 09 2a 86 48 86                     | f7 0d 01 09                | ··180\$·· ·H····   | · 🗡 👘      |           |        |                                                                        |  |  |  |
| 6  | 150 02 13 17 63 6f 72 6                | 2 66 70 33 2e 63                     | 6f 68 61 64                | •••• F p3.c        |            |           |        |                                                                        |  |  |  |
| e  | 170 55 04 06 13 02 55 5                | 3 31 0b 30 09 06                     | 03 55 04 08                | U····US1 ·0···U    |            |           |        |                                                                        |  |  |  |
| 6  | 180 13 02 43 41 31 11 3                | 0 0f 06 03 55 04                     | 07 13 08 53                | ··CA1·0· ··U····   | s          |           |        |                                                                        |  |  |  |
| 6  | 190 61 6e 20 4a 6f 73 6                | 5 31 0e 30 0c 06                     | 03 55 04 0a                | an Josel •0•••U    |            |           |        |                                                                        |  |  |  |
| 0  | 1a0 13 05 43 69 73 63 6                | 1 31 0c 30 0a 06                     | 03 55 04 0b                | ··Ciscol ·0···U·   |            |           |        |                                                                        |  |  |  |
| 0  | 1c0 63 6f 72 62 66 70 3                | 3 2e 63 6f 68 61                     | 64 6c 65 79                | ofp3.              |            |           |        |                                                                        |  |  |  |
| 6  | 1d0 33 2e 6c 6f 63 61 6                | c 31 1c 30 1a 06                     | 09 2a 86 48                | 3.local1 .0*       | H          |           |        |                                                                        |  |  |  |
| 6  | 1e0 86 f7 0d 01 09 01 1                | 6 0d 74 61 63 40                     | 63 69 73 63                | ····· tac@ci:      | sc         |           |        |                                                                        |  |  |  |
| 0  | 110 6f 2e 63 6f 6d 30 8                | 2 01 22 30 0d 06                     | 09 2a 86 48                | o.com00            | H I        |           |        |                                                                        |  |  |  |
| 6  | 200 00 17 00 01 01 01 0                | 5 00 05 82 81 81                     | 00 30 62 01                |                    |            |           |        |                                                                        |  |  |  |
| (  | 🔵 🗹 capin.pcap                         |                                      |                            |                    |            |           |        |                                                                        |  |  |  |

ملاحظة: يمكنك الاطلاع على شهادة خادم FTD VPN في الحزمة 'Server Hello' أثناء إتصالنا بالواجهة الخارجية ل

FTD من خلال VPN. سيثق كمبيوتر الموظف بهذه الشهادة لأن كمبيوتر الموظف يحتوي على شهادة CA الجذر عليها، وتم توقيع شهادة خادم VPN ل FTD من قبل المرجع المصدق الجذر نفسه.

التقط على FTD من FTD يسأل نادل RADIUS إذا كان username + كلمة صحيح (Cisco ISE)

| 🚄 cap | aaa.pcap                             |                       |            |                  |                 |          |        |                           |
|-------|--------------------------------------|-----------------------|------------|------------------|-----------------|----------|--------|---------------------------|
| File  | Edit View Go Captu                   | ire Analyze Statistic | s Telephon | y Wireless Tools | Help            |          |        |                           |
|       | 🧟 💿   📙 🛅 🔀 🕻                        | 🕽 । ९ 🗢 🗢 警 👔         | J 🛃        | 🗏 Q, Q, 🖳 🎹      |                 |          |        |                           |
| App   | oly a display filter <ctrl-></ctrl-> |                       |            |                  |                 |          |        |                           |
| No.   | Time                                 | Source                | Src port   | Destination      | Dst port        | Protocol | Length | Info                      |
| _+►   | 1 13:05:36.771841                    |                       | 3238       |                  | 1812            | RADIUS   | > 701  | Access-Request id=93      |
| -     | 2 13:05:42.865342                    |                       | 1812       |                  | 3238            | RADIUS   | 201    | Access-Accept id=93       |
|       | 3 13:05:42.865937                    |                       | 3238       |                  | 1812            | RADIUS   | 701    | Access-Request id=94      |
|       | 4 13:05:42.911314                    |                       | 1812       |                  | 3238            | RADIUS   | 62     | Access-Reject id=94       |
|       | 5 13:05:43.302825                    |                       | 19500      |                  | 1813            | RADIUS   | 756    | Accounting-Request id=95  |
|       | 6 13:05:43.309294                    |                       | 1813       |                  | 19500           | RADIUS   | 62     | Accounting-Response id=95 |
|       |                                      |                       |            |                  |                 |          |        |                           |
| <     |                                      |                       |            |                  |                 |          |        |                           |
| > Ena | ame 2: 201 bytes on a                | wire (1608 hits)      | 001 bytes  | cantured (1608 h | i+c)            |          |        |                           |
| > Eth | hernet II Src: Cisc                  | 0 e7.6c.5e (00.6b.    | F1:e7:6c:5 | e) Dst: Vmware   | 4f.ac.84 (00.0  |          | ac:84) |                           |
| > Tot | ternet Protocol Vers                 | ion 4 Src:            | 1.07.00.0  | nct:             |                 |          | 40.04) |                           |
|       | er Datagram Protocol                 | Snc Port: 1812        | )st Port:  | 3238             |                 |          |        |                           |
| Y RAD | TUS Protocol                         | , 5/2/0/2/ 1012, 1    | Je rorer . | 5250             |                 |          |        |                           |
|       | Code: Access-Accept                  | (2)                   |            |                  |                 |          |        |                           |
|       | couct necess necept                  | (-)                   |            |                  |                 |          |        |                           |
| 0000  | 00 0c 29 4f ac 84 0                  | 00 6b f1 e7 6c 5e     | 08 00 45 0 | 00 ···)0···k ··∶ | 1^··E·          |          |        |                           |
| 0010  | 00 bb 5f 66 40 00 3                  | 3f 11 18 bc 0a c9     | d6 e6 0a o | :9 ··_f@·?· ··   |                 |          |        |                           |
| 0020  | d6 97 07 14 0c a6 0                  | 00 a7 4e 17 02 5d     | 00 9t 7t L | 59 ····· N·      | · <u>]</u> ···· |          |        |                           |
| 0030  | c/ ab 65 6d e/ /5 0                  | c7 64 7T 0T d5 54     | d/ 59 01 0 | 18 ··em·u·d ··   | · I · Y · ·     |          |        |                           |
| 0040  | ba 73 b0 b9 74 bb                    |                       | 74 66 55 6 | oo psinnun ( Rei | authse          |          |        |                           |
| 0050  | 30 31 61 30 30 30 30                 | 35 62 62 66 39 30     | 66 30 19 3 | ssion:0a (5)     | 000000<br>00f0  |          |        |                           |
| 0070  | 43 41 43 53 3a 30 6                  | 51 63 39 64 36 38     | 61 30 30 3 | 30 CACS:0ac 9d   | 68a000          |          |        |                           |
| 0080  | 31 61 30 30 30 35 6                  | 52 62 66 39 30 66     | 30 3a 63 6 | of 1a0005bb f9   | 0f0:co          |          |        |                           |
| 0090  | 72 62 69 6e 69 73 6                  | 55 2f 33 32 32 33     | 34 34 30   | 38 rbinise/ 32   | 234408          |          |        |                           |
| 00a0  | 34 2f 31 39 37 34 3                  | 32 39 39 1a 20 00     | 00 00 09 0 | 4/197429 9       |                 |          |        |                           |
| 00b0  | 1a 70 72 6f 66 69 6                  | 5c 65 2d 6e 61 6d     | 65 3d 57 6 | 5f →profile -na  | ame=Wo          |          |        |                           |
| 00c0  | 72 6b 73 74 61 74 6                  | 59 6f 6e              |            | rkstatio n       |                 |          |        |                           |

كما يمكنك أن ترى أعلاه، يحصل اتصال الشبكة الخاصة الظاهرية (VPN) الخاص بنا على قبول الوصول، كما يتصل عميل AnyConnect VPN بنجاح ب FTD عبر الشبكة الخاصة الظاهرية (VPN)

التقاط (CLI) من FTD يسأل Cisco ISE إذا كان اسم المستخدم + كلمة المرور صحيحين (أي تأكد من أن طلبات RADIUS تنتقل بنجاح بين FTD و ISE وتحقق من الواجهة التي ستتركها)

[ciscofp3# capture capout interface inside trace detail trace-count 100 [Capturing - 35607 bytes ciscofp3# show cap ciscofp3# show cap capout | i 192.168.1.10 udp 659 :192.168.1.10.1812 < 192.168.1.1.3238 01:23:52.264512 :37 udp 159 :192.168.1.1.3238 < 192.168.1.10.1812 01:23:52.310210 :38 udp 659 :192.168.1.10.1812 < 192.168.1.1.3238 01:23:52.31064 :39 udp 20 :192.168.1.1.3238 < 192.168.1.10.1812 01:23:52.326734 :40 udp 714 :192.168.1.1.1.312 > 192.168.1.1.0.1813 01:23:52.737663 :82 udp 20 :192.168.1.1.1.19500 01:23:52.737663 :82 udp 20 :192.168.1.1.19500 < 192.168.1.10.1813 01:23:52.744483 :85 jcilo يظهر خادم Cisco ISE RADIUS أن المصادقة ناجحة. انقر فوق العدسة المكبرة للاطلاع على تفاصيل

| Oct 11, 2018 06:10:08.808 PM | ٩        | 0 | 0 | jsmith | 00:0C:29:37:EF:BF | 00:0C:29:37:EF:BF |             | VPN Users >> Default | VPN Users >> Allow FTD VPN connections if AD Group VPNusers | PermitAccess |
|------------------------------|----------|---|---|--------|-------------------|-------------------|-------------|----------------------|-------------------------------------------------------------|--------------|
| Oct 11, 2018 06:10:08.808 PM | <b>V</b> | 0 |   | jsmith | 00:0C:29:37:EF:BF | FTDVPN            | Workstation | VPN Users >> Default | VPN Users >> Allow FTD VPN connections if AD Group VPNusers | PermitAccess |

| erview               |                                                             |
|----------------------|-------------------------------------------------------------|
| vent                 | 5200 Authentication succeeded                               |
| Isername             | jsmith                                                      |
| indpoint Id          | 00:0C:29:37:EF:BF                                           |
| ndpoint Profile      | Workstation                                                 |
| uthentication Policy | VPN Users >> Default                                        |
| uthorization Policy  | VPN Users >> Allow FTD VPN connections if AD Group VPNusers |
| Authorization Result | PermitAccess                                                |

التقط على محول AnyConnect الخاص بالكمبيوتر الموظف الخاص بالموظف المتوجه إلى موقع ويب داخلي عبر HTTPS (على سبيل المثال، أثناء وجوده بنجاح في VPN d):

| *    | Local Area Co | nnectio  | n 2        |          |            |          |         |           |                                                                                                    |           |           |            |                 |         |          |           |            |
|------|---------------|----------|------------|----------|------------|----------|---------|-----------|----------------------------------------------------------------------------------------------------|-----------|-----------|------------|-----------------|---------|----------|-----------|------------|
| File | Edit View     | Go       | Capture    | e An     | alyze      | Statisti | cs Tel  | ephony    | Wirele                                                                                             | ess To    | ols       | Help       |                 |         |          |           |            |
|      | 10            |          |            | Q        | <b>A A</b> | s 🖘 7    | т л Г   | İ         | ⊕ ∈                                                                                                |           |           | •          |                 |         |          |           |            |
|      |               | 010      | <u> </u>   |          | ~ ~        |          |         |           | ~ ~                                                                                                | 1         |           |            |                 | -       | _        |           |            |
| tc   | p.port == 443 |          |            |          |            |          |         |           |                                                                                                    |           |           |            |                 | X       | <u> </u> | Expressio | n +        |
| No.  | Time          |          | Sour       | ce       |            |          | Destin  | ation     |                                                                                                    | Pr        | otocol    | Length     | Info            |         |          |           | *          |
| Ē    | 49 1.545      | 46       | 192.       | 168.10   | 0.50       |          |         |           |                                                                                                    | т         | P         | 66         | 63576 → 443     | [SYN]   | Seq=0    | Win=8192  | 2          |
|      | 50 1.547      | 22       |            |          |            |          | 192.1   | 68.10.50  | )                                                                                                  | т         | P         | 66         | 443 → 63576     | [SYN,   | ACK] S   | Seq=0 Acl | C=         |
| 22   | 51 1.547      | 75       | 192.       | 168.10   | 0.50       |          |         |           |                                                                                                    | т         | :P        | 54         | 63576 → 443     | [ACK]   | Seq=1    | Ack=1 Wi  | ir         |
|      | 52 1.549      | 52       | 192.       | 168.10   | 0.50       |          |         |           |                                                                                                    | тι        | Sv1.2     | 240        | Client Hello    | 0       |          |           |            |
|      | 53 1.5504     | 13       |            |          |            |          | 192.1   | 68.10.50  | )                                                                                                  | TL        | Sv1.2     | 900        | Server Hello    | o, Cert | tificat  | te, Serve | er         |
|      | 54 1.550      | 09       | 192.       | 168.10   | 0.50       |          |         |           |                                                                                                    | тι        | Sv1.2     | 372        | Client Key H    | Exchang | ge, Cha  | ange Cipł | ne         |
|      | 58 1.562      | 66       |            |          |            |          |         |           |                                                                                                    | тι        | Sv1.2     | 105        | Change Ciphe    | er Spec | , Enci   | rypted Ha | ar         |
|      | 59 1.562      | 18       | 192.       | 168.10   | 0.50       |          |         |           |                                                                                                    | TL        | Sv1.2     | 469        | Application     | Data    |          |           |            |
|      | 60 1.5954     | -05      |            |          |            |          | 192.1   | 68.10.50  |                                                                                                    | тι        | Sv1.2     | 1007       | Application     | Data    |          |           |            |
|      | 61 1.628      | 38       | 192.       | 168.10   | 0.50       |          |         |           |                                                                                                    | тι        | Sv1.2     | 437        | Application     | Data    |          |           |            |
|      | 64 1.6665     | 95       |            |          |            |          | 192.1   | 68.10.50  |                                                                                                    | т         | P         | 1420       | 443 → 63576     | [ACK]   | Seq=18   | 851 Ack=1 | 13         |
|      | 65 1.667      | 32       |            |          |            |          | 192.1   | 68.10.50  | )                                                                                                  | т         | P         | 1420       | 443 → 63576     | [ACK]   | Seq=32   | 217 Ack=1 | 13         |
|      | 66 1.667      | 84       | 192.       | 168.10   | 0.50       |          |         |           |                                                                                                    | т         | P         | 54         | 63576 → 443     | [ACK]   | Seq=13   | 303 Ack=4 | 45         |
|      | 67 1.6674     | 23       |            |          | R.         |          | 192.1   | 68.10.50  |                                                                                                    | т         | P         | 1420       | 443 → 63576     | [ACK]   | Seq=49   | 583 Ack=1 | 13 7       |
| •    |               |          |            |          |            | III      |         |           |                                                                                                    |           |           |            |                 | - A A   |          |           |            |
| ⊳ FI | ame 49: 66    | bytes o  | n wire     | (528 b   | its),      | 66 byte  | s captu | red (528  | bits)                                                                                              | on int    | erface    | 0          |                 |         |          |           |            |
| Þ E  | thernet II,   | Src: Ci  | sco_3c:    | 7a:00    | (00:05     | :9a:3c:  | 7a:00), | Dst: Ci   | msys_33                                                                                            | :44:55    | (00:1     | 1:22:33:   | 44:55)          |         |          |           |            |
| Þ II | ternet Prot   | ocol Ve  | rsion 4    | , Src:   | 192.1      | 68.10.5  | 0, Dst: |           |                                                                                                    |           |           |            |                 |         |          |           |            |
| 4    | ansmission    | Control  | Protoco    | ol, Sr   | c Port     | : 63576  | , Dst P | ort: 443  | , Seq:                                                                                             | 0, Len    | : 0       |            |                 |         |          |           |            |
|      | Source Por    | t: 6357  | 6          |          |            |          |         |           |                                                                                                    |           |           |            |                 |         |          |           |            |
|      | Destinatio    | n Port:  | 443        |          |            |          |         |           |                                                                                                    |           |           |            |                 |         |          |           | -          |
| 0000 | 00 11 22 3    | 3 44 55  | 00 05      | 9a 3c    | 7a 00      | 08 00    | 45 00   | ·· "3DU · | • • <z•< td=""><td>- E -</td><td></td><td></td><td></td><td></td><td></td><td></td><td></td></z•<> | - E -     |           |            |                 |         |          |           |            |
| 0010 | 00 34 25 4    | 4 40 00  | 80 06      | 29 59    | c0 a8      | 0a 32    | 0a c9   | -4%D@     | · )Y…                                                                                              | 2         |           |            |                 |         |          |           |            |
| 0020 | d6 83 f8 9    | 8 01 bb  | 21 bb      | a9 32    | 00 00      | 00 00    | 80 02   | ····X···! | · ·2···                                                                                            |           |           |            |                 |         |          |           |            |
| 0030 | 20 00 de 4    | 5 00 00  | 02 04      | 05 56    | 01 03      | 03 08    | 01 01   | ··E···    | · ·v··                                                                                             | 10.0      |           |            |                 |         |          |           |            |
| 0040 | 04 02         |          |            |          |            |          |         |           |                                                                                                    |           |           |            |                 |         |          |           |            |
|      |               |          |            |          |            |          |         |           |                                                                                                    |           |           |            |                 |         |          |           |            |
| 0    | 🏹 Transmis    | sion Con | trol Proto | col (tcp | o), 32 b   | ytes     |         |           | Pa                                                                                                 | ckets: 26 | 50 · Disp | played: 12 | 5 (48.1%) · Dro | opped:  | 0 (0.0%  | 6) Profi  | e: Default |

# تصحيح الأخطاء

debug radius all

debug webVPN AnyConnect 255

قم بتشغيل الأمر "debug radius all" على CLI (واجهة سطر الأوامر (CLI) التشخيصية لدعم النظام (FTD) واضغط على "Connect" على جهاز كمبيوتر Windows/Mac على عميل Cisco AnyConnect

system support diagnostic-cli <

Attaching to Diagnostic CLI ... Press 'Ctrl+a then d' to detach ciscofp3> enable <Password: <hit enter ciscofp3# terminal monitor ciscofp3# debug radius all <hit Connect on Anyconnect client on PC>

> radius mkreq: 0x15 alloc\_rip 0x00002ace10875428 (new request 0x15 --> 16 (0x00002ace10875428 'got user 'jsmith got password add\_req 0x00002ace10875428 session 0x15 id 16 RADIUS\_REQUEST radius.c: rad\_mkpkt rad\_mkpkt: ip:source-ip=198.51.100.2

> (RADIUS packet decode (authentication request

-----

.....2e 32 31 34 2e 32 35 31 1a 18 00 00 0c 04 | 68.10.50 31 30 6e 79 43 6f 6e 6e 65 63 74 56 | ..FTDAnyConnectV 41 44 54 46 12 92 .....4e 1a 0c 00 00 0c 04 96 06 00 00 02 1a 15 | PN 50 Of 63 6f 61 2d 70 75 73 68 3d 74 | ....coa-push=t 01 09 00 00 00 rue | 65 75 72 .....Parsed packet data (Radius: Code = 1 (0x01)(Radius: Identifier = 16 (0x10 (Radius: Length = 659 (0x0293) Radius: Vector: FB1919DFF6B1C73E34FC88CE75382D55 Radius: Type = 1 (0x01) User-Name (Radius: Length = 8 (0x08)= (Radius: Value (String 6a 73 6d 69 74 68 | jsmith Radius: Type = 2 (0x02) User-Password (Radius: Length = 18 (0x12) = (Radius: Value (String ...a0 83 c9 bd ad 72 07 d1 bc 24 34 9e 63 al f5 93 | .....\$4.c Radius: Type = 5 (0x05) NAS-Port (Radius: Length = 6 (0x06)Radius: Value (Hex) = 0x5000 Radius: Type = 30 (0x1E) Called-Station-Id (Radius: Length = 16 (0x10 = (Radius: Value (String 2e 32 30 31 2e 32 31 34 2e 31 35 31 | 203.0.113.2 30 31 Radius: Type = 31 (0x1F) Calling-Station-Id (Radius: Length = 16 (0x10 = (Radius: Value (String 2e 32 30 31 2e 32 31 34 2e 32 35 31 | 198.51.100.2 30 31 Radius: Type = 61 (0x3D) NAS-Port-Type (Radius: Length = 6 (0x06)Radius: Value (Hex) = 0x5 Radius: Type = 66 (0x42) Tunnel-Client-Endpoint (Radius: Length = 16 (0x10 = (Radius: Value (String 2e 32 30 31 2e 32 31 34 2e 32 35 31 | 198.51.100.2 30 31 Radius: Type = 26 (0x1A) Vendor-Specific (Radius: Length = 35 (0x23) (Radius: Vendor ID = 9 (0x0000009 Radius: Type = 1 (0x01) Cisco-AV-pair (Radius: Length = 29 (0x1D = (Radius: Value (String 6d 64 6d 2d 74 6c 76 3d 64 65 76 69 63 65 2d 70 | mdm-tlv=device-p 6c 61 74 66 6f 72 6d 3d 77 69 6e | latform=win Radius: Type = 26 (0x1A) Vendor-Specific (Radius: Length = 44 (0x2C (Radius: Vendor ID = 9 (0x0000009 Radius: Type = 1 (0x01) Cisco-AV-pair (Radius: Length = 38 (0x26) = (Radius: Value (String 6d 64 6d 2d 74 6c 76 3d 64 65 76 69 63 65 2d 6d | mdm-tlv=device-m 3d 30 30 2d 30 63 2d 32 39 2d 33 37 2d 65 | ac=00-0c-29-37-e 63 61 2d 62 66 | f-bf 66 Radius: Type = 26 (0x1A) Vendor-Specific (Radius: Length = 51 (0x33) (Radius: Vendor ID = 9 (0x0000009 Radius: Type = 1 (0x01) Cisco-AV-pair (Radius: Length = 45 (0x2D = (Radius: Value (String 6d 64 6d 2d 74 6c 76 3d 64 65 76 69 63 65 2d 70 | mdm-tlv=device-p -6c 69 63 2d 6d 61 63 3d 30 30 2d 30 63 2d | ublic-mac=00-0c 62 75 2d 33 37 2d 65 66 2d 62 66 | 29-37-ef-bf 39 32 Radius: Type = 26 (0x1A) Vendor-Specific

(Radius: Length = 58 (0x3A) (Radius: Vendor ID = 9 (0x0000009 Radius: Type = 1 (0x01) Cisco-AV-pair (Radius: Length = 52 (0x34)= (Radius: Value (String -6d 64 6d 2d 74 6c 76 3d 61 63 2d 75 73 65 72 2d | mdm-tlv=ac-user 6e 74 3d 41 6e 79 43 6f 6e 6e 65 63 74 | agent=AnyConnect 65 67 61 6e 64 6f 77 73 20 34 2e 36 2e 30 33 30 | Windows 4.6.030 69 57 20 49 | 39 34 Radius: Type = 26 (0x1A) Vendor-Specific (Radius: Length = 63 (0x3F) (Radius: Vendor ID = 9 (0x0000009 Radius: Type = 1 (0x01) Cisco-AV-pair (Radius: Length = 57 (0x39)= (Radius: Value (String 6d 64 6d 2d 74 6c 76 3d 64 65 76 69 63 65 2d 70 | mdm-tlv=device-p =6c 61 74 66 6f 72 6d 2d 76 65 72 73 69 6f 6e 3d | latform-version 2e 31 2e 37 36 30 31 20 53 65 72 76 69 63 65 | 6.1.7601 Service 36 6b 20 31 | Pack 1 63 61 50 20 Radius: Type = 26 (0x1A) Vendor-Specific (Radius: Length = 64 (0x40 (Radius: Vendor ID = 9 (0x0000009 Radius: Type = 1 (0x01) Cisco-AV-pair (Radius: Length = 58 (0x3A)= (Radius: Value (String 6d 64 6d 2d 74 6c 76 3d 64 65 76 69 63 65 2d 74 | mdm-tlv=device-t .3d 56 4d 77 61 72 65 2c 20 49 6e 63 2e | ype=VMware, Inc 65 70 79 4d 77 61 72 65 20 56 69 72 74 75 61 6c 20 | VMware Virtual 56 20 6c 61 74 66 6f 72 6d | Platform 50 Radius: Type = 26 (0x1A) Vendor-Specific (Radius: Length = 91 (0x5B (Radius: Vendor ID = 9 (0x0000009 Radius: Type = 1 (0x01) Cisco-AV-pair (Radius: Length = 85 (0x55) = (Radius: Value (String 6d 64 6d 2d 74 6c 76 3d 64 65 76 69 63 65 2d 75 | mdm-tlv=device-u 3d 33 36 39 33 43 36 34 30 37 43 39 32 35 | id=3693C6407C925 64 69 251FF72B6493BDD8 | 38 44 44 42 33 39 34 36 42 32 37 46 46 31 35 32 7318ABFC90C62154 | 34 35 31 32 36 43 30 39 43 46 42 41 38 31 33 37 2C38FAF878EF4961 | 31 36 39 34 46 45 38 37 38 46 41 46 38 33 43 32 4A1 | 31 41 34 Radius: Type = 4 (0x04) NAS-IP-Address (Radius: Length = 6 (0x06)(Radius: Value (IP Address) = 0.0.0.0 (0x0000000 Radius: Type = 26 (0x1A) Vendor-Specific (Radius: Length = 49 (0x31) (Radius: Vendor ID = 9 (0x0000009 Radius: Type = 1 (0x01) Cisco-AV-pair (Radius: Length = 43 (0x2B) = (Radius: Value (String 2d 73 65 73 73 69 6f 6e 2d 69 64 | audit-session-id 74 69 64 75 61 3d 30 61 63 39 64 36 38 61 30 30 30 30 35 30 30 | =0ac9d68a0000500 05bbe1f91 | 31 39 66 31 65 62 62 35 30 Radius: Type = 26 (0x1A) Vendor-Specific (Radius: Length = 35 (0x23) (Radius: Vendor ID = 9 (0x0000009 Radius: Type = 1 (0x01) Cisco-AV-pair (Radius: Length = 29 (0x1D = (Radius: Value (String .3a 73 6f 75 72 63 65 2d 69 70 3d 31 30 2e | ip:source-ip=192 70 69 2e 32 31 34 2e 32 35 31 | 168.10.50 31 30 32 Radius: Type = 26 (0x1A) Vendor-Specific (Radius: Length = 24 (0x18) (Radius: Vendor ID = 3076 (0x00000C04

Radius: Type = 146 (0x92) Tunnel-Group-Name (Radius: Length = 18 (0x12) = (Radius: Value (String 6e 79 43 6f 6e 6e 65 63 74 56 50 4e | FTDAnyConnectVPN 41 44 54 46 Radius: Type = 26 (0x1A) Vendor-Specific (Radius: Length = 12 (0x0C (Radius: Vendor ID = 3076 (0x00000C04 Radius: Type = 150 (0x96) Client-Type (Radius: Length = 6 (0x06)(Radius: Value (Integer) = 2 (0x0002 Radius: Type = 26 (0x1A) Vendor-Specific (Radius: Length = 21 (0x15) (Radius: Vendor ID = 9 (0x0000009) Radius: Type = 1 (0x01) Cisco-AV-pair (Radius: Length = 15 (0x0F)= (Radius: Value (String 6f 61 2d 70 75 73 68 3d 74 72 75 65 | coa-push=true 63 send pkt 192.168.1.10/1812 rip 0x00002ace10875428 state 7 id 16 rad\_vrfy() : response message verified rip 0x00002ace10875428 '' chall\_state : state 0x7 : :reqauth : fb 19 19 df f6 b1 c7 3e 34 fc 88 ce 75 38 2d 55 info 0x00002ace10875568 : session\_id 0x15 request\_id 0x10 'user 'jsmith '\*\*\*' response app 0 reason O 'skey 'ciscol23 sip 192.168.1.10 type 1 (RADIUS packet decode (response \_\_\_\_\_ .....(Raw packet data (length = 159 ....\$/....9f 39 45 43 cf 05 be df 2f 24 d5 d7 05 | ....9EC 00 10 02 b4 fd 01 08 6a 73 6d 69 74 68 18 28 52 65 | Gg....jsmith.(Re 67 47 6f 6e 3a 30 61 63 39 | authSession:0ac9 69 73 73 65 53 68 74 75 61 d68a000050005bbe | 65 62 62 35 30 30 30 35 30 30 30 30 61 38 36 64 3b 43 41 43 53 3a 30 61 63 39 64 | 1f91.;CACS:Oac9d 19 31 39 66 31 68a000050005bbe1 | 31 65 62 62 35 30 30 30 35 30 30 30 30 61 38 36 3a 63 6f 72 62 69 6e 69 73 65 2f 33 32 | f91:corbinise/32 31 39 66 .2f 31 39 33 31 36 38 32 1a | 2344084/1931682 34 38 30 34 34 33 32 1a 70 72 6f 66 69 6c 65 2d 6e | .....profile-n 01 09 00 00 00 20 6d 65 3d 57 6f 72 6b 73 74 61 74 69 6f 6e | ame=Workstation 61 .....Parsed packet data (Radius: Code = 2 (0x02)(Radius: Identifier = 16 (0x10 (Radius: Length = 159 (0x009F) Radius: Vector: 394543CF05BEDF2F24D5D7054767B4FD Radius: Type = 1 (0x01) User-Name (Radius: Length = 8 (0x08)= (Radius: Value (String 6a 73 6d 69 74 68 | jsmith Radius: Type = 24 (0x18) State (Radius: Length = 40 (0x28)= (Radius: Value (String 6f 6e 3a 30 61 | ReauthSession:0a 69 73 73 65 53 68 74 75 61 65 52

c9d68a000050005b | 62 35 30 30 30 35 30 30 30 30 61 38 36 64 39 63 belf91 | 31 39 66 31 65 62 Radius: Type = 25 (0x19) Class (Radius: Length = 59 (0x3B)= (Radius: Value (String 3a 30 61 63 39 64 36 38 61 30 30 30 | CACS:0ac9d68a000 53 43 41 43 3a 63 6f | 050005bbe1f91:co 31 39 66 31 65 62 62 35 30 30 30 35 30 6e 69 73 65 2f 33 32 32 33 34 34 30 38 | rbinise/32234408 69 62 72 2f 31 39 33 31 36 38 32 | 4/1931682 34 Radius: Type = 26 (0x1A) Vendor-Specific (Radius: Length = 32 (0x20) (Radius: Vendor ID = 9 (0x0000009 Radius: Type = 1 (0x01) Cisco-AV-pair (Radius: Length = 26 (0x1A) = (Radius: Value (String 6f 66 69 6c 65 2d 6e 61 6d 65 3d 57 6f 72 | profile-name=Wor 72 70 6b 73 74 61 74 69 6f 6e | kstation rad\_procpkt: ACCEPT Got AV-Pair with value profile-name=Workstation RADIUS\_ACCESS\_ACCEPT: normal termination radius mkreq: 0x16 alloc\_rip 0x00002ace10874b80 (new request 0x16 --> 17 (0x00002ace10874b80 'got user 'jsmith got password add\_req 0x00002ace10874b80 session 0x16 id 17 RADIUS\_DELETE remove\_req 0x00002ace10875428 session 0x15 id 16 free\_rip 0x00002ace10875428 RADIUS\_REQUEST radius.c: rad\_mkpkt rad\_mkpkt: ip:source-ip=198.51.100.2

(RADIUS packet decode (authentication request

\_\_\_\_\_

.....(Raw packet data (length = 659 ..... | c6 fc 11 c1 0e c4 81 ac 09 a7 85 a8 93 02 11 01 c1 e4 88 01 08 6a 73 6d 69 74 68 02 12 79 41 | .....jsmith..yA 83 ...0e 71 13 38 ae 9f 49 be 3c a9 e4 81 65 93 05 06 | .q.8..I.<...e le 10 31 30 2e 32 30 31 2e 32 31 34 | ...P....203.0.113 00 50 00 00 2e 31 35 31 1f 10 31 30 2e 32 30 31 2e 32 31 34 | .2..203.0.113 2e 32 35 31 3d 06 00 00 05 42 10 31 30 2e 32 | .2=.....<ip addr ....#.<2e 32 31 34 2e 32 35 31 1a 23 00 00 00 09 | ess 31 30 1d 6d 64 6d 2d 74 6c 76 3d 64 65 76 69 63 65 | ..mdm-tlv=device 01 .,.2d 70 6c 61 74 66 6f 72 6d 3d 77 69 6e 1a 2c 00 | -platform=win 6d 64 6d 2d 74 6c 76 3d 64 65 76 | ....&mdm-tlv=dev 26 01 09 00 00 2d 6d 61 63 3d 30 30 2d 30 63 2d 32 39 | ice-mac=00-0c-29 65 63 69 .....2d 33 37 2d 65 66 2d 62 66 1a 33 00 00 00 09 01 | -37-ef-bf.3 -2d 6d 64 6d 2d 74 6c 76 3d 64 65 76 69 63 65 2d | -mdm-tlv=device 6c 69 63 2d 6d 61 63 3d 30 30 2d 30 63 | public-mac=00-0c 62 75 70 ..:.2d 32 39 2d 33 37 2d 65 66 2d 62 66 1a 3a 00 00 | -29-37-ef-bf 6d 64 6d 2d 74 6c 76 3d 61 63 2d 75 | ...4mdm-tlv=ac-u 34 01 09 00 2d 61 67 65 6e 74 3d 41 6e 79 43 6f 6e | ser-agent=AnyCon 72 65 73 6e 65 63 74 20 57 69 6e 64 6f 77 73 20 34 2e 36 | nect Windows 4.6 2e 30 33 30 34 39 1a 3f 00 00 00 09 01 39 6d 64 | .03049.?....9md 6d 2d 74 6c 76 3d 64 65 76 69 63 65 2d 70 6c 61 | m-tlv=device-pla .6f 72 6d 2d 76 65 72 73 69 6f 6e 3d 36 2e | tform-version=6 66 74 2e 37 36 30 31 20 53 65 72 76 69 63 65 20 50 | 1.7601 Service P 31 6b 20 31 1a 40 00 00 00 09 01 3a 6d 64 6d | ack 1.@.....:mdm 63 61 2d 74 6c 76 3d 64 65 76 69 63 65 2d 74 79 70 65 | -tlv=device-type 3d 56 4d 77 61 72 65 2c 20 49 6e 63 2e 20 56 4d | =VMware, Inc. VM 6c 20 50 6c 61 | ware Virtual Pla 61 75 74 72 69 56 20 65 72 61 77 6f 72 6d 1a 5b 00 00 00 09 01 55 6d 64 6d | tform.[....Umdm 66 74

=2d 74 6c 76 3d 64 65 76 69 63 65 2d 75 69 64 3d | -tlv=device-uid 3693C6407C925251 | 31 35 32 35 32 39 43 37 30 34 36 43 33 39 36 33 FF72B6493BDD8731 | 31 33 37 38 44 44 42 33 39 34 36 42 32 37 46 46 8ABFC90C621542C3 | 33 43 32 34 35 31 32 36 43 30 39 43 46 42 41 38 8FAF878EF49614A1 | 31 41 34 31 36 39 34 46 45 38 37 38 46 41 46 38 1a 31 00 00 00 09 01 2b 61 75 | .....1....+au 00 00 00 00 06 04 2d 73 65 73 73 69 6f 6e 2d 69 64 3d 30 | dit-session-id=0 74 69 64 ac9d68a000050005 | 35 30 30 30 35 30 30 30 30 61 38 36 64 39 63 61 la 23 00 00 00 09 01 ld 69 | bbelf91.#....i 31 39 66 31 65 62 62 3a 73 6f 75 72 63 65 2d 69 70 3d 31 30 2e 32 | p:source-ip=192.1 70 .....2e 32 31 34 2e 32 35 31 1a 18 00 00 0c 04 | 68.10.50 31 30 6e 79 43 6f 6e 6e 65 63 74 56 | ..FTDAnyConnectV 41 44 54 46 12 92 .....4e 1a 0c 00 00 0c 04 96 06 00 00 02 1a 15 | PN 50 Of 63 6f 61 2d 70 75 73 68 3d 74 | ....coa-push=t 01 09 00 00 00 rue | 65 75 72 ....Parsed packet data (Radius: Code = 1 (0x01)(Radius: Identifier = 17 (0x11 (Radius: Length = 659 (0x0293) Radius: Vector: C6FC11C10EC481AC09A785A883C1E488 Radius: Type = 1 (0x01) User-Name (Radius: Length = 8 (0x08)= (Radius: Value (String 6a 73 6d 69 74 68 | jsmith Radius: Type = 2 (0x02) User-Password (Radius: Length = 18 (0x12) = (Radius: Value (String .0e 71 13 38 ae 9f 49 be 3c a9 e4 81 65 93 | yA.q.8..I.<...e 41 79 Radius: Type = 5 (0x05) NAS-Port (Radius: Length = 6 (0x06)Radius: Value (Hex) = 0x5000 Radius: Type = 30 (0x1E) Called-Station-Id (Radius: Length = 16 (0x10) = (Radius: Value (String 2e 32 30 31 2e 32 31 34 2e 31 35 31 | 203.0.113.2 30 31 Radius: Type = 31 (0x1F) Calling-Station-Id (Radius: Length = 16 (0x10 = (Radius: Value (String 2e 32 30 31 2e 32 31 34 2e 32 35 31 | 198.51.100.2 30 31 Radius: Type = 61 (0x3D) NAS-Port-Type (Radius: Length = 6 (0x06)Radius: Value (Hex) = 0x5 Radius: Type = 66 (0x42) Tunnel-Client-Endpoint (Radius: Length = 16 (0x10) = (Radius: Value (String 2e 32 30 31 2e 32 31 34 2e 32 35 31 | 198.51.100.2 30 31 Radius: Type = 26 (0x1A) Vendor-Specific (Radius: Length = 35 (0x23) (Radius: Vendor ID = 9 (0x0000009 Radius: Type = 1 (0x01) Cisco-AV-pair (Radius: Length = 29 (0x1D = (Radius: Value (String 6d 64 6d 2d 74 6c 76 3d 64 65 76 69 63 65 2d 70 | mdm-tlv=device-p 6c 61 74 66 6f 72 6d 3d 77 69 6e | latform=win Radius: Type = 26 (0x1A) Vendor-Specific (Radius: Length = 44 (0x2C (Radius: Vendor ID = 9 (0x0000009 Radius: Type = 1 (0x01) Cisco-AV-pair (Radius: Length = 38 (0x26 = (Radius: Value (String 6d 64 6d 2d 74 6c 76 3d 64 65 76 69 63 65 2d 6d | mdm-tlv=device-m 3d 30 30 2d 30 63 2d 32 39 2d 33 37 2d 65 | ac=00-0c-29-37-e 63 61 2d 62 66 | f-bf 66

Radius: Type = 26 (0x1A) Vendor-Specific (Radius: Length = 51 (0x33) (Radius: Vendor ID = 9 (0x0000009 Radius: Type = 1 (0x01) Cisco-AV-pair (Radius: Length = 45 (0x2D) = (Radius: Value (String 6d 64 6d 2d 74 6c 76 3d 64 65 76 69 63 65 2d 70 | mdm-tlv=device-p -6c 69 63 2d 6d 61 63 3d 30 30 2d 30 63 2d | ublic-mac=00-0c 62 75 2d 33 37 2d 65 66 2d 62 66 | 29-37-ef-bf 39 32 Radius: Type = 26 (0x1A) Vendor-Specific (Radius: Length = 58 (0x3A (Radius: Vendor ID = 9 (0x0000009) Radius: Type = 1 (0x01) Cisco-AV-pair (Radius: Length = 52 (0x34)= (Radius: Value (String -6d 64 6d 2d 74 6c 76 3d 61 63 2d 75 73 65 72 2d | mdm-tlv=ac-user 6e 74 3d 41 6e 79 43 6f 6e 6e 65 63 74 | agent=AnyConnect 65 67 61 6e 64 6f 77 73 20 34 2e 36 2e 30 33 30 | Windows 4.6.030 69 57 20 49 | 39 34 Radius: Type = 26 (0x1A) Vendor-Specific (Radius: Length = 63 (0x3F (Radius: Vendor ID = 9 (0x0000009 Radius: Type = 1 (0x01) Cisco-AV-pair (Radius: Length = 57 (0x39)= (Radius: Value (String 6d 64 6d 2d 74 6c 76 3d 64 65 76 69 63 65 2d 70 | mdm-tlv=device-p =6c 61 74 66 6f 72 6d 2d 76 65 72 73 69 6f 6e 3d | latform-version 2e 31 2e 37 36 30 31 20 53 65 72 76 69 63 65 | 6.1.7601 Service 36 6b 20 31 | Pack 1 63 61 50 20 Radius: Type = 26 (0x1A) Vendor-Specific (Radius: Length = 64 (0x40 (Radius: Vendor ID = 9 (0x0000009 Radius: Type = 1 (0x01) Cisco-AV-pair (Radius: Length = 58 (0x3A) = (Radius: Value (String 6d 64 6d 2d 74 6c 76 3d 64 65 76 69 63 65 2d 74 | mdm-tlv=device-t .3d 56 4d 77 61 72 65 2c 20 49 6e 63 2e | ype=VMware, Inc 65 70 79 4d 77 61 72 65 20 56 69 72 74 75 61 6c 20 | VMware Virtual 56 20 6c 61 74 66 6f 72 6d | Platform 50 Radius: Type = 26 (0x1A) Vendor-Specific (Radius: Length = 91 (0x5B) (Radius: Vendor ID = 9 (0x0000009 Radius: Type = 1 (0x01) Cisco-AV-pair (Radius: Length = 85 (0x55) = (Radius: Value (String 6d 64 6d 2d 74 6c 76 3d 64 65 76 69 63 65 2d 75 | mdm-tlv=device-u 3d 33 36 39 33 43 36 34 30 37 43 39 32 35 | id=3693C6407C925 64 69 251FF72B6493BDD8 | 38 44 44 42 33 39 34 36 42 32 37 46 46 31 35 32 7318ABFC90C62154 | 34 35 31 32 36 43 30 39 43 46 42 41 38 31 33 37 2C38FAF878EF4961 | 31 36 39 34 46 45 38 37 38 46 41 46 38 33 43 32 4A1 | 31 41 34 Radius: Type = 4 (0x04) NAS-IP-Address (Radius: Length = 6 (0x06)(Radius: Value (IP Address) = 0.0.0.0 (0x0000000 Radius: Type = 26 (0x1A) Vendor-Specific (Radius: Length = 49 (0x31) (Radius: Vendor ID = 9 (0x0000009 Radius: Type = 1 (0x01) Cisco-AV-pair (Radius: Length = 43 (0x2B = (Radius: Value (String 2d 73 65 73 73 69 6f 6e 2d 69 64 | audit-session-id 74 69 64 75 61 3d 30 61 63 39 64 36 38 61 30 30 30 30 35 30 30 | =0ac9d68a0000500 05bbe1f91 | 31 39 66 31 65 62 62 35 30 Radius: Type = 26 (0x1A) Vendor-Specific

(Radius: Length = 35 (0x23) (Radius: Vendor ID = 9 (0x0000009 Radius: Type = 1 (0x01) Cisco-AV-pair (Radius: Length = 29 (0x1D = (Radius: Value (String .3a 73 6f 75 72 63 65 2d 69 70 3d 31 30 2e | ip:source-ip=192 70 69 2e 32 31 34 2e 32 35 31 | 168.10.50 31 30 32 Radius: Type = 26 (0x1A) Vendor-Specific (Radius: Length = 24 (0x18) (Radius: Vendor ID = 3076 (0x00000C04 Radius: Type = 146 (0x92) Tunnel-Group-Name (Radius: Length = 18 (0x12) = (Radius: Value (String 6e 79 43 6f 6e 6e 65 63 74 56 50 4e | FTDAnyConnectVPN 41 44 54 46 Radius: Type = 26 (0x1A) Vendor-Specific (Radius: Length = 12 (0x0C (Radius: Vendor ID = 3076 (0x00000C04 Radius: Type = 150 (0x96) Client-Type (Radius: Length = 6 (0x06)(Radius: Value (Integer) = 2 (0x0002 Radius: Type = 26 (0x1A) Vendor-Specific (Radius: Length = 21 (0x15) (Radius: Vendor ID = 9 (0x0000009 Radius: Type = 1 (0x01) Cisco-AV-pair (Radius: Length = 15 (0x0F)= (Radius: Value (String 6f 61 2d 70 75 73 68 3d 74 72 75 65 | coa-push=true 63 send pkt 192.168.1.10/1812 rip 0x00002ace10874b80 state 7 id 17 rad\_vrfy() : response message verified rip 0x00002ace10874b80 '' chall\_state : state 0x7 : :reqauth : c6 fc 11 c1 0e c4 81 ac 09 a7 85 a8 83 c1 e4 88 info 0x00002ace10874cc0 : session\_id 0x16 request\_id 0x11 'user 'jsmith '\*\*\*' response app 0 reason 0 'skey 'ciscol23 sip 192.168.1.10 type 1 (RADIUS packet decode (response -----.....(Raw packet data (length = 20 ;..}...{c3 44 44 7d a6 07 0d 7b 92 f2 3b | .....DD 15 14 00 11 03 0b 06 ba 74 | ...t ....Parsed packet data (Radius: Code = 3 (0x03)(Radius: Identifier = 17 (0x11 (Radius: Length = 20 (0x0014 Radius: Vector: 15C344447DA6070D7B92F23B0B06BA74 rad\_procpkt: REJECT RADIUS\_DELETE remove\_req 0x00002ace10874b80 session 0x16 id 17 free\_rip 0x00002ace10874b80 radius: send queue empty radius mkreq: 0x18

alloc\_rip 0x00002ace10874b80 (new request 0x18 --> 18 (0x00002ace10874b80 add\_req 0x00002ace10874b80 session 0x18 id 18 ACCT\_REQUEST radius.c: rad\_mkpkt

(RADIUS packet decode (accounting request

-----

6a 73 6d 69 74 68 | jsmith Radius: Type = 5 (0x05) NAS-Port (Radius: Length = 6 (0x06)Radius: Value (Hex) = 0x5000 Radius: Type = 6 (0x06) Service-Type (Radius: Length = 6 (0x06)Radius: Value (Hex) = 0x2Radius: Type = 7 (0x07) Framed-Protocol (Radius: Length = 6 (0x06)Radius: Value (Hex) = 0x1 Radius: Type = 8 (0x08) Framed-IP-Address (Radius: Length = 6 (0x06)(Radius: Value (IP Address) = 192.168.10.50 (0xC0A80A32 Radius: Type = 25 (0x19) Class (Radius: Length = 59 (0x3B)= (Radius: Value (String 3a 30 61 63 39 64 36 38 61 30 30 30 | CACS:0ac9d68a000 53 43 41 43 3a 63 6f | 050005bbe1f91:co 31 39 66 31 65 62 62 35 30 30 30 35 30 6e 69 73 65 2f 33 32 32 33 34 34 30 38 | rbinise/32234408 69 62 72 2f 31 39 33 31 36 38 32 | 4/1931682 34 Radius: Type = 30 (0x1E) Called-Station-Id (Radius: Length = 16 (0x10) = (Radius: Value (String 2e 32 30 31 2e 32 31 34 2e 31 35 31 | 203.0.113.2 30 31 Radius: Type = 31 (0x1F) Calling-Station-Id (Radius: Length = 16 (0x10 = (Radius: Value (String 2e 32 30 31 2e 32 31 34 2e 32 35 31 | 198.51.100.2 30 31 Radius: Type = 40 (0x28) Acct-Status-Type (Radius: Length = 6 (0x06)Radius: Value (Hex) = 0x1 Radius: Type = 41 (0x29) Acct-Delay-Time (Radius: Length = 6 (0x06)Radius: Value (Hex) = 0x0Radius: Type = 44 (0x2C) Acct-Session-Id (Radius: Length = 10 (0x0A)= (Radius: Value (String C1F00005 | 35 30 30 30 30 46 31 43 Radius: Type = 45 (0x2D) Acct-Authentic (Radius: Length = 6 (0x06)Radius: Value (Hex) = 0x1 Radius: Type = 61 (0x3D) NAS-Port-Type (Radius: Length = 6 (0x06)Radius: Value (Hex) = 0x5 Radius: Type = 66 (0x42) Tunnel-Client-Endpoint (Radius: Length = 16 (0x10 = (Radius: Value (String 2e 32 30 31 2e 32 31 34 2e 32 35 31 | 198.51.100.2 30 31 Radius: Type = 26 (0x1A) Vendor-Specific (Radius: Length = 24 (0x18) (Radius: Vendor ID = 3076 (0x00000C04 Radius: Type = 146 (0x92) Tunnel-Group-Name (Radius: Length = 18 (0x12) = (Radius: Value (String 6e 79 43 6f 6e 6e 65 63 74 56 50 4e | FTDAnyConnectVPN 41 44 54 46 Radius: Type = 26 (0x1A) Vendor-Specific (Radius: Length = 12 (0x0C (Radius: Vendor ID = 3076 (0x00000C04 Radius: Type = 150 (0x96) Client-Type (Radius: Length = 6 (0x06)(Radius: Value (Integer) = 2 (0x0002 Radius: Type = 26 (0x1A) Vendor-Specific (Radius: Length = 12 (0x0C (Radius: Vendor ID = 3076 (0x00000C04

Radius: Type = 151 (0x97) VPN-Session-Type (Radius: Length = 6 (0x06)(Radius: Value (Integer) = 1 (0x0001 Radius: Type = 26 (0x1A) Vendor-Specific (Radius: Length = 12 (0x0C (Radius: Vendor ID = 3076 (0x00000C04 Radius: Type = 152 (0x98) VPN-Session-Subtype (Radius: Length = 6 (0x06)(Radius: Value (Integer) = 3 (0x0003 Radius: Type = 26 (0x1A) Vendor-Specific (Radius: Length = 35 (0x23) (Radius: Vendor ID = 9 (0x0000009) Radius: Type = 1 (0x01) Cisco-AV-pair (Radius: Length = 29 (0x1D = (Radius: Value (String 6d 64 6d 2d 74 6c 76 3d 64 65 76 69 63 65 2d 70 | mdm-tlv=device-p 6c 61 74 66 6f 72 6d 3d 77 69 6e | latform=win Radius: Type = 26 (0x1A) Vendor-Specific (Radius: Length = 44 (0x2C (Radius: Vendor ID = 9 (0x0000009 Radius: Type = 1 (0x01) Cisco-AV-pair (Radius: Length = 38 (0x26 = (Radius: Value (String 6d 64 6d 2d 74 6c 76 3d 64 65 76 69 63 65 2d 6d | mdm-tlv=device-m 3d 30 30 2d 30 63 2d 32 39 2d 33 37 2d 65 | ac=00-0c-29-37-e 63 61 2d 62 66 | f-bf 66 Radius: Type = 26 (0x1A) Vendor-Specific (Radius: Length = 49 (0x31) (Radius: Vendor ID = 9 (0x0000009 Radius: Type = 1 (0x01) Cisco-AV-pair (Radius: Length = 43 (0x2B = (Radius: Value (String 2d 73 65 73 73 69 6f 6e 2d 69 64 | audit-session-id 74 69 64 75 61 3d 30 61 63 39 64 36 38 61 30 30 30 30 35 30 30 | =0ac9d68a0000500 05bbe1f91 | 31 39 66 31 65 62 62 35 30 Radius: Type = 26 (0x1A) Vendor-Specific (Radius: Length = 51 (0x33) (Radius: Vendor ID = 9 (0x0000009 Radius: Type = 1 (0x01) Cisco-AV-pair (Radius: Length = 45 (0x2D = (Radius: Value (String 6d 64 6d 2d 74 6c 76 3d 64 65 76 69 63 65 2d 70 | mdm-tlv=device-p -6c 69 63 2d 6d 61 63 3d 30 30 2d 30 63 2d | ublic-mac=00-0c 62 75 2d 33 37 2d 65 66 2d 62 66 | 29-37-ef-bf 39 32 Radius: Type = 26 (0x1A) Vendor-Specific (Radius: Length = 58 (0x3A) (Radius: Vendor ID = 9 (0x0000009 Radius: Type = 1 (0x01) Cisco-AV-pair (Radius: Length = 52 (0x34)= (Radius: Value (String -6d 64 6d 2d 74 6c 76 3d 61 63 2d 75 73 65 72 2d | mdm-tlv=ac-user 6e 74 3d 41 6e 79 43 6f 6e 6e 65 63 74 | agent=AnyConnect 65 67 61 6e 64 6f 77 73 20 34 2e 36 2e 30 33 30 | Windows 4.6.030 69 57 20 49 | 39 34 Radius: Type = 26 (0x1A) Vendor-Specific (Radius: Length = 63 (0x3F)(Radius: Vendor ID = 9 (0x0000009 Radius: Type = 1 (0x01) Cisco-AV-pair (Radius: Length = 57 (0x39)= (Radius: Value (String 6d 64 6d 2d 74 6c 76 3d 64 65 76 69 63 65 2d 70 | mdm-tlv=device-p =6c 61 74 66 6f 72 6d 2d 76 65 72 73 69 6f 6e 3d | latform-version 2e 31 2e 37 36 30 31 20 53 65 72 76 69 63 65 | 6.1.7601 Service 36 6b 20 31 | Pack 1 63 61 50 20

Radius: Type = 26 (0x1A) Vendor-Specific (Radius: Length = 64 (0x40 (Radius: Vendor ID = 9 (0x0000009 Radius: Type = 1 (0x01) Cisco-AV-pair (Radius: Length = 58 (0x3A) = (Radius: Value (String 6d 64 6d 2d 74 6c 76 3d 64 65 76 69 63 65 2d 74 | mdm-tlv=device-t .3d 56 4d 77 61 72 65 2c 20 49 6e 63 2e | ype=VMware, Inc 65 70 79 4d 77 61 72 65 20 56 69 72 74 75 61 6c 20 | VMware Virtual 56 20 6c 61 74 66 6f 72 6d | Platform 50 Radius: Type = 26 (0x1A) Vendor-Specific (Radius: Length = 91 (0x5B) (Radius: Vendor ID = 9 (0x0000009 Radius: Type = 1 (0x01) Cisco-AV-pair (Radius: Length = 85 (0x55 = (Radius: Value (String 6d 64 6d 2d 74 6c 76 3d 64 65 76 69 63 65 2d 75 | mdm-tlv=device-u 3d 33 36 39 33 43 36 34 30 37 43 39 32 35 | id=3693C6407C925 64 69 251FF72B6493BDD8 | 38 44 44 42 33 39 34 36 42 32 37 46 46 31 35 32 7318ABFC90C62154 | 34 35 31 32 36 43 30 39 43 46 42 41 38 31 33 37 2C38FAF878EF4961 | 31 36 39 34 46 45 38 37 38 46 41 46 38 33 43 32 4A1 | 31 41 34 Radius: Type = 4 (0x04) NAS-IP-Address (Radius: Length = 6 (0x06)(Radius: Value (IP Address) = 0.0.0.0 (0x0000000 send pkt 192.168.1.10/1813 rip 0x00002ace10874b80 state 6 id 18 rad\_vrfy() : response message verified rip 0x00002ace10874b80 '' chall\_state : state 0x6 : :reqauth : be a0 6e 46 71 af 5c 65 82 77 c7 b5 50 78 61 d7 info 0x00002ace10874cc0 : session\_id 0x18 request\_id 0x12 'user 'jsmith '\*\*\*' response app 0 reason 0 'skey 'cisco123 sip 192.168.1.10 type 3 (RADIUS packet decode (response \_\_\_\_\_ .....(Raw packet data (length = 20 .e5 fd b1 6d fb ee 58 f0 89 79 73 8e | .....m..X..ys 14 00 12 05 ... | dc a7 20 90 ....Parsed packet data (Radius: Code = 5 (0x05)(Radius: Identifier = 18 (0x12 (Radius: Length = 20 (0x0014 Radius: Vector: E5FDB16DFBEE58F08979738E90DCA720 rad\_procpkt: ACCOUNTING\_RESPONSE RADIUS DELETE remove\_req 0x00002ace10874b80 session 0x18 id 18 free\_rip 0x00002ace10874b80 radius: send queue empty ciscofp3# قم بتشغيل الأمر 'debug webVPN AnyConnect 255' على CLI (واجهة سطر الأوامر (CLI) التشخيصية لدعم النظام (FTD) (واجهة سطر الأوامر (CLI)) واضغط على 'Connect' على جهاز كمبيوتر Windows/Mac على عميل Cisco AnyConnect

```
system support diagnostic-cli <</pre>
                                                                              .Attaching to Diagnostic CLI ... Press 'Ctrl+a then d' to detach
                                                                                                                                                                                                  ciscofp3> enable
                                                                                                                                                                                      <Password: <hit enter
                                                                                                                                                                          ciscofp3# terminal monitor
                                                                                                                                               ciscofp3# debug webvpn anyconnect 255
                                                                                                                                        <hit Connect on Anyconnect client on PC>
                                                                                                                                                                               ()http_parse_cstp_method
                                                                                                                            'input: 'CONNECT /CSCOSSLC/tunnel HTTP/1.1...
                                                                                                                                                         ()webvpn_cstp_parse_request_field
                                                                                                                                                  'input: 'Host: ciscofp3.cisco.com...
                                                                                                    'Processing CSTP header line: 'Host: ciscofp3.cisco.com
                                                                                                                                                         ()webvpn_cstp_parse_request_field
                                                          'input: 'User-Agent: Cisco AnyConnect VPN Agent for Windows 4.6.03049...
            'Processing CSTP header line: 'User-Agent: Cisco AnyConnect VPN Agent for Windows 4.6.03049
                                                        'Setting user-agent to: 'Cisco AnyConnect VPN Agent for Windows 4.6.03049
                                                                                                                                                         ()webvpn_cstp_parse_request_field
                           'input: 'Cookie: webvpn=2B0E85@28672@6501@2FF4AE4D1F69B98F26E8CAD62D5496E5E6AE5282...
                                                                                                                                               Processing CSTP header line: 'Cookie:
                                                                          'webvpn=2B0E85@28672@6501@2FF4AE4D1F69B98F26E8CAD62D5496E5E6AE5282
                   'Found WebVPN cookie: 'webvpn=2B0E85@28672@6501@2FF4AE4D1F69B98F26E8CAD62D5496E5E6AE5282
                                  'WebVPN Cookie: 'webvpn=2B0E85@28672@6501@2FF4AE4D1F69B98F26E8CAD62D5496E5E6AE5282
                                                                                                                                                         ()webvpn_cstp_parse_request_field
                                                                                                                                                                   'input: 'X-CSTP-Version: 1...
                                                                                                                     'Processing CSTP header line: 'X-CSTP-Version: 1
                                                                                                                                                         ()webvpn_cstp_parse_request_field
                                                                                                                                              'input: 'X-CSTP-Hostname: jsmith-PC...
                                                                                               'Processing CSTP header line: 'X-CSTP-Hostname: jsmith-PC
                                                                                                                                                           'Setting hostname to: 'jsmith-PC
                                                                                                                                                         ()webvpn_cstp_parse_request_field
                                                                                                                                                                      'input: 'X-CSTP-MTU: 1399...
                                                                                                                       'Processing CSTP header line: 'X-CSTP-MTU: 1399
                                                                                                                                                         ()webvpn_cstp_parse_request_field
                                                                                                                                    'input: 'X-CSTP-Address-Type: IPv6, IPv4...
                                                                                     'Processing CSTP header line: 'X-CSTP-Address-Type: IPv6, IPv4
                                                                                                                                                         ()webvpn_cstp_parse_request_field
                                                                                                                'input: 'X-CSTP-Local-Address-IP4: 198.51.100.2...
                                                                  'Processing CSTP header line: 'X-CSTP-Local-Address-IP4: 198.51.100.2
                                                                                                                                                         ()webvpn_cstp_parse_request_field
                                                                                                                                                          'input: 'X-CSTP-Base-MTU: 1500...
                                                                                                           'Processing CSTP header line: 'X-CSTP-Base-MTU: 1500
                                                                                                                                                         ()webvpn_cstp_parse_request_field
                                                                                                                'input: 'X-CSTP-Remote-Address-IP4: 203.0.113.2...
                                                                 'Processing CSTP header line: 'X-CSTP-Remote-Address-IP4: 203.0.113.2
                                                                                                                                                         ()webvpn_cstp_parse_request_field
                                                                                                                             'input: 'X-CSTP-Full-IPv6-Capability: true...
                                                                              'Processing CSTP header line: 'X-CSTP-Full-IPv6-Capability: true
                                                                                                                                                         ()webvpn_cstp_parse_request_field
                                                                                                                                                           input: 'X-DTLS-Master-Secret:...
Processing CSTP header line: 'X-DTLS-Master-Secret:
1 \texttt{FA92A96D5} \texttt{E82C13CB3A5758F11371} \texttt{EE6B54C6F36F0A8DCE8F4DECB73A034} \texttt{EEF4FE95DA614A5872} \texttt{E1EE5557C3BF4765A} \texttt{E157C3BF4765A} \texttt{E157C3BF47655A} \texttt{E157C3BF47655A} \texttt{E1
                                                                                                                                                         ()webvpn_cstp_parse_request_field
    input: 'X-DTLS-CipherSuite: DHE-RSA-AES256-GCM-SHA384:DHE-RSA-AES256-SHA256:DHE-RSA-AES256-...
                SHA:DHE-RSA-AES128-GCM-SHA256:DHE-RSA-AES128-SHA256:DHE-RSA-AES128-SHA:AES128-SHA:AES1
                                                                                                                                                                                                 'SHA:DES-CBC3-SHA
```

```
Processing CSTP header line: 'X-DTLS-CipherSuite: DHE-RSA-AES256-GCM-SHA384:DHE-RSA-AES256-
   SHA256:DHE-RSA-AES256-SHA:DHE-RSA-AES128-GCM-SHA256:DHE-RSA-AES128-SHA256:DHE-RSA-AES128-SHA256:DHE-RSA-SHA256:DHE-RSA-SHA
                                                                                        'SHA:AES256-SHA:AES128-SHA:DES-CBC3-SHA
                                                                                                 ()webvpn_cstp_parse_request_field
                                                                                        'input: 'X-DTLS-Accept-Encoding: lzs...
                                                        'Processing CSTL header line: 'X-DTLS-Accept-Encoding: lzs
                                                                                                 ()webvpn_cstp_parse_request_field
                                                                                        'input: 'X-DTLS-Header-Pad-Length: 0...
                                                                                                 ()webvpn_cstp_parse_request_field
                                                                          'input: 'X-CSTP-Accept-Encoding: lzs,deflate...
                                          'Processing CSTP header line: 'X-CSTP-Accept-Encoding: lzs,deflate
                                                                                                 ()webvpn_cstp_parse_request_field
                                         '.input: 'X-CSTP-Protocol: Copyright (c) 2004 Cisco Systems, Inc...
        '.Processing CSTP header line: 'X-CSTP-Protocol: Copyright (c) 2004 Cisco Systems, Inc
                                                  cstp_util_address_ipv4_accept: address asigned: 192.168.10.50
                                                                           cstp_util_address_ipv6_accept: No IPv6 Address
                                                            (np_svc_create_session(0x7000, 0x00002acdff1d6440, TRUE)
                                                                                                                         webvpn_svc_np_setup
                                                                                                                           SVC ACL Name: NULL
                                                                                                                                 SVC ACL ID: -1
                                                                                 !vpn_put_uauth success for ip 192.168.10.50
                                                                                                                                        NO SVC ACL
                                                                       Iphdr=20 base-mtu=1500 def-mtu=1500 conf-mtu=1406
                                                                                                                                 tcp-mss = 1460
                                                                                                                       (path-mtu = 1460(mss
                                                                                            TLS Block size = 16, version = 0x303
                                                            mtu = 1460(path-mtu) - 0(opts) - 5(ssl) - 16(iv) = 1439
                                                                          mod-mtu = 1439(mtu) & 0xfff0(complement) = 1424
                                                      tls-mtu = 1424(mod-mtu) - 8(cstp) - 48(mac) - 1(pad) = 1367
                                                                                                                       DTLS Block size = 16
                               mtu = 1500(base-mtu) - 20(ip) - 8(udp) - 13(dtlshdr) - 16(dtlsiv) = 1443
                                                                          mod-mtu = 1443(mtu) & 0xfff0(complement) = 1440
                                                    dtls-mtu = 1440(mod-mtu) - 1(cdtp) - 20(mac) - 1(pad) = 1418
                                                                      computed tls-mtu=1367 dtls-mtu=1418 conf-mtu=1406
                                                                                                 (DTLS enabled for intf=3 (outside
                                                                      overide computed dtls-mtu=1418 with conf-mtu=1406
                                                                                                             tls-mtu=1367 dtls-mtu=1406
                                                                                                                  SVC: adding to sessmgmt
                                                                                                                Sending X-CSTP-MTU: 1367
                                                                                                                Sending X-DTLS-MTU: 1406
                                                                                               Sending X-CSTP-FW-RULE msgs: Start
                                                                                                 Sending X-CSTP-FW-RULE msgs: Done
                                                                                                   Sending X-CSTP-Quarantine: false
                                                                                Sending X-CSTP-Disable-Always-On-VPN: false
                                                                               Sending X-CSTP-Client-Bypass-Protocol: false
```

#### Cisco ISE

Cisco ISE > Operations > RADIUS > Live Log > انقر تفاصيل كل مصادقة

دققت على cisco ISE ك VPN login و ال ACL نتيجة 'PermitAccess' قدمت تظهر السجلات المباشرة jsmith التي تمت مصادقتها إلى FTD عبر VPN بنجاح

#### dentity Services Engine

#### Overview

| 5200 Authentication succeeded                               |
|-------------------------------------------------------------|
| jsmith                                                      |
|                                                             |
|                                                             |
| VPN Users >> Default                                        |
| VPN Users >> Allow ASA VPN connections if AD Group VPNusers |
| PermitAccess                                                |
|                                                             |

#### **Authentication Details**

| Source Timestamp              | 2018-10-09 01:47:55.112       |
|-------------------------------|-------------------------------|
| Received Timestamp            | 2018-10-09 01:47:55:113       |
| Policy Server                 | corbinise                     |
| Event                         | 5200 Authentication succeeded |
| Username                      | jsmith                        |
| Endpoint Id                   |                               |
| Calling Station Id            |                               |
| Authentication Identity Store | corbdc3                       |
| Audit Session Id              | 0000000000070005bbc08c3       |
| Authentication Method         | PAP_ASCII                     |
| Authentication Protocol       | PAP_ASCII                     |
| Network Device                | FTDVPN                        |
| Device Type                   | All Device Types              |
| Location                      | All Locations                 |

#### Steps

| 11001 | Received RADIUS Access-Request                                                                           |
|-------|----------------------------------------------------------------------------------------------------|
| 11017 | RADIUS created a new session                                                                             |
| 15049 | Evaluating Policy Group                                                                                  |
| 15008 | Evaluating Service Selection Policy                                                                      |
| 15048 | Queried PIP - Airespace Airespace-Wlan-Id                                                                |
| 15048 | Queried PIP - Radius NAS-Port-Type                                                                       |
| 15041 | Evaluating Identity Policy                                                                               |
| 15048 | Queried PIP - Normalised Radius.RadiusFlowType                                                           |
| 22072 | Selected identity source sequence - All_User_ID_Stores                                                   |
| 15013 | Selected Identity Source - Internal Users                                                                |
| 24210 | Looking up User in Internal Users IDStore - jsmith                                                       |
| 24216 | The user is not found in the internal users identity store                                               |
| 15013 | Selected Identity Source - All_AD_Join_Points                                                            |
| 24430 | Authenticating user against Active Directory - All_AD_Join_Points                                        |
| 24325 | Resolving identity - jsmith (2 Step latency=7106 ms)                                                     |
| 24313 | Search for matching accounts at join point -                                                             |
| 24319 | Single matching account found in forest -                                                                |
| 24313 | Search for matching accounts at join point - windows_ad_server.com                                       |
| 24366 | Skipping unjoined domain - Windows_AD_Server.com                                                         |
| 24323 | identity resolution detected single matching account                                                     |
| 24343 | RPC Logon request succeeded - jsmittl                                                                    |
| 24402 | User authentication against Active Directory succeeded - All_AD_Join_Points                              |
| 22037 | Authentication Passed                                                                                    |
| 24715 | ISE has not confirmed locally previous successful machine authentication for<br>user in Active Directory |
| 15036 | Evaluating Authorization Policy                                                                          |
| 24432 | Looking up user in Active Directory -                                                                    |
| 24355 | LDAP fetch succeeded -                                                                                   |
| 24416 | User's Groups retrieval from Active Directory succeeded -                                                |
| 15048 | Queried PIP - ExternalGroups                                                                             |
| 15016 | Selected Authorization Profile - PermitAccess                                                            |
| 22081 | Max sessions policy passed                                                                               |
| 22080 | New accounting session created in Session cache                                                          |
| 11002 | Returned RADIUS Access-Accent                                                                            |

#### dentity Services Engine

| Location              | All Locations     |
|-----------------------|-------------------|
| NAS IPv4 Address      | 0.0.0             |
| NAS Port Type         | Virtual           |
| Authorization Profile | PermitAccess      |
| Response Time         | 7294 milliseconds |

#### 11002 Returned RADIUS Access-Accept

| Other Attributes |                                     |                                                |
|------------------|-------------------------------------|------------------------------------------------|
| Con              | figVersionId                        | 257                                            |
| Des              | tinationPort                        | 1812                                           |
| Prot             | tocol                               | Radius                                         |
| NAS              | S-Port                              | 28672                                          |
| Tun              | nel-Client-Endpoint                 | (tag=0)                                        |
| CVP<br>Gro       | PN3000/ASA/PIX7x-Tunnel-<br>up-Name | FTDAnyConnectVPN                               |
| Orig             | inalUserName                        | jsmith                                         |
| Net              | workDeviceProfileId                 | b0699505-3150-4215-a80e-6753d45bf56c           |
| IsTh             | irdPartyDeviceFlow                  | false                                          |
| CVP              | PN3000/ASA/PIX7x-Client-Type        | 3                                              |
| Acs              | SessionID                           | corbinise/322344084/1870108                    |
| Sele             | ectedAuthenticationIdentityStores   | Internal Users                                 |
| Sele             | ectedAuthenticationIdentityStores   | All_AD_Join_Points                             |
| Sele             | ectedAuthenticationIdentityStores   | Guest Users                                    |
| Auti             | hentication Status                  | AuthenticationPassed                           |
| Iden             | tityPolicyMatchedRule               | Default                                        |
| Auti             | horizationPolicyMatchedRule         | Allow ASA VPN connections if AD Group VPNusers |
| CPM              | /SessionID                          | 00000000000005bbc08c3                          |

# Identity Services Engine

| cisco |                               |                                                 |
|-------|-------------------------------|-------------------------------------------------|
|       | CPMSessionID                  | 00000000000070005bbc08c3                        |
|       | ISEPolicy SetName             | VPN Users                                       |
|       | Identity SelectionMatchedRule | Default                                         |
|       | StepLatency                   | 14=7106                                         |
|       | AD-User-Resolved-Identities   | jsmith@cohadley3.local                          |
|       | AD-User-Candidate-Identities  | jsmith@cohadley3.local                          |
|       | AD-User-Join-Point            | COHADLEY3.LOCAL                                 |
|       | AD-User-Resolved-DNs          | CN=John Smith, CN=Users, DC=cohadley3, DC=local |
|       | AD-User-DNS-Domain            | cohadley3.local                                 |
|       |                               |                                                 |

| AD-User-NetBios-Name     | COHADLEY3                                                                    |
|--------------------------|------------------------------------------------------------------------------|
| IsMachineIdentity        | false                                                                        |
| UserAccountControl       | 66048                                                                        |
| AD-User-SamAccount-Name  | jsmith                                                                       |
| AD-User-Qualified-Name   | jsmith@cohadley3.local                                                       |
| DTLSSupport              | Unknown                                                                      |
| Network Device Profile   | Cisco                                                                        |
| Location                 | Location#All Locations                                                       |
| Device Type              | Device Type#All Device Types                                                 |
| IPSEC                    | IPSEC#Is IPSEC Device#No                                                     |
| ExternalGroups           | S-1-5-21-872014162-156988481-842954196-1121                                  |
| IdentityAccessRestricted | false                                                                        |
| RADIUS Username          | jsmith                                                                       |
| Device IP Address        |                                                                              |
| Called-Station-ID        |                                                                              |
| CiscoAVPair              | audit-session-id=00000000000000005bbc08c3,<br>ip:source-ip=<br>coa-push=true |

عميل AnyConnect VPN

حزمة DART

كيفية تجميع حزمة DART ل AnyConnect

# استكشاف الأخطاء وإصلاحها

DNS

تحقق من أنه يمكن لأجهزة الكمبيوتر الشخصي Cisco ISE و FTD و Windows Server 2012 و Windows/Mac حل كل المشكلات للأمام والعكس (تحقق من DNS على جميع الأجهزة)

> كمبيوتر Windows قم بتشغيل موجه أوامر، وتأكد من إمكانية تنفيذ 'nslookup' على اسم المضيف الخاص ب FTD

> > واجهة سطر الأوامر في FTD

show network<

nslookup 192.168.1.10 < Server: 192.168.1.10 Address: 192.168.1.10#53 in-addr.arpa name = ciscoise.cisco.com.10.1.168.192 واجهة سطر الأوامر ISE:

ciscoise/admin# nslookup 192.168.1.20 "Trying "20.1.168.192.in-addr.arpa HEADER<- opcode: QUERY, status: NOERROR, id: 56529<<- ;; flags: qr aa rd ra; QUERY: 1, ANSWER: 1, AUTHORITY: 0, ADDITIONAL: 0 ;; :QUESTION SECTION ;; in-addr.arpa. IN PTR.20.1.168.192; :ANSWER SECTION in-addr.arpa. 1200 IN PTR ciscodc.cisco.com.20.1.168.192 نظام التشغيل Austro 2012 للخاص ب 'nslookup على hostname/FQDN على 'nslookup الخاص ب 'status'

#### قوة الشهادة (لتوافق المستعرض)

تحقق من توقيع Windows Server 2012 على شهادات SHA256 أو أعلى. انقر شهادة المرجع المصدق الجذر نقرا مزدوجا في Windows وتحقق من حقول 'خوارزمية التوقيع'

| <b>F</b>        | Ce                                                                | ertificate                                                 | × |
|-----------------|-------------------------------------------------------------------|------------------------------------------------------------|---|
| General         | Details Certification Pa                                          | th                                                         |   |
| Show:           | <al></al>                                                         | ~                                                          |   |
| Field           |                                                                   | Value                                                      | ~ |
| Ve<br>Se<br>Sig | rsion<br>rial number<br>pature algorithm<br>pature hash algorithm | V3<br>1f 0f b3 d5 46 a2 90 b2 46 18<br>sha256RSA<br>sha256 | = |

إذا كانت SHA1، فستظهر معظم المستعرضات تحذير المستعرض لهذه الشهادات. لتغييره، يمكنك التحقق من هنا:

كيفية ترقية مرجع مصادقة خادم Windows إلى SHA256

تحقق من أن شهادة خادم FTD VPN تحتوي على الحقول التالية الصحيحة (عند التوصيل في المستعرض ب FTD).

الاسم الشائع = <ftdfqdn>

الاسم البديل للموضوع (SAN) = <FTDFQDN> = (

مثال:

الاسم الشائع: ciscofp3.cisco.com

اسم الموضوع البديل (SAN): اسم الموضوع البديل (SAN): اسم الموضوع البديل

#### الاتصال وتكوين جدار الحماية

تحقق من إستخدام التقاط على واجهة سطر الأوامر (CLI) ل FTD والتقاط على كمبيوتر الموظف باستخدام Wireshark للتحقق من وصول الحزم عبر TCP+UDP 443 إلى IP الخارجي من FTD. تحقق من أن هذه الحزم يتم الحصول عليها من عنوان IP العام الخاص بالموجه الرئيسي للموظف

ciscofp3# capture capin interface outside trace detail trace-count 100 match ip any host

<now hit Connect on AnyConnect Client from employee PC> ciscofp3# show cap capture capin type raw-data trace detail trace-count 100 interface outside [Buffer Full - 524153 [bytes match ip any host 198.51.100.2

ciscofp3# show cap capin packets captured 2375 s 2933933902:2933933902(0) win 8192 :203.0.113.2.443 < 198.51.100.2.55928 17:05:56.580994 :1

S 430674106:430674106(0) ack 2933933903 :198.51.100.2.55928 < 203.0.113.2.443 17:05:56.581375 :2 win 32768

ack 430674107 win 64240 . :203.0.113.2.443 < 198.51.100.2.55928 17:05:56.581757 :3

ةمجرتاا مذه لوح

تمجرت Cisco تايان تايانق تال نم قعومجم مادختساب دنتسمل اذه Cisco تمجرت ملاعل العامي عيمج يف نيم دختسمل لمعد يوتحم ميدقت لقيرشبل و امك ققيقد نوكت نل قيل قمجرت لضفاً نأ قظعالم يجرُي .قصاخل امهتغلب Cisco ياخت .فرتحم مجرتم اممدقي يتل القيفارت عال قمجرت اعم ل احل اوه يل إ أم اد عوجرل اب يصوُتو تامجرت الاذة ققد نع اهتي لوئسم Systems الما يا إ أم الا عنه يل الان الانتيام الال الانتيال الانت الما